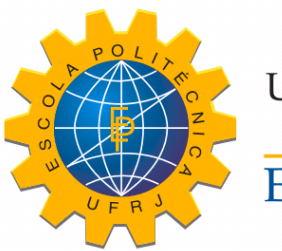

Universidade Federal do Rio de Janeiro Escola Politécnica

# UTILIZAÇÃO DA TECNOLOGIA BIM (BUILDING INFORMATION MODELING) INTEGRADO A PLANEJAMENTO 4D NA CONSTRUÇÃO CIVIL

Leandro Sander Müller

Projeto de Graduação apresentado ao Curso de Engenharia Civil da Escola Politécnica, Universidade Federal do Rio de Janeiro, como parte dos requisitos necessários à obtenção do título de Engenheiro.

Orientador: Assed Naked Haddad

Rio de Janeiro Março de 2015

# UTILIZAÇÃO DA TECNOLOGIA BIM (BUILDING INFORMATION MODELING) INTEGRADO A PLANEJAMENTO 4D NA CONSTRUÇÃO CIVIL

Leandro Sander Müller

PROJETO DE GRADUAÇÃO SUBMETIDO AO CORPO DOCENTE DO CURSO DE ENGENHARIA CIVIL DA ESCOLA POLITÉCNICA DA UNIVERSIDADE FEDERAL DO RIO DE JANEIRO COMO PARTE DOS REQUISITOS NECESSÁRIOS PARA A OBTENÇÃO DO GRAU DE ENGENHEIRO CIVIL.

Examinada por:

Prof. Assed Naked Haddad, D.Sc., Orientador

Prof. Luiz Otavio Cocito de Araujo, D.Sc.

Prof.<sup>a</sup> Ana Catarina Jorge Evangelista, D.Sc.

RIO DE JANEIRO, RJ – BRASIL MARÇO de 2015 Müller, Leandro Sander

Utilização da Tecnologia Bim (Building Information Modeling) Integrado a Planejamento 4D na Construção Civil/ Leandro Sander Müller. – Rio de Janeiro: UFRJ/ Escola Politécnica, 2015.

XII, 84. il.; 29,7 cm.

Orientador: Prof. Assed Naked Haddad

Projeto de Graduação – UFRJ/ Escola Politécnica/ Curso de Engenharia Civil, 2015.

Referências Bibliográficas: p. 67-68

Introdução. 2.Building Information Modeling
Conceituação.3. Integração com Planejamento 4D.
Desenvolvimento do Modelo Expositivo. 5.
Considerações Finais. 5. Referências Bibliográficas.
Naked Haddad, Assed II. Universidade Federal do Rio de Janeiro, Escola Politécnica, Curso de Engenharia
Civil. III. Utilização da Tecnologia Bim (Building Information Modeling) Integrado a Planejamento 4D na
Construção Civil.

# DEDICATÓRIA

A minha família, nomeadamente minha mãe Sônia Sander e meu pai João Luiz Müller.

### AGRADECIMENTOS

Agradeço a todo o apoio dado por minha família, especialmente àqueles que estiveram do meu lado a maior parte do tempo – minha mãe Sônia, meu pai João Luiz e meu irmão Fabrício. Sem essas pessoas maravilhosas junto a mim não teria chance de percorrer esse caminho da maneira que percorri.

Agradeço aos meus amigos que estiveram junto a mim nos momentos de aprendizado acadêmico e nas horas de lazer, sem os quais essa trajetória não teria o mesmo brilho.

Agradeço aos professores da Universidade Federal do Rio de Janeiro por proporcionarem o aprendizado de excelência que me permite conferir grau como Engenheiro.

Resumo do Projeto de Graduação apresentado à Escola Politécnica / UFRJ como parte dos requisitos necessários para a obtenção do grau de Engenheiro Civil.

## Utilização da Tecnologia Bim (Building Information Modeling) Integrado a Planejamento 4D na Construção Civil

Leandro Sander Müller

Março/2015

#### Orientador: Assed Naked Haddad

Curso: Engenharia Civil

A engenharia vem se beneficiando do avanço da tecnologia computacional ao longo de muitos anos, de forma que cada ferramenta nova representa ganhos de produtividade e vantagens quanto a disponibilidade de armazenamento e processamento de informações. O cenário atual de ferramentas para modelagem 3D é completamente dominado pelo CAD, que é eficaz em sua tarefa de modelar espacialmente, mas peca no carregamento de informações paramétricas. Como alternativa, vem ganhando força a utilização de um novo conceito de software para modelagem, armazenamento e análise do modelo, o BIM. O objetivo deste trabalho é demonstrar algumas das vantagens do conceito BIM, tido por muitos como sucessor do CAD e que maneja com eficiência uma vasta gama de informações ligados ao projeto, e exemplificar a aplicação com um modelo expositivo.

Palavras chave: BIM, software, Building Information Modeling, modelagem 3D

Abstract of Undergraduate Project presented to POLI/UFRJ as a partial fulfillment of the requirements for the degree of Engineer.

# UTILIZATION OF BIM (BUILDING INFORMATION MODELING) TECHNOLOGY INTEGRATED TO 4D PLANNING APPLIED IN CIVIL CONSTRUCTION

Leandro Sander Müller

March/2015

Advisor: Assed Naked Haddad

Course: Civil Engineering

Engineering has been benefiting from the advance in computing technology amidst the years now, being a fact that that every new tool represents a productivity increase and advantages in data storage and processing. The actual scenario of 3D modeling tools in Brazil is completely dominated by CAD, effective in spatial modeling but lacks the power to manage parametric information. As an alternative, a new concept of software has been gaining strength in the market, called BIM, that is able not only to model in 3D, but also carries parametric information and can analyze the project. The objective of this paper is to demonstrate some of the advantages of the BIM concept, and show an example of application in a project in manner to expose how the software handles the information.

Keywords: BIM, software, Building Information Modeling, 3D modeling

# SUMÁRIO

| 1 | INTRODUÇÃO |                                                  |    |
|---|------------|--------------------------------------------------|----|
|   | 1.1        | Motivação do estudo                              | 13 |
|   | 1.2        | Abordagem e Objetivos                            | 14 |
|   | 1.3        | Limitações                                       | 15 |
|   | 1.4        | Estrutura do Texto                               | 16 |
| 2 | BUIL       | DING INFORMATION MODELING – CONCEITUAÇÃO         | 18 |
|   | 2.1        | Inovações: as diferenças essenciais              | 18 |
|   | 2.2        | Ferramentas                                      | 20 |
|   | 2.2.1      | Edificius                                        | 21 |
|   | 2.2.2      | Home Designer Suite                              | 21 |
|   | 2.2.3      | Tekla Structures                                 | 22 |
|   | 2.2.4      | Vectorworks Architect                            | 23 |
|   | 2.2.5      | ArchiCAD                                         | 25 |
|   | 2.2.6      | Revit                                            | 25 |
|   | 2.3        | Revit                                            | 26 |
|   | 2.3.1      | Funcionamento do software                        | 26 |
|   | 2.3.2      | Famílias                                         | 27 |
|   | 2.3.3      | Schedules                                        | 30 |
|   | 2.3.4      | Análises do modelo                               | 32 |
|   | 2.3.5      | Exportação de dados e integração entre programas | 35 |
|   | 2.3.6      | Produtividade                                    | 35 |
| 3 | INTE       | GRAÇÃO COM PLANEJAMENTO – 4D                     | 37 |
|   | 3.1        | Ferramentas utilizadas                           | 38 |
|   | 3.1.1      | Microsoft Project                                | 38 |

|                                                | 3.1.2        | Alimentação de dados para o planejamento        |    |  |
|------------------------------------------------|--------------|-------------------------------------------------|----|--|
|                                                | 3.1.3        | Alimentação de dados para o modelo              | 40 |  |
|                                                | 3.2          | Navisworks Manage                               | 40 |  |
|                                                | 3.3          | Planejamento 5 D e 6D                           | 42 |  |
| 4 DESENV                                       |              | ENVOLVIMENTO DO MODELO EXPOSITIVO               | 43 |  |
|                                                | 4.1          | Descrição do empreendimento                     | 43 |  |
|                                                | 4.2          | Concepção inicial – uso do Home Designer Suite  | 43 |  |
|                                                | 4.2.1        | Uso e características do programa               | 44 |  |
|                                                | 4.2.2        | Desenvolvimento do projeto arquitetônico básico | 46 |  |
|                                                | 4.3          | Desenvolvimento do projeto em Revit             | 49 |  |
|                                                | 4.3.1        | Lançamento das estruturas                       | 49 |  |
|                                                | 4.3.2        | Fechamento vertical                             | 53 |  |
|                                                | 4.3.3        | Sistemas prediais                               | 55 |  |
|                                                | 4.3.4        | Pisos e tetos                                   | 60 |  |
|                                                | 4.3.5        | Acabamentos                                     | 61 |  |
|                                                | 4.3.6        | Materiais e texturas                            | 61 |  |
|                                                | 4.3.7        | Renderização                                    | 62 |  |
|                                                | 4.3.8        | Schedules e emissão dos projetos                | 63 |  |
|                                                | 4.4          | Planejamento 4D                                 | 63 |  |
| 5                                              | CON          | SIDERAÇÕES FINAIS                               | 65 |  |
|                                                | 5.1          | Problemas observados                            | 65 |  |
|                                                | 5.2          | Conclusão                                       | 66 |  |
| 6                                              | REFE         | ERÊNCIAS BIBLIOGRÁFICAS                         | 68 |  |
| ANE                                            | XO I: PLANT  | TA DE ARQUITETURA DO PAVIMENTO TÉRREO           | 70 |  |
| ANE                                            | XO II: PLAN  | TA DE ARQUITETURA DO PUC                        | 71 |  |
| ANE                                            | XO III: PLAN | ITA DE ARQUITETURA DOS PAVIMENTOS TIPO          | 72 |  |
| ANEXO IV: PROJETO ELÉTRICO DO PAVIMENTO TIPO73 |              |                                                 |    |  |
| ANEXO V: SCHEDULE DE CÁLCULO NUMINOTÉCNICO74   |              |                                                 |    |  |

| ANEXO VI: SCHEDULE DE ESPECIFICAÇÃO DOS CIRCUITOS                             | 75       |
|-------------------------------------------------------------------------------|----------|
| ANEXO VII: SCHEDULE DE CONFIGURAÇÃO DO PAINÉL DE DISTRIBUIÇÃO DA<br>UNIDADES7 | \S<br>76 |
| ANEXO VIII: TAKEOFF DE DISPOSITIVOS DE ILUMINAÇÃO7                            | 77       |
| ANEXO XI: TAKEOFF DE JANELAS7                                                 | 78       |
| ANEXO XII: TAKEOFF DE PORTAS7                                                 | 79       |
| ANEXO XIII: RENDERIZAÇÃO DA FACHADA8                                          | 30       |
| ANEXO XIV: RENDERIZAÇÃO DAS ESTRUTURAS8                                       | 31       |
| ANEXO XV: ANÁLISE DA ILUMINAÇÃO EXTERIOR8                                     | 32       |
| ANEXO XVI: RENDERIZAÇÃO DA PORTARIA8                                          | 33       |
| ANEXO XVII: RENDERIZAÇÃO DA GARAGEM8                                          | 34       |
| ANEXO XVIII: RENDERIZAÇÃO DO PUC8                                             | 35       |
| ANEXO XX: RENDERIZAÇÃO DA COZINHA8                                            | 36       |
| ANEXO XXI: CRONOGRAMA DE OBRA8                                                | 37       |
| ANEXO XXII: TIMELAPSE DO PLANEJAMENTO 4D GERADO NO NAVISWORKS.9               | 93       |

# LISTA DE FIGURAS

| Figura 1 - Demonstração do auto alinhamento de janelas                   | 20 |
|--------------------------------------------------------------------------|----|
| Figura 2 - Interface do Edificius                                        | 21 |
| Figura 3 - Interface Home Designer Suite                                 | 22 |
| Figura 4 - Interface do Tekla Structure                                  | 23 |
| Figura 5 – Interface do Vectorworks                                      | 24 |
| Figura 6 - Renderização de alta qualidade no Vectorworks                 | 24 |
| Figura 7 - Interface ArchiCAD                                            | 25 |
| Figura 8 - Interface do Revit                                            | 27 |
| Figura 9 - Exemplo de família de paredes e seus diferentes tipos         | 29 |
| Figura 10 - Hierarquia de elementos                                      | 29 |
| Figura 11 - Categorias de schedules                                      | 30 |
| Figura 12 - Opções de análise do modelo                                  | 32 |
| Figura 13 - Análise estrutural                                           | 33 |
| Figura 14 - Relatório visual da interferência entre objetos              | 34 |
| Figura 15 - Interface do Microsoft Project                               | 38 |
| Figura 16 - Interface do Navisworks Manage                               | 41 |
| Figura 17 - Elementos construtivos do Home Designer Suite                | 44 |
| Figura 18 - Início do Home Wizard                                        | 45 |
| Figura 19 - Escolha de configurações do Home Wizard                      | 45 |
| Figura 20 - Arquitetura desenvolvida no Home Designer Suite              | 46 |
| Figura 21 - Aviso de porta muito estreita                                | 47 |
| Figura 23 - Visualização 3D da sala de estar                             | 48 |
| Figura 22 - Distribuição do madeiramento gerado pelo Home Designer Suite | 48 |
| Figura 24 - Vista 3D humanizada da sala de estar                         | 49 |
| Figura 25 - Famílias de elementos estruturais - pilares                  | 50 |
| Figura 26 - Eixos de referência do modelo                                | 51 |

| Figura 27 - Estrutura do edifício                                           | 52 |
|-----------------------------------------------------------------------------|----|
| Figura 28 - Modelo para análise estrutural                                  | 52 |
| Figura 29 - Configurações do tipo de parede com blocos de 14cm              | 53 |
| Figura 30 - Edifício com alvenarias                                         | 54 |
| Figura 31 - Parede cortina                                                  | 55 |
| Figura 32 - Elemento físico de equipamento elétrico                         | 56 |
| Figura 33 - Elemento anotativo de tomada a meia altura                      | 57 |
| Figura 34 - Elemento de conexão                                             | 57 |
| Figura 35 - Janela de configuração de sistema elétrico                      | 58 |
| Figura 36 - Circuito da cozinha e painel de distribuição                    | 59 |
| Figura 37 - Configuração de camadas de contra piso de área impermeabilizada | 60 |
| Figura 38 - Propriedades de material - Concreto 35MPa                       | 62 |
| Figura 39 - Botões de importação de modelo (a) e cronograma (b)             | 64 |

# 1 INTRODUÇÃO

Nesse capítulo serão apresentados resumidamente questões pertinentes ao que levou ao autor escolher o tema abordado, com foco nos objetivos do estudo, limitações, a abordagem pelo qual foi conduzido o estudo e, ainda, será descrita a própria estrutura do projeto.

#### 1.1 Motivação do estudo

A partir dos estudos praticados ao longo da trajetória na faculdade, em conjunto com a vivência durante mais de um ano e meio de estágio em obra de grande porte, pode se dizer que o fluxo de informações, essenciais e muitas vezes com espírito de urgência pode prejudicar o correto desenvolvimento físico e até financeiro de uma obra se não administrado corretamente.

Segundo o PMI (2013), em todas as etapas da obra, essencialmente a iniciação, planejamento, execução, monitoramento e controle, e a finalização são necessárias informações confiáveis e disponíveis. Na prática atual é comum ter diversas partes do projeto em separado: exemplificando mas não se atendo a somente isso, as disciplinas de arquitetura, estruturas, elétrica, hidráulica e incêndio sendo desenvolvidas por equipes diferentes em separado.

A não compatibilização desses projetos leva à necessidade de uma integração por outra equipe para que aí sim possa haver compatibilidade de execução em campo, fato que dispendia recursos humanos e mesmo de materiais e equipamentos quando se verifica a necessidade de fazer modificações em estruturas e componentes já prontos.

A tecnologia BIM oferece uma plataforma versátil em que toda essa integração ocorre em um mesmo modelo central, onde cada equipe pode alterar apenas seu escopo, cortando a etapa de compatibilização e evitando adequações posteriores.

O conceito de *Building Information Modeling*<sup>1</sup> também faz com que os componentes da equipe tenham acesso a informação muito mais rapidamente e com um grau de confiabilidade bastante alto, na verdade tanto quanto se queira.

Por ser uma ferramenta gráfica, o uso dessa tecnologia também facilita imensamente o entendimento geral do projeto como um todo, tanto no que tange à execução quanto ao planejamento das atividades. Na própria tela, é possível prever cenários quando aliado o modelo digital BIM com um cronograma do empreendimento. Essa integração é comumente referida no meio como planejamento 4D, referindo se às três dimensões espaciais do modelo 3D com a 4<sup>a</sup> dimensão, o tempo.

Tal integração também será abordada durante o desenvolvimento do projeto.

#### 1.2 Abordagem e Objetivos

Com o intuito de demostrar as diversas facilidades e contribuições à produtividade geradas pelo uso do BIM, foi feito um modelo no software Revit, da Autodesk, completamente do zero seguindo um estudo prévio realizado pelo próprio autor junto a outros alunos (estudo de massa objeto de um trabalho para uma das disciplinas cursadas durante a graduação).

Com essas informações básicas primeiramente foi feito um modelo simples para estudo inicial no Software Home Designer Suite, da Better Homes & Gardens, para que fossem desenvolvidos os projetos de arquitetura, estruturas, sistemas prediais em

<sup>&</sup>lt;sup>1</sup> Modelagem da Informação de Construção, em tradução livre

nível de detalhamento compatível e suficiente ao objetivo do projeto já no Revit, muito mais robusto.

Após a modelagem 3D estar completa, foi elaborado o cronograma físico do empreendimento no software Microsoft Project, seguindo também preceitos e recomendações aprendidas ao longo do período de estudo acadêmico, junto à vivência de obra no setor de planejamento proporcionada pela realização do estágio.

Por último, foi feita a integração das duas esferas no software Navisworks, também da Autodesk tendo como resultado o cronograma conectado ao modelo – o supracitado planejamento 4D.

A partir disso, no decorrer do texto são demostradas as etapas, possibilidades, o funcionamento do software, as dificuldades, e os próprios conceitos intrínsecos a ele.

#### 1.3 Limitações

Para demonstrar o desejado como descrito no capítulo anterior, não seria preciso um projeto executivo completo e detalhado, motivo pelo qual foi definido pelo próprio autor um nível de detalhamento do modelo 3D compatível com o objetivo.

Ainda, diversas ferramentas oferecidas pelo software não serão abordadas, dada sua vasta gama existente. As ferramentas de equipe especificamente não serão estudadas por se tratar de um projeto individual.

O nível de detalhamento, assim como os objetos de estudo dentro do escopo serão apresentados no decorrer no projeto.

Pode se considerar também a limitação da gama de softwares utilizados no estudo, dada a vasta gama de produtos de prateleira e customizados oferecidos no mercado. Nomeadamente, os utilizados aqui serão: Revit, da Autodesk e Home

Designer Suite, da Better Homes & Gardens, ambos softwares de modelagem 3D com uso de tecnologia BIM (com diferentes públicos alvo); Project, da Microsoft, software de planejamento com criação, gestão e controle de cronogramas de obras, e por último Navisworks, também da Autodesk, software que permite criar ou importar cronogramas, e integrar com modelos 3D importados de diversos softwares, nesse caso o Revit.

#### **1.4 Estrutura do Texto**

A demonstração da condução e execução do estudo, junto aos resultados obtidos será feita nos capítulos adiante de maneira que inicialmente, será feita uma conceituação do que é a tecnologia BIM, demonstrando o cenário atual, as diferenças desse cenário com o proposto pelo estudo, fazendo uma introdução inicial e citando os diversos softwares disponíveis no mercado.

A seguir, o foco será dado no software utilizado como pilar principal do estudo, o Revit, porém não se atendo a ele, passando pelo estudo inicial feito no Home Design Suite. Será explicado como o programa lida com as informações, o seu funcionamento, suas ferramentas, possibilidades de customização e questões referentes a sua implantação em um ambiente de obras.

No capítulo seguinte, o foco será no planejamento, com conceituações, premissas utilizadas nesse projeto, e demonstração das ferramentas, especificamente os softwares utilizados. Já será tratado também a própria integração cronograma – modelo 3D.

Após isso, finalmente será apresentado o resultado da modelagem, com a descrição do empreendimento, uma visão geral, será especificado e demostrado o nível de detalhamento do modelo. Ainda, haverá a apresentação do decorrer do projeto, com suas fases de modelagem, desenvolvimento, e a integração com o cronograma. Serão também expostos alguns problemas enfrentados no decorrer do estudo.

No último capítulo, será discutida a conclusão tirada do estudo, com as vantagens e desvantagens potenciais.

# 2 BUILDING INFORMATION MODELING – CONCEITUAÇÃO

Os conceitos aqui descritos começaram a aparecer por volta da década dos anos 1970, com a terminologia BIM vindo a aparecer cerca de 20 anos depois, levando mais 10 para se popularizar.

O conceito resume se em reunir todas as informações inerentes ao projeto em questão em um só modelo central, de onde poderão ser extraídas durante a construção ou podem servir como histórico após o projeto ser terminado.

Dentro desse único modelo estarão presentes informações de toda sorte: geometria, detalhes construtivos, especificações de componentes, quantitativos detalhados inclusive com preços e fornecedores, informações estruturais (de resistência, comportamento de materiais, armação das estruturas em concreto armado), eventuais divisões em fases da obra, entre outros.

Aspectos espaciais também podem ser incluídos, como posição, topografia, iluminação solar.

A própria construção de um modelo do projeto, aliado a fatores conhecidos pela equipe como por exemplo um cronograma, um agente externo, uma mudança de escopo entre outros, auxilia em muito a tomada de decisão por parte dos gestores, uma vez que as ferramentas permitem a criação e o estudo de diversos cenários cronológicos, financeiros, construtivos.

#### 2.1 Inovações: as diferenças essenciais

Não é incomum ver o BIM como uma evolução do CAD. No entanto, essa evolução é muito mais que apenas mudar a forma com que um projeto é desenhado. No CAD, que é a forma de desenho mais comum nos projetos atualmente, o modelo é gerado a partir de vetorizações dos componentes, ou seja, conjuntos simples de linhas e curvas formando uma forma complexa, inclusive em três dimensões.

Na sua essência, as informações desses componentes podem estar presentes em forma de texto, ou espacialmente. Alguns módulos e customizações de software podem adicionar algumas funcionalidades, mas o conceito puro de CAD continua inalterado: é um desenho assistido pelo computador.

No BIM, a abordagem é diferente, pois lidamos com objetos, não com linhas. Esses objetos são parametrizados, e levam consigo diversas informações importantes, e está a cargo do criador e gerenciador decidir quais delas são relevantes e abastecer essas informações. O usuário pode inclusive criar seus próprios parâmetros.

Não apenas isso, nesses objetos está definido o modo de interagir com os vizinhos de forma a automatizar futuras alterações, já que o próprio software estará encarregado de adaptar todos aqueles elementos que estão de alguma forma ligados ao que sofreu modificações.

Um simples, mas bom exemplo é uma parede de alvenaria e suas janelas. Com apenas dois tipos de objeto, posso definir diversas informações: para a parede, tenho a espessura, altura, materiais, camadas, acabamento, fabricante dos componentes, a maneira com que é feito o acabamento argamassado, o detalhe de como será feito esse acabamento na região do vão da janela, propriedades térmicas, acústicas, e qualquer outro que se queira adicionar. Para as janelas, tenho a própria posição da janela, inclusive a posição relativa às outras janelas da parede (explicado na figura 1 – o cadeado significa que o alinhamento em relação às outras janelas será sempre aquele), o tamanho do vão acabado, os materiais, fabricante, preço, altura do peitoril, etc.

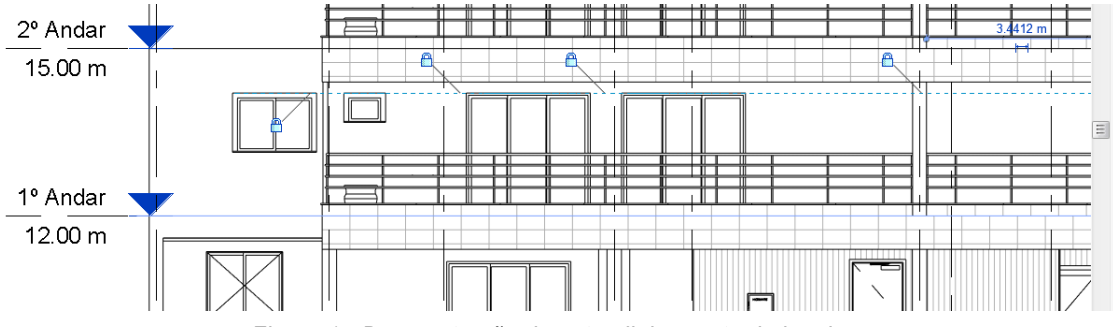

Figura 1 - Demonstração do auto alinhamento de janelas

Existe ainda uma estrutura organizacional lógica que organiza esses objetos em categorias, utilizações, tipos. Cada um desses elementos pode ser alterado e pode ter seu próprio arquivo externo, mas que está integrado e incorporado ao modelo central. Uma explicação prática será mostrada na próxima seção ao ser explicado especificamente como o Revit lida com esses elementos.

Outro proveito tirado dessa forma parametrizada de trabalhar é a geração dos documentos: a partir do modelo 3D completo, com não mais de cinco cliques é possível gerar uma planta 2D, e toda e qualquer alteração feita no modelo principal será automaticamente atualizada em todas as plantas, vistas, quantificações e etc. geradas a partir dele.

#### 2.2 Ferramentas

Existem diversas ferramentas que utilizam esses conceitos, cada uma com suas particularidades, focos de atuação, público alvo e funcionalidades.

Desde ferramentas mais simples, até outras potentes e robustas, os diversos nichos são atendidos. Abaixo serão dados alguns exemplos de softwares com uma breve descrição:

### 2.2.1 Edificius

O Edificius é um programa produzido pela Acca Software que, segundo a fabricante, é comparável às ferramentas mais tradicionais de mercado.

O diferencial é certamente o modo com que o programa é cobrado, de modo que toda a modelagem pode ser feita de forma grátis, e o pagamento é feito a partir do momento que são necessárias impressões físicas do modelo (é cobrado um certo valor por folha imprimida) ou exportações para outros softwares, como de tabelas para o Microsoft Office, ou do próprio modelo para formato CAD. Sua interface pode ser observada na figura 2.

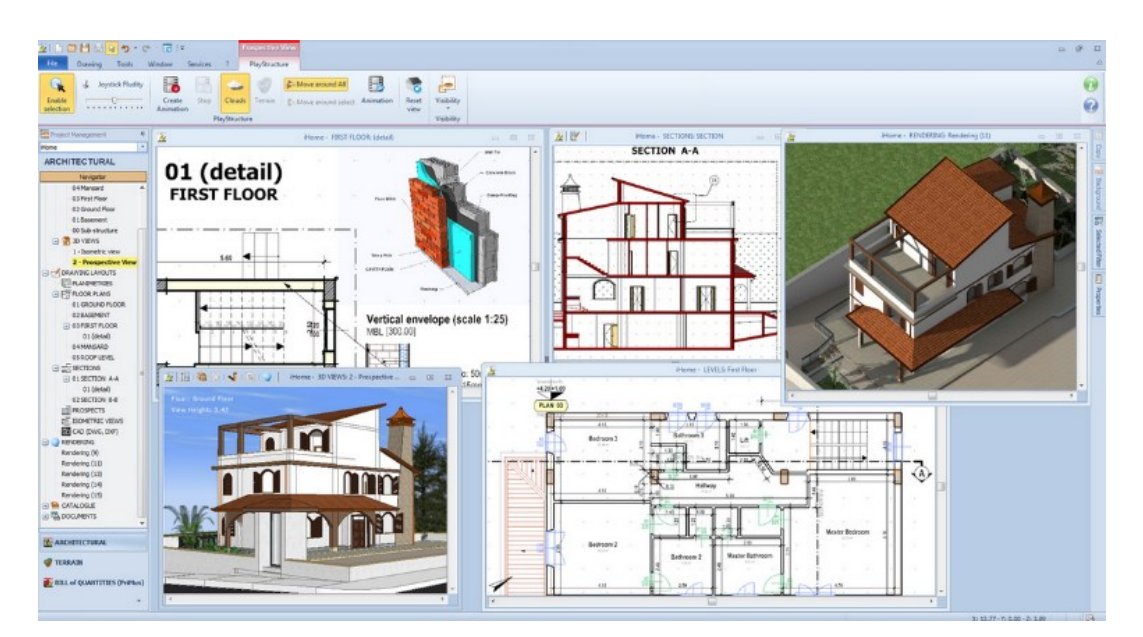

Figura 2 - Interface do Edificius

### 2.2.2Home Designer Suite

A empresa que distribui do software, a Better Homes & Gardens, funciona no ramo da arquitetura com publicações de revistas, venda de mobiliário e acessórios entre outros. Por esse motivo o público alvo não é uma equipe técnica especializada,

Fonte: ACCA software S.p.A., 2015

mas sim um usuário geralmente com pouca experiência que quer construir sua própria casa.

O programa foi desenvolvido pela empresa Chief Architect, e tem uma interface (figura 3) simples, intuitiva e fácil de ser utilizada, mas não oferece ferramentas mais avançadas presentes nos demais.

Exatamente por ser de fácil manuseio, e para demonstrar a versatilidade e facilidade do uso do BIM, esse software foi utilizado de forma preliminar para a concepção da arquitetura de uma unidade do edifício estudado, fato que será demonstrado mais adiante no capítulo 4.

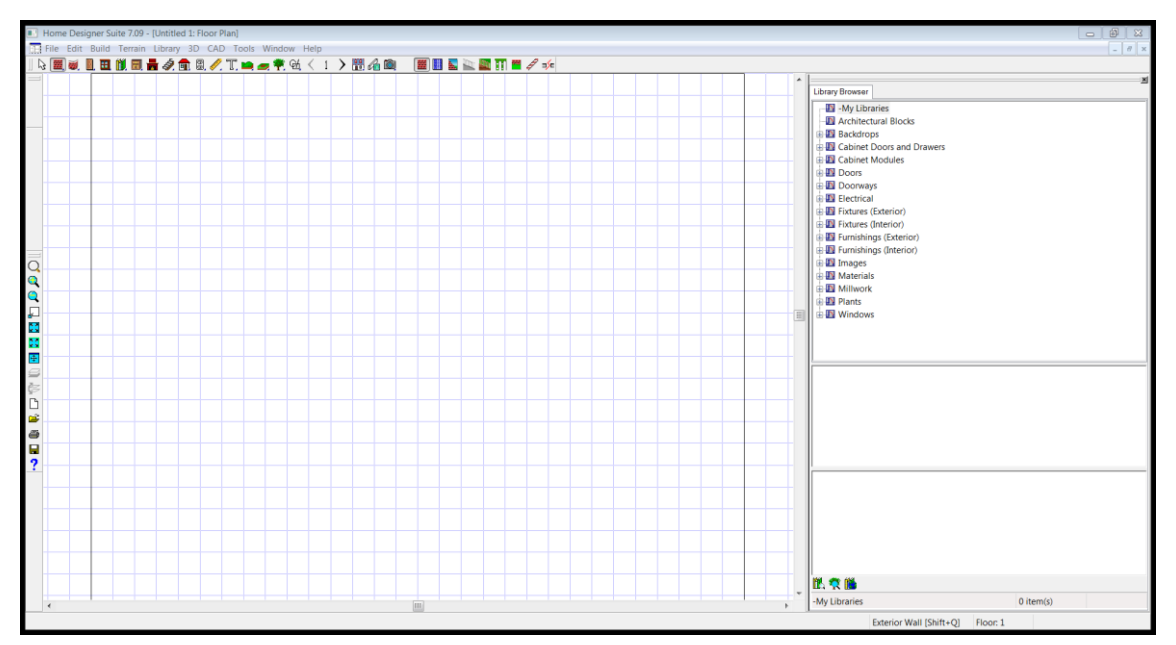

Figura 3 - Interface Home Designer Suite

### 2.2.3Tekla Structures

Software mais voltado para as próprias estruturas do edifício, principalmente quando estruturas metálicas. Possui integração direta com diversos outros programas de análise estrutural.

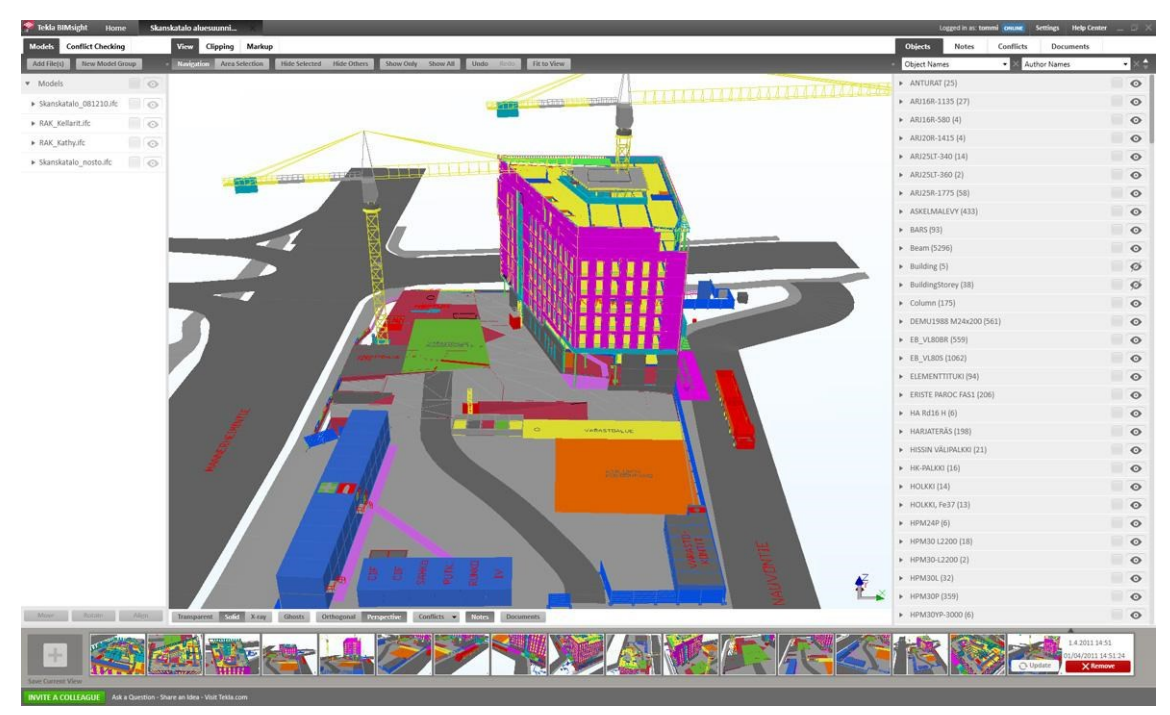

Figura 4 - Interface do Tekla Structure

Fonte: Tekla, 2015

## 2.2.4Vectorworks Architect

Mais ligado a arquitetura e ao próprio design, o Vectorworks Architect é um produto derivado do Vectorworks da Nemetschek, que na sua versão original funciona como software de design gráfico não específico para engenharia civil. No entanto, o Architect foi desenvolvido pensando na utilização de BIM e possui diversas ferramentas de alto nível.

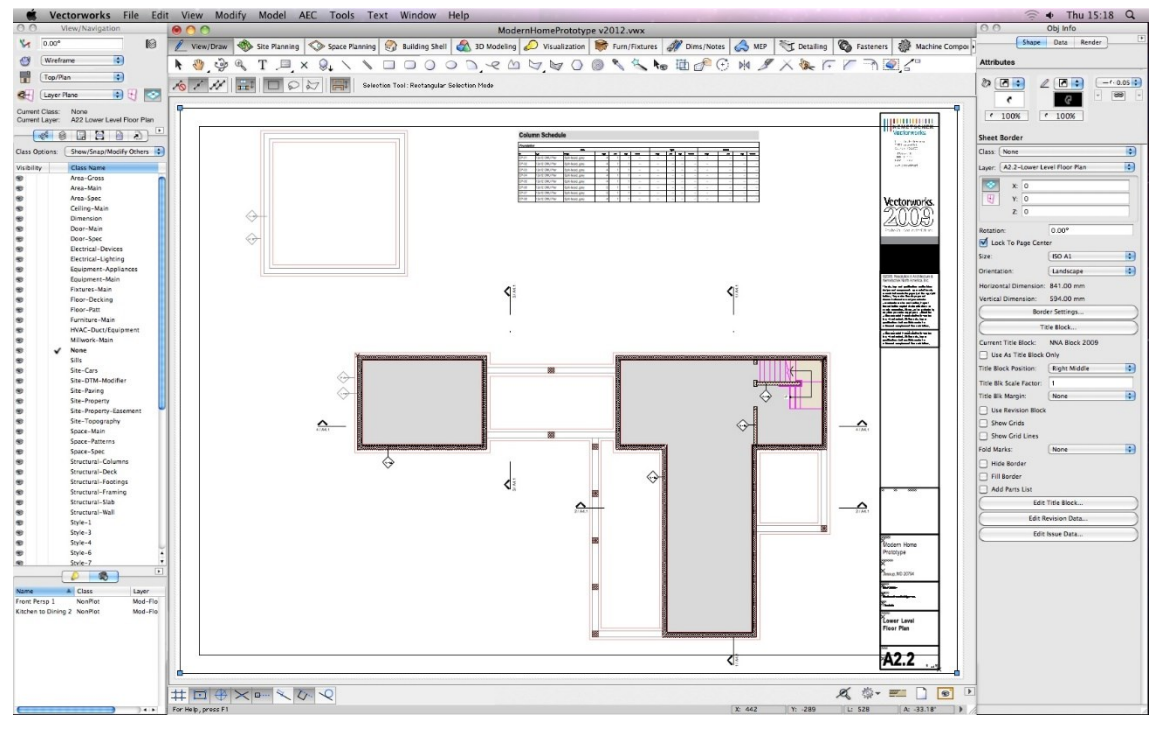

Figura 5 – Interface do Vectorworks

Fonte: Nemetschek, 2015

Um dos seus destaques é exatamente o poder de processamento gráfico,

com efeitos visuais de alto padrão, como pode ser observado na figura 6:

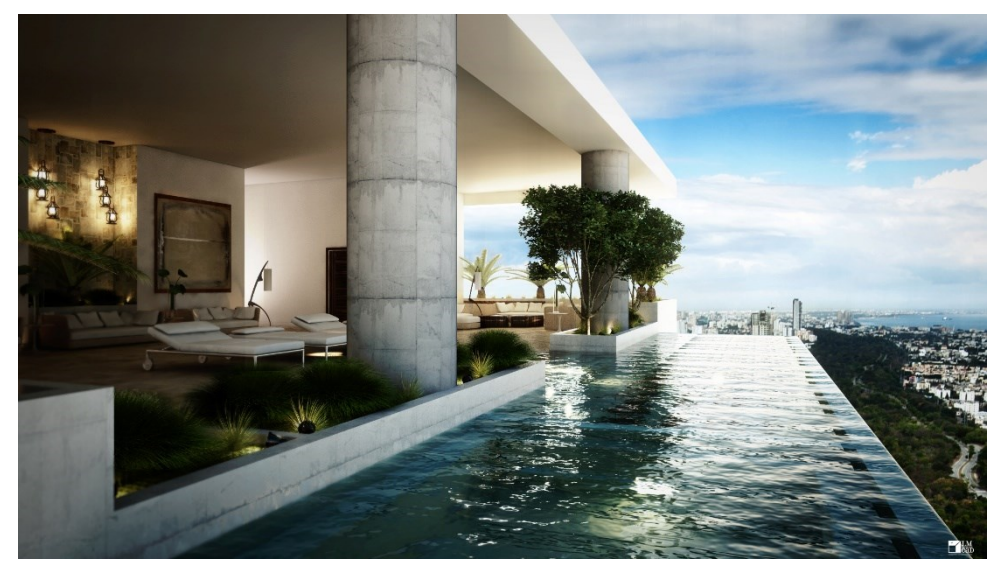

Figura 6 - Renderização de alta qualidade no Vectorworks

Fonte: Nemetschek, 2015

### 2.2.5ArchiCAD

Software desenvolvido pela Graphisoft, bastante difundido e com gama de ferramentas bastante variada. A interface pode ser observada na figura 7.

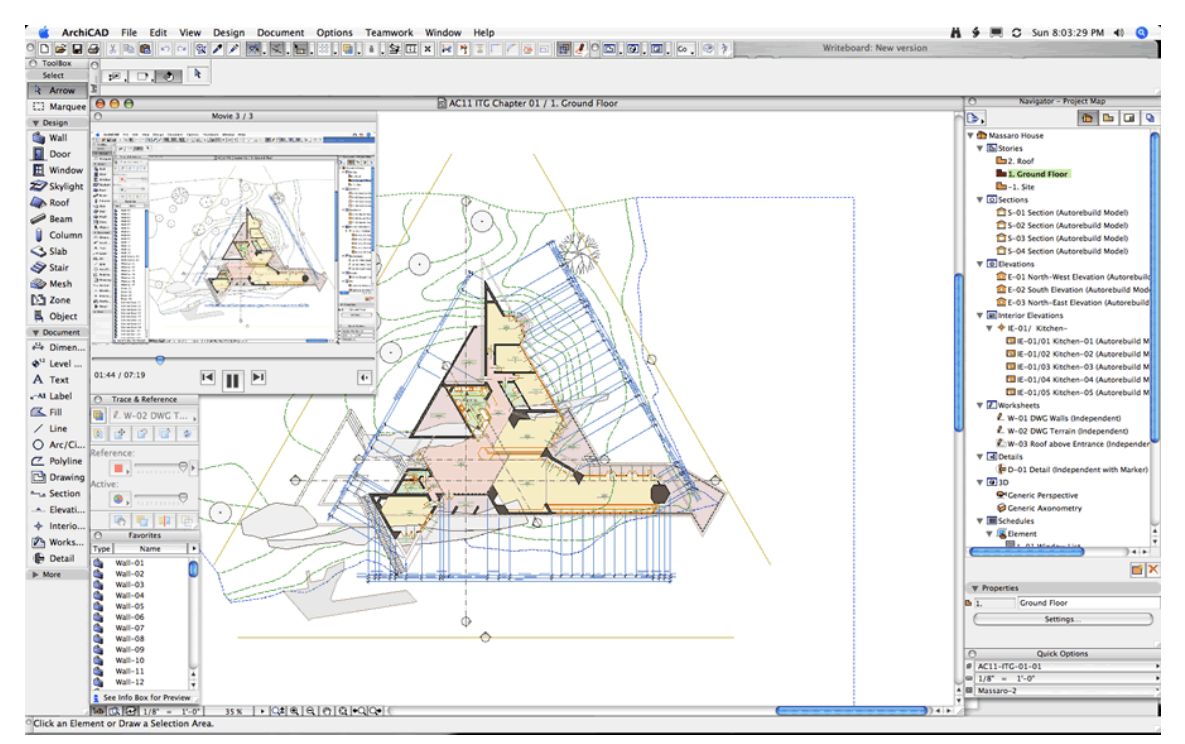

Figura 7 - Interface ArchiCAD

Fonte: Graphisoft, 2015

### 2.2.6Revit

Ferramenta utilizada para desenvolvimento do projeto. Fabricado pela Autodesk, mesma fabricante do já líder e mais difundido software de CAD – o AutoCAD – desponta mais uma vez como o programa mais utilizado para utilização da plataforma BIM.

Suas características, bem como todo o escopo de utilização será abordado no capítulo 3.

#### 2.3 Revit

A ferramenta escolhida entre as diversas demonstradas foi o Revit. A escolha foi motivada pela disciplina realizada na própria faculdade, *BIM 1,* onde foram expostos diversos pontos que motivaram o autor a procurar mais sobre o tema e se aprofundar no assunto, e a ferramenta utilizada no curso foi o próprio.

A segunda motivação esteve presente no ambiente onde foi realizado o estágio, onde por mais que não se tenha adotado efetivamente o Revit, houve contato com diversos profissionais que mostraram um pouco de sua experiência e motivaram o estudo realizado.

Ainda, a escolha foi baseada na robustez do programa, nas suas características e possibilidades que ele proporciona. A própria familiaridade com outro software da empresa, o AutoCAD, motivou a escolha.

Mais uma vez, citando a experiência do estágio realizado no setor de planejamento de uma grande obra, surgiu a ideia de integrar o modelo com um cronograma e elevar a experiência BIM para um planejamento 4D. Essa integração foi apresentada por colegas dentro do ambiente do software Navisworks, também da Autodesk. Toda essa familiaridade com a fabricante contribuiu com a escolha.

#### 2.3.1 Funcionamento do software

Ao criar um novo projeto, terá de ser carregado um *template*, onde estarão algumas configurações e elementos básicos, como por exemplo simbologia, famílias de objetos (explicados a seguir), algumas vistas básicas, entre outros. A partir daí, a interface (figura 8) será basicamente como um canteiro onde vão se colocando os elementos construtivos

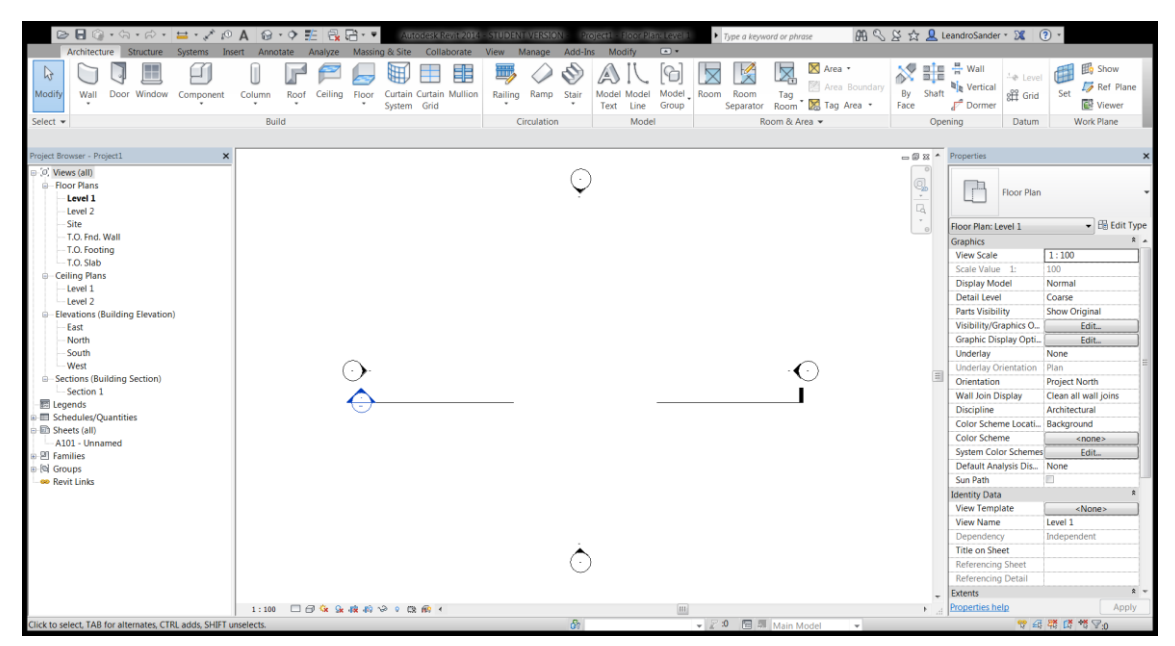

Figura 8 - Interface do Revit

A esquerda pode se observar a estrutura organizacional inicial dos elementos do arquivo. Alguns elementos já podem ser vistos como *Floor Plans* (plantas), *Sections* (cortes), *Schedules* (tabelas geradas pelo próprio Revit), *Sheets* (Folhas, para impressão), e *Families* (famílias). Essas últimas são elementos essenciais para o modelo.

#### 2.3.2Famílias

As famílias, em suma, são os elementos virtuais que constituem o modelo. São elas também que controlam algumas configurações dos *schedules,* elementos anotativos para representação gráfica, e configurações de sistema, entre outros. Segundo o manual fornecido pela própria fabricante, uma família é um grupo de elementos com um conjunto de propriedades, chamadas parâmetros, e um objeto gráfico relacionado, em tradução livre do inglês.

Já existem diversos pacotes *on the box* de famílias, instalados junto ao software, adaptados aos diversos países onde a Autodesk atua. Mais que isso, diversas empresas são especializadas na criação e distribuição, paga ou não, de elementos,

inclusive sendo contratadas pelas próprias empresas fabricantes interessadas em disponibilizar seu produto para uso na plataforma BIM.

Em arquivos próprios, esses elementos são modelados externamente ao projeto (com o mesmo software) com seus próprios parâmetros. Internamente ao Revit já há uma diversificada opção de parâmetros disponíveis, mas caso seja necessário a criação de algum novo por alguma dessas famílias, eles automaticamente serão importados e incorporados ao projeto global.

A subdivisão em diversas categorias permite que cada uma delas já seja interpretada pelo Revit de maneira adequada ao seu uso, como por exemplo paredes, sistemas elétricos, canalização, estruturas, mobiliário. Mais profundamente, elas podem ser especificadas de acordo com a classificação padronizada americana *OmniClass,* recurso que ainda não tem equivalência no Brasil.

Cada uma dessas famílias contém parâmetros próprios, relacionados com seu funcionamento, categorização, precificação, a própria forma geométrica e os materiais constituintes, e ainda qualquer outro que o usuário queira atribuir.

Um nível hierárquico abaixo, estão os tipos. Uma família pode se dividir em diversos tipos diferentes tanto com características compartilhadas quanto distintas. Os parâmetros podem ser especificados como referentes à família, ou seja, serão compartilhados entre os diversos tipos. O caso seguinte seria um parâmetro referente apenas àquele tipo específico.

Um bom exemplo seria uma família de paredes, dentro da qual posso ter paredes de blocos cerâmicos furados de espessura 19cm revestidos com argamassa, um segundo tipo que seria de uma parede também de blocos cerâmicos furados, mas dessa vez com 14cm de espessura, e uma terceira completamente diferente, de gesso acartonado sustentado por guias metálicas e camadas de isolamento internas. Essa divisão pode ser observada na figura 9.

| - 🛛 XX 🔦 🖻                                     | 🗊 🔉 🔶 Properties |                                                                 |      |  |  |
|------------------------------------------------|------------------|-----------------------------------------------------------------|------|--|--|
|                                                |                  | Basic Wall<br>Blocos Cerâmicos 14cm - Chapisco<br>Emboço/Reboco | o/ 🔻 |  |  |
| Basic Wall                                     |                  |                                                                 | -    |  |  |
| Blocos Cerâmicos 14cm - Chapisco/Emboço/Reboco |                  |                                                                 |      |  |  |
| Blocos Cerâmicos 19cm - Chapisco/Emboço/Reboco |                  |                                                                 |      |  |  |
|                                                |                  |                                                                 |      |  |  |
| Exterior - Block on Mtl. Stud                  |                  |                                                                 |      |  |  |
| Parede Escadas                                 |                  |                                                                 |      |  |  |
| Curtain Wall                                   |                  |                                                                 |      |  |  |
| Blindex Box                                    |                  |                                                                 |      |  |  |
| Storefront                                     |                  |                                                                 |      |  |  |
| Stacked Wall                                   |                  |                                                                 |      |  |  |

Figura 9 - Exemplo de família de paredes e seus diferentes tipos

No último nível hierárquico, temos as instâncias, que são os objetos unitários em si presentes no modelo. Cada um deles pode ter, além dos parâmetros compartilhados, seus parâmetros próprios.

Resumindo, temos a seguinte hierarquia (figura 10):

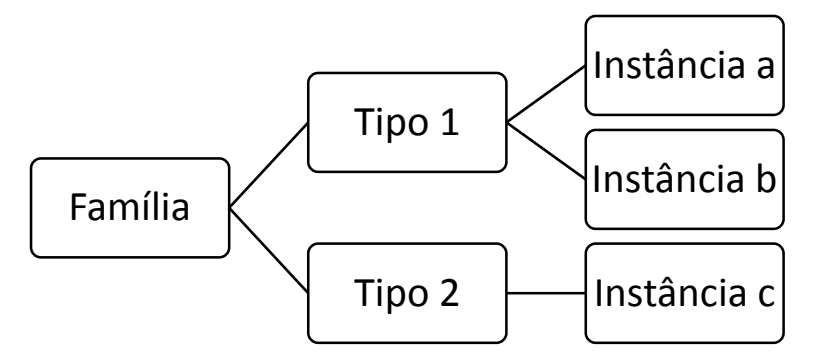

Figura 10 - Hierarquia de elementos

Grandes fabricantes de diversos ramos da engenharia civil, como a Tigre, Amanco, Phillips, Osram, Deca, disponibilizam seus produtos especificados e modelados, de forma a facilitar o uso pelos engenheiros já nessa etapa de modelagem. Alguns oferecem até mesmo extensões para o software, denominados *plug-ins*, de forma a executar cálculos automatizados de sistemas elétricos, hidráulicos seguindo as especificações de seus produtos.

### 2.3.3Schedules

A categoria dos schedules é uma poderosa ferramenta de cálculo e quantificação dentro do Revit. Algumas configurações já são pré definidas pelo Revit, como pode ser visto na figura 11:

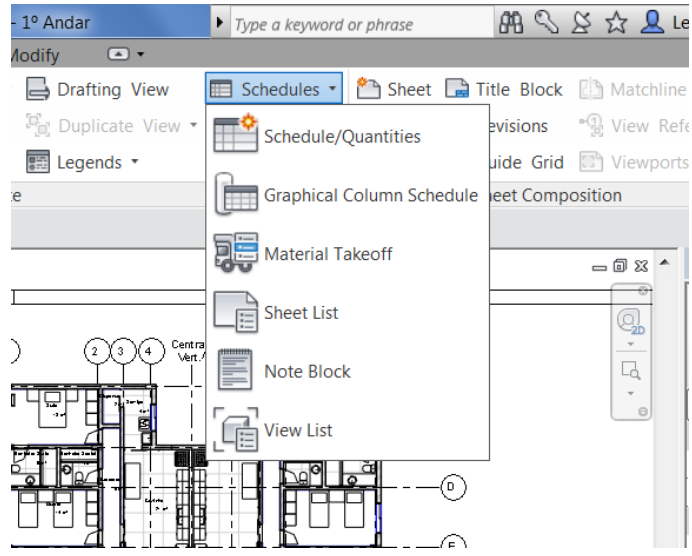

Figura 11 - Categorias de schedules

O primeiro, "Schedule/Quantities<sup>2</sup>", é uma tabela geral, que pode ser definida e programada pelo usuário. No capítulo 4 será demostrado o funcionamento de um schedule produzido especificamente para esse projeto. Com essa mesma opção é possível extrair as quantificações de componentes presentes no projeto.

Com a opção "*Material Takeoff*<sup>3</sup>", é possível quantificar os componentes separados por tipo de material. A diferença entre esse é o primeiro é o nível de detalhamento: por exemplo, quando no primeiro a quantificação de paredes nos traria como resultado uma quantidade em metros lineares ou em área de parede elevada de

<sup>&</sup>lt;sup>2</sup> Tabela/Quantidades, em tradução livre

<sup>&</sup>lt;sup>3</sup> Quantificação de materiais, em tradução livre

um certo tipo, o segundo nos retornaria a quantidade de blocos utilizados, o volume de argamassa de revestimento, etc.

As demais opções são *"Graphical Column Schedule<sup>4</sup>"* que retorna uma representação gráfica dos pilares, similar a uma prancha com elevações dos diversos pilares; *"Sheet List<sup>5</sup>"*, que gera uma lista de pranchas emitidas, bastante útil para arquivo, medição para projetistas, protocolos de emissão; *"Note Block<sup>6</sup>"*, que é um simples bloco de notas; e por último *"View List<sup>7</sup>"*, que lista os pontos de vista salvos no projeto.

Esses schedules leem os parâmetros das famílias como especificado pelo usuário, gerando uma lista com essas especificações, ligados sempre às famílias e instâncias do projeto. Ou seja, qualquer mudança realizada no modelo 3D vai ser seguida automaticamente por uma atualização nos schedules.

Cada uma das opções de formatação pode ser alterada a qualquer momento, como inclusão e exclusão de linhas e colunas, tamanho e fonte das letras, cores, etc.

Há ainda a possibilidade de exportar esses schedules, no entanto, em formato genérico de texto separado por ponto e vírgula, o que obriga o usuário a ter que formatar o arquivo gerado para que possa ser utilizado em uma planilha de Excel por exemplo. Existem plug-ins de terceiros que já fazem essa exportação formatada para células para uso no Excel.

<sup>&</sup>lt;sup>4</sup> Representação gráfica de pilares, em tradução livre

<sup>&</sup>lt;sup>5</sup> Lista de pranchas, em tradução livre

<sup>&</sup>lt;sup>6</sup> Bloco de notas, em tradução livre

<sup>&</sup>lt;sup>7</sup> Lista de vistas, em tradução livre

#### 2.3.4Análises do modelo

O Revit permite fazer algumas análises utilizando o mesmo modelo. Algumas delas gráficas, como a análise energética, análise lumínica, outras utilizando cálculo, como a própria análise estrutural dos elementos. As opções se encontram concentradas na seção de análise do programa, como pode ser observado na figura 12

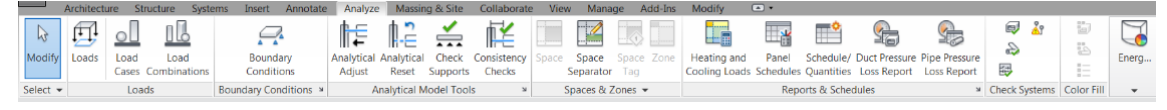

Figura 12 - Opções de análise do modelo

#### 2.3.4.1 Análise lumínica do modelo

Com essa ferramenta, o Revit simula a exposição à luz do sol e às luzes artificiais inseridas no projeto. Com isso, ele gera a imagem com graduação de cor de acordo com a exposição do ponto, podendo ser inclusive ser gerado pela internet, processado pela própria Autodesk com o serviço Cloud Autodesk 360.

#### 2.3.4.2 Análise energética

A partir da leitura de parâmetros dos materiais, sistemas de ar condicionado e de aquecimento e até mesmo da posição do sol em relação ao edifício, o Revit realiza a análise de aproveitamento energético do edifício.

Exportando esses parâmetros para outros softwares, como o Green Building Studio, da própria Autodesk, essa análise já gera relatórios com estimativas de pontos para certificações como LEEDS e ENERGYSTAR.

### 2.3.4.3 Análise estrutural

Com configurações e famílias já especificadas com essa finalidade, é possível realizar uma análise estrutural preliminar estática a partir do próprio modelo 3D.

O Revit permite inserir cargas em diversas configurações, como pontuais e distribuídas, gerando a representação gráfica dos esforços na estrutura, como pode ser observado na figura 13.

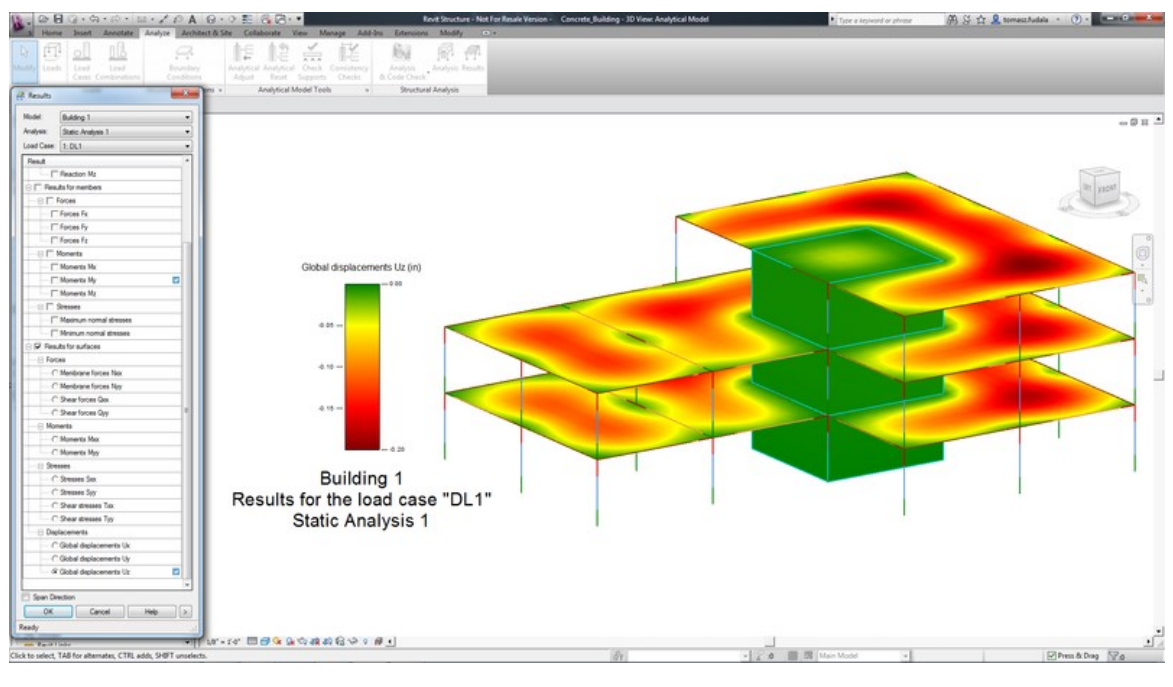

Figura 13 - Análise estrutural

Fonte: Autodesk, 2015

Ainda, o software cria o modelo de análise estrutural, que pode ser exportado de maneira a ser utilizado em outros programas. É importante frisar, no entanto, que o Revit não é um software de análise estrutural como objetivo. Outros programas com esse fim específico como o SAP da CSI America, ou Robot da Autodesk têm muito mais competência e devem ser utilizados como cálculo final.

#### 2.3.4.4 Análise de interferências

A ferramenta *"Clash Detection"* usa o princípio básico que dois corpos não podem existir no mesmo espaço físico. Ao utilizar essa ferramenta, o usuário escolhe que categoria de objetos gostaria de comparar (apenas para economizar poder de processamento e tempo, já que na verdade todos os elementos podem ser estudados de uma vez só), e a partir da comparação da localização espacial onde cada um desses objetos está contido, o Revit gera um relatório indicando pontos onde há dois objetos ocupando o mesmo espaço.

Essa ferramenta é extremamente útil no caso de checar a compatibilidade de sistemas prediais e das estruturas por exemplo, sistemas de esgotamento sanitário e tetos de gesso, e qualquer outra interferência.

O sistema ignora elementos anotativos, como por exemplo a simbologia de elementos de tomada, hidráulico, linhas de referência etc., já que esses são apenas elementos de desenho. Um exemplo de relatório gerado a partir do modelo produzido para esse projeto pode ser visto na figura 15, mostrando graficamente no próprio modelo e de uma segunda forma, em tabela acessível via navegador de internet. Ela indica a sobreposição de uma parede com elementos estruturais.

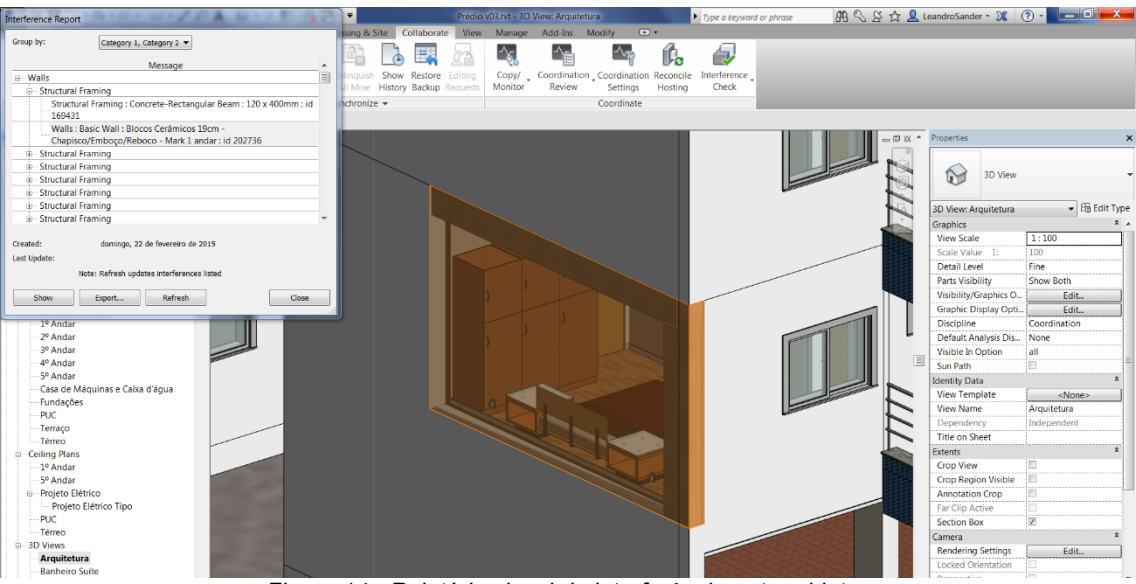

Figura 14 - Relatório visual da interferência entre objetos

#### 2.3.5Exportação de dados e integração entre programas

A Autodesk utiliza um formato próprio para armazenar arquivos (de extensão .rvt). No entanto, para permitir a integração do modelo 3D com os outros programas citados anteriormente no capítulo 2.2, é possível salvar o projeto com o formato livre IFC, que funciona na maioria dos outros programas apesar de algumas características e informações específicas e exclusivas do Revit poderem ser perdidas.

Além disso, existem ferramentas de exportação gráfica, de modo a criar imagens e mesmo vídeos demonstrando o projeto. Isso pode ser utilizado de forma a entender métodos construtivos, checar interferências, estudar cenários, ou simplesmente divulgar uma prévia do empreendimento.

### 2.3.6Produtividade

As ferramentas de auxílio à quantificação oferecidas pelo Revit representam uma sensível redução no tempo gasto nesses serviços. A principal vantagem se dá nas fases pré executiva e executiva da obra, já que toda a geração de orçamentos e da base de dados para o próprio planejamento do projeto já pode ser feito baseado em quantitativos precisos fornecidos pelo modelo digital no Revit.

Em pesquisa feita com busca na base de dados da empresa onde foi realizado o estágio pelo autor, foi observado que a experiência da implantação desse sistema representou uma redução na casa dos 30% da quantidade de horas gastas pela equipe de orçamento e planejamento.

No caso de a equipe já ter experiência anterior, essa redução chega até 40% de tempo, resultado extremamente significativo.

Essa redução ainda pode ser considerada maior, já que nessa pesquisa não foi contemplada a redução de tempo gerada pela economia de tempo na fase de compatibilização de disciplinas.
## **3 INTEGRAÇÃO COM PLANEJAMENTO – 4D**

Segundo definição do PMBoK (PMI, 2013), gerenciamento de projeto é a aplicação do conhecimento, habilidades, ferramentas e técnicas para projetar atividades que vão ao encontro dos requerimentos do projeto.

Ainda segundo o PMBoK, o gerenciamento tipicamente inclui:

- Identificar os requerimentos;
- Montar, manter e administrar o fluxo de comunicação entre as partes que são ativas, efetivas e colaborativas;
- Gerenciar as partes de forma que seja entregue um resultado compatível com os requerimentos do cliente;
- Balancear os tradeoffs das restrições de projeto, como o escopo x qualidade x prazo x orçamento x recursos

A ferramenta permite auxiliar de forma direta nessas decisões, já que a obra é "construída" seguindo ordem semelhante ao que será observado na prática, com a enorme e óbvia vantagem de não gastar os recursos. Com isso, pode se chegar a um ponto próximo ao ideal antes mesmo de o canteiro ser erguido.

Esse planejamento da obra é parte imprescindível para o sucesso e o cumprimento das metas estabelecidas para o projeto. A integração do modelo BIM com o cronograma elaborado funciona como uma via de duas mãos: o modelo fornece informações para a elaboração do cronograma, e o planejamento fornece cenários e estudos para serem implementados graficamente no modelo.

#### 3.1 Ferramentas utilizadas

Para a elaboração do planejamento 4D, além do projeto modelado no Revit precisamos de um cronograma digital para ser integrado e associado aos elementos no modelo.

Para tal, foi utilizado o software Project, parte do pacote Office da Microsoft, e a integração foi feita utilizando o software Navisworks, da Autodesk.

### 3.1.1 Microsoft Project

O Project fornece diversas ferramentas importantes de planejamento. Sua interface básica pode ser observada na figura 15, e nela são inseridas informações como o nome da tarefa, a duração, as datas, e qualquer outra definida pelo usuário. Ainda, é gerado automaticamente o gráfico de Gantt do projeto.

| AROUIVO                         | o - c<br>TAREE | ⇒<br>FA RECURSO                                                    | RELATÓRIO I           | PROJETO EXIBI                            | FERRAMEN     | ITAS DO GRÁFICO | DE GANTT                        | Projeto1 - Proje       | ect Professional                       |                            |                              |                                           | Lean                                       | 2 -<br>dro Sander Müller - 🔁    | бX                 |
|---------------------------------|----------------|--------------------------------------------------------------------|-----------------------|------------------------------------------|--------------|-----------------|---------------------------------|------------------------|----------------------------------------|----------------------------|------------------------------|-------------------------------------------|--------------------------------------------|---------------------------------|--------------------|
| Gráfico de<br>Gantt *<br>Exibir | Colar          | X Recortar<br>Copiar *<br>Pincel de Forma<br>Årea de Transferência | Calibri<br>atação N I | • 11 •<br><u>S</u> <u>A</u> •<br>Fonte 5 | ○ 32 30 77 K | Atualiza        | ar como Agendado<br>ar Vínculos | Agendar<br>Manualment  | Agendamento<br>e Automático<br>Tarefas | Mover *                    | Tarefa<br>Inserir            | Anotaç<br>Informações Adicion<br>Propriet | ões<br>es<br>nar à Linha do Tempo<br>dades | Rolar até<br>a Tarefa<br>Edição | ×                  |
|                                 | icio<br>2/15   |                                                                    |                       |                                          |              |                 | Adicio                          | nar tarefas con        | n datas à linha                        | do tempo                   |                              |                                           |                                            |                                 | 1émino<br>21/02/15 |
| -                               | 0              | Modo<br>da 👻 Nome d                                                | a tarefa              | ■ Duração     ■                          | Início 🗸     | Término 🗸       | Predecessoras                   | 08/Fev/15<br>D S T Q Q | 15/Fev/15<br>S S D S T                 | 22/Fev/15<br>Q Q S S D S T | 01/Mar/15<br>Q Q S S D S T 0 | 08/Mar/15<br>Q Q S S D S T Q Q            | 15/Mar/15<br>S S D S T Q Q 5               | 22/Mar/15<br>S D S T Q Q S S    | 29/Mar/: A         |
|                                 | _              |                                                                    |                       |                                          |              |                 |                                 | _                      |                                        |                            |                              |                                           |                                            |                                 |                    |
|                                 |                |                                                                    |                       |                                          |              |                 |                                 |                        |                                        |                            |                              |                                           |                                            |                                 |                    |
|                                 |                |                                                                    |                       |                                          |              |                 |                                 |                        |                                        |                            |                              |                                           |                                            |                                 |                    |
| _                               |                |                                                                    |                       |                                          |              |                 |                                 |                        |                                        |                            |                              |                                           |                                            |                                 |                    |
| E GANT                          |                |                                                                    |                       |                                          |              |                 |                                 |                        |                                        |                            |                              |                                           |                                            |                                 |                    |
| LECO D                          |                |                                                                    |                       |                                          |              |                 |                                 |                        |                                        |                            |                              |                                           |                                            |                                 |                    |
| GRV                             |                |                                                                    |                       |                                          |              |                 |                                 |                        |                                        |                            |                              |                                           |                                            |                                 |                    |
|                                 |                |                                                                    |                       |                                          |              |                 |                                 |                        |                                        |                            |                              |                                           |                                            |                                 |                    |
|                                 |                |                                                                    |                       |                                          |              |                 |                                 |                        |                                        |                            |                              |                                           |                                            |                                 |                    |
|                                 |                |                                                                    |                       |                                          |              |                 |                                 |                        |                                        |                            |                              |                                           |                                            |                                 |                    |
|                                 |                |                                                                    |                       |                                          |              |                 |                                 |                        |                                        |                            |                              |                                           |                                            |                                 | v                  |
| PRONTO                          | ,∳ NC          | OVAS TAREFAS : AGEND                                               | ADA MANUALMEN         | πε                                       |              |                 | •                               | •                      |                                        |                            |                              |                                           | 5 6 2                                      | ■ €                             | ب<br>ا             |

Figura 15 - Interface do Microsoft Project

A partir desses dados inseridos pelo usuário, podem ser gerados outros relatórios como o diagrama PERT/CPM, diagrama de rede, inclusive com cálculo do(s) caminho(s) crítico(s).

Para cada tarefa, podem ser ainda associados recursos e equipes necessárias à sua realização, para posteriormente serem gerados histogramas de uso de materiais e de mão de obra.

#### 3.1.2Alimentação de dados para o planejamento

A partir do modelo completo, a velocidade de extração de dados de quantitativos se limita a alguns cliques. Com o devido cuidado no desenvolver da modelagem aliado com alguns filtros na informação, os quantitativos precisam de pouco tratamento para que possam ser utilizados na elaboração dos cronogramas.

Um bom exemplo é o cálculo das durações das atividades baseado nos quantitativos associados aos elementos do modelo. Em um exemplo mais específico, com o uso das informações de um schedule de paredes como extensão linear e área dos panos é possível calcular a duração da tarefa de elevação das alvenarias de certo pavimento, ou da tarefa dos revestimentos sobre essas mesmas paredes.

Com a programação de uma schedule específica para isso, é possível automatizar esse cálculo inclusive, uma vez que podemos criar novos parâmetros associados às famílias (como já foi discutido anteriormente) ligados a produtividade daquela tarefa. Na schedule, a partir dos quantitativos do modelo e das produtividades que fornecemos, além de uma metodologia de cálculo fornecida pelo usuário o produto é a duração já calculada pelo Revit, de maneira similar ao que fazemos no Excel, e com essas informações podemos alimentar as informações de duração no Project.

Por último, os recursos atribuídos no Project para cada tarefa podem tirar proveito dos quantitativos gerados pelo Revit.

#### 3.1.3Alimentação de dados para o modelo

O processo de integração do modelo com o cronograma tem um certo caráter iterativo, já que uma vez que o modelo está pronto, é elaborado o cronograma, mas a partir do planejamento pronto, com o cronograma feito, pode se modificar métodos construtivos para evitar interferências, o próprio plano de ataque pode ser alterado de forma a permitir o facilitar a execução de tarefas concomitantes, e a própria natureza orgânica do planejamento faz com que ele possa se modificar durante a fase de execução.

Com essas informações, o Revit nos permite a separação em fases da obra: cada elemento pode estar contido em sua devida fase, de forma que equipamentos temporários, como uma grua ou um pórtico podem ser representados sem prejudicar o projeto com elementos permanentes que venham a ocupar o mesmo espaço adiante.

#### 3.2 Navisworks Manage

O Navisworks Manage é a ferramenta que finalmente integra o modelo e o cronograma. Para isso, é necessário importar o modelo digital 3D de forma a criar um novo arquivo em formato proprietário utilizado pelo Navisworks. Esse modelo pode ter sido criado em diferentes programas, como os citados no capítulo 2.2, no caso desse estudo o Revit.

Além disso, um cronograma deverá ser importado, sendo possível fazê-los a partir dos softwares Primavera e Project, no caso desse projeto, o último. É possível cria-lo no próprio Navisworks, mas comparado com as outras ferramentas é ainda bastante rudimentar. Uma vez importados, através do Navisworks deverá ser associado cada objeto a sua respectiva tarefa, de modo que seja possível visualizar a sequência construtiva proposta.

Apesar de ser um processo automatizado, a atualização tanto do modelo quanto do cronograma não é completamente automática, uma vez que a ela depende do comando do próprio usuário.

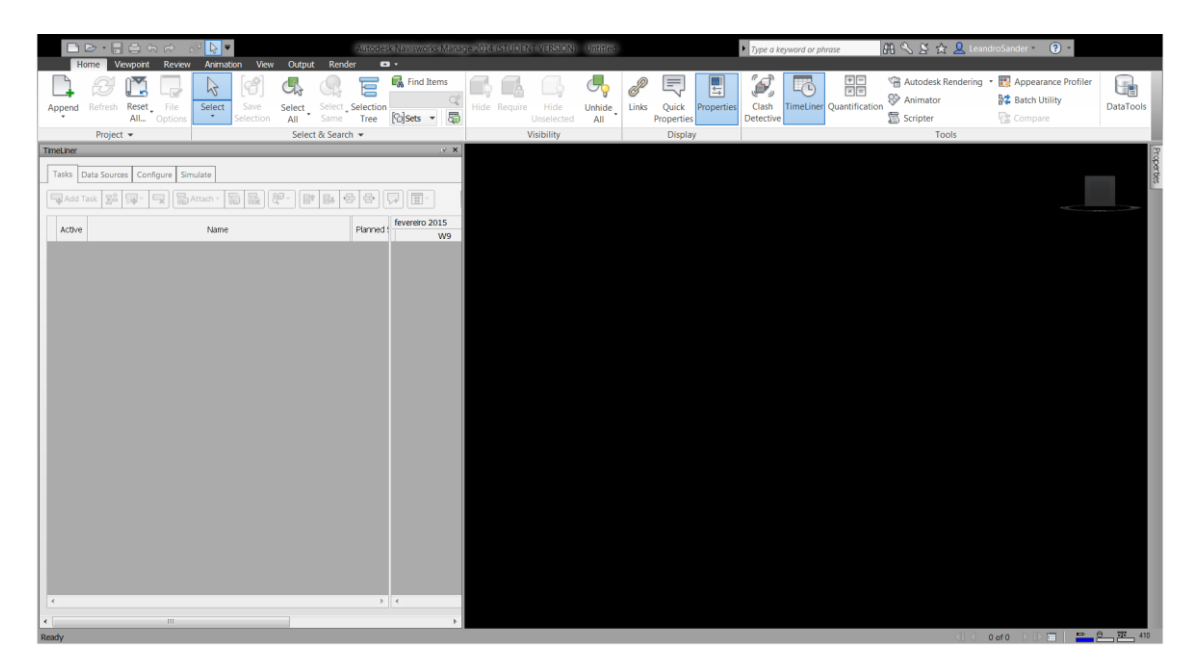

Figura 16 - Interface do Navisworks Manage

Existe ainda uma gama de ferramentas no Navisworks, como o *"Clash Detection<sup>8</sup>"* usada para detectar interferências entre objetos do modelo, e de quantificação de componentes (ambas também presentes no Revit).

O foco principal no entanto é o planejamento 4D, de forma a gerar "fotografias" da obra em diferentes momentos. Para tal, basta especificar a data desejada e gerar o relatório.

<sup>&</sup>lt;sup>8</sup> Detecção de choques, em tradução livre

De maneira ainda mais completa, é possível gerar um *time-lapse*<sup>9</sup> em vídeo ou com uma sequência de fotos de todo o desenvolvimento da obra, com diversas configurações ajustáveis.

## 3.3 Planejamento 5 D e 6D

Além do planejamento 4D, outras denominações derivadas do conceito de adicionar ramos da construção.

Quando se integra um cronograma financeiro a esse mesmo modelo, surge a denominação 5D, e ao incorporar após a construção o *as built,* 6D. Apesar disso, o estudo desses dois conceitos não está contemplado no escopo desse projeto e particularmente não agrada ao autor.

# 4 DESENVOLVIMENTO DO MODELO EXPOSITIVO

Para demonstrar os conceitos apresentados durante os capítulos 1, 2 e 3, foi desenvolvido um modelo simulando como seria a aplicação em um empreendimento real.

#### 4.1 Descrição do empreendimento

A concepção foi baseada em um estudo de massa realizado como projeto da disciplina *Engenharia Legal e Social*, parte da grade de disciplinas do curso de Engenharia Civil da Universidade Federal do Rio de Janeiro (UFRJ).

Nele chegou-se à conclusão que, na região de Vila Isabel em Dezembro de 2014, era viável a execução de um empreendimento de 5 andares, com 4 unidades cada de dois quartos e uma vaga de garagem e nas unidades de frentes haveria varanda. Cada uma dessas unidades deveria ter 114m<sup>2</sup> (varanda com 19m<sup>2</sup>) e na área comum deveria haver, no PUC, um salão de jogos, um salão de uso múltiplo, uma cozinha, uma sala de ginástica e o apartamento do zelador. As vagas de garagem seriam divididas em 10 cobertas e 10 descobertas.

A partir disso foram criados os diversos elementos que constituem o projeto, primeiro no software mais simples (Home Designer Suite), passando para o Revit, elaborando o cronograma em Microsoft Project, e integrando os dois no Navisworks.

#### 4.2 Concepção inicial – uso do Home Designer Suite

Para o estudo inicial, foi utilizado o software da Chief Architects, já que ele utiliza alguns conceitos BIM e tem uma interface e utilização bastante simples, de modo que o usuário não precise ter experiência técnica para produzir um modelo básico.

## 4.2.1Uso e características do programa

O Home Designer possui sua própria biblioteca de componentes e materiais, no entanto muito menos customizável que o Revit. Dentro de alguns componentes pré disponibilizados, é possível criar novas texturas de revestimento, elementos de humanização como pessoas, carros e plantas a partir de imagens, mas não novos objetos.

Para criação da construção em si, existem ferramentas de criação de diversos tipos de paredes, portas, janelas, pisos, escadas, mobília, sistema elétrico, entre outros (figura 17).

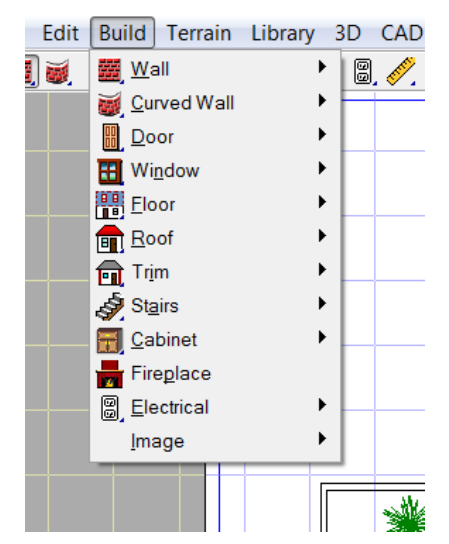

Figura 17 - Elementos construtivos do Home Designer Suite

Há também uma ferramenta que permite que se crie o terreno que circunda a construção, de forma a representar melhor as condições do projeto.

Como um facilitador, existe um passo a passo guiado, chamado de *House Wizard* (figuras 18 e 19) incorporado no próprio programa, com o qual é possível criar uma construção unindo cômodos pré planejados apenas sendo necessário escolher a disposição espacial deles.

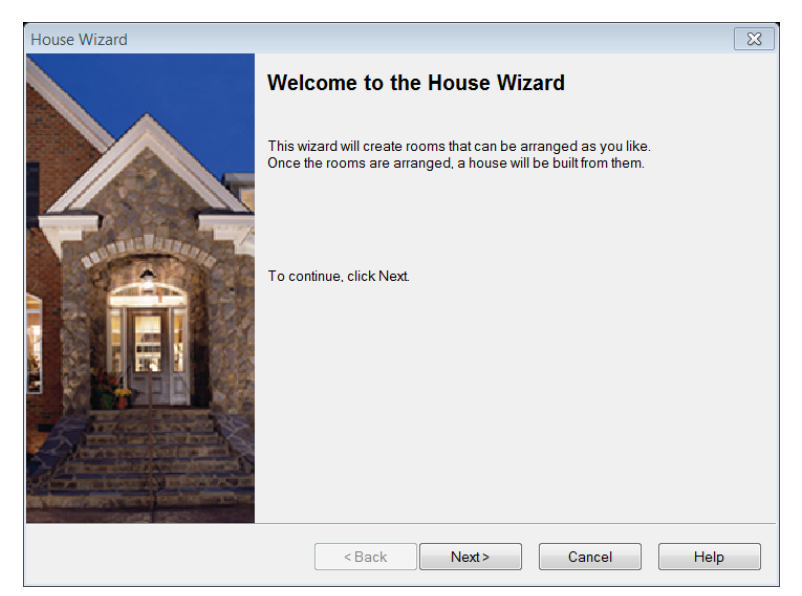

Figura 18 - Início do Home Wizard

Com a escolha de algumas configurações, como número de vagas para carros, número de quartos e banheiros o passo a passo vai se desenvolvendo, de forma a gerar a arquitetura com aquelas configurações fornecidas.

| House Wizard                                                                                                    | × |  |  |  |  |  |  |  |
|----------------------------------------------------------------------------------------------------|---|--|--|--|--|--|--|--|
| First Floor Main Rooms<br>Indicate the number and kind of rooms that you wish to have on the first floor of your house. If you are<br>unsure how many rooms you will actually need, include them here and you can delete them later on as<br>you arrange them. |   |  |  |  |  |  |  |  |
| Select the number of bedrooms that you want.                                                                                                    |   |  |  |  |  |  |  |  |
| Bedrooms: 3                                                                                                    |   |  |  |  |  |  |  |  |
| Select the number of full and half bathrooms that you want.                                                                                                    |   |  |  |  |  |  |  |  |
| Full Bathrooms: 2                                                                                                    |   |  |  |  |  |  |  |  |
| Half Bathrooms: None                                                                                                    |   |  |  |  |  |  |  |  |
| Select each of the following rooms that you want.                                                                                                    |   |  |  |  |  |  |  |  |
| ✓ Office/Den                                                                                                    |   |  |  |  |  |  |  |  |
| Formal Dining Room                                                                                                    |   |  |  |  |  |  |  |  |
| 🔽 Family Room                                                                                                    |   |  |  |  |  |  |  |  |
| 🔽 Living Room                                                                                                    |   |  |  |  |  |  |  |  |
| ✓ Kitchen                                                                                                    |   |  |  |  |  |  |  |  |
|                                                                                                    |   |  |  |  |  |  |  |  |
|                                                                                                    |   |  |  |  |  |  |  |  |
| <pre><back next=""> Cancel Help</back></pre>                                                                                                    |   |  |  |  |  |  |  |  |

Figura 19 - Escolha de configurações do Home Wizard

#### 4.2.2Desenvolvimento do projeto arquitetônico básico

Inicialmente, foi concebida a arquitetura do edifício, levando em conta os limites de área do terreno. Por limitações do programa, primeiramente foi modelado apenas uma unidade do que viria a ser o edifício, constituída de uma suíte, um banheiro social, um quarto, sala e corredor de acesso, cozinha, área de serviço e quarto de depósito. Para as unidades de frente, adiciona se a varanda. A planta pode ser observada na figura 20, incluindo parte das áreas comuns do pavimento.

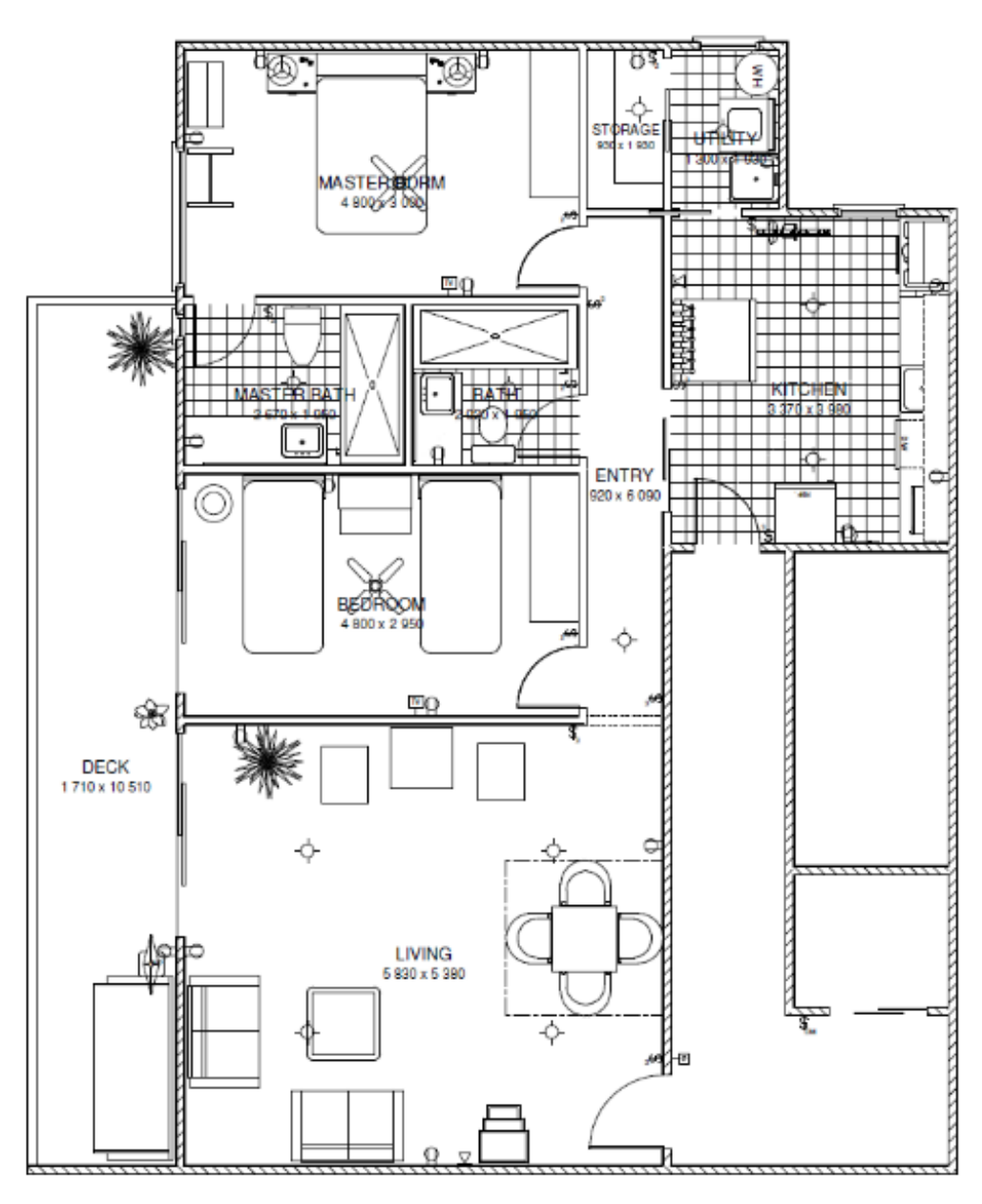

Figura 20 - Arquitetura desenvolvida no Home Designer Suite

Uma das vantagens que o BIM já deixa claro nesse programa é a avaliação arquitetônica automatizada já feita pelo próprio programa. Detalhes como portas ou corredores muito estreitos (figura 21), iluminação insuficiente, ou até mesmo o conflito de colocar gavetas no armário onde está a pia são automaticamente avisados ao usuário para que possam ser corrigidos.

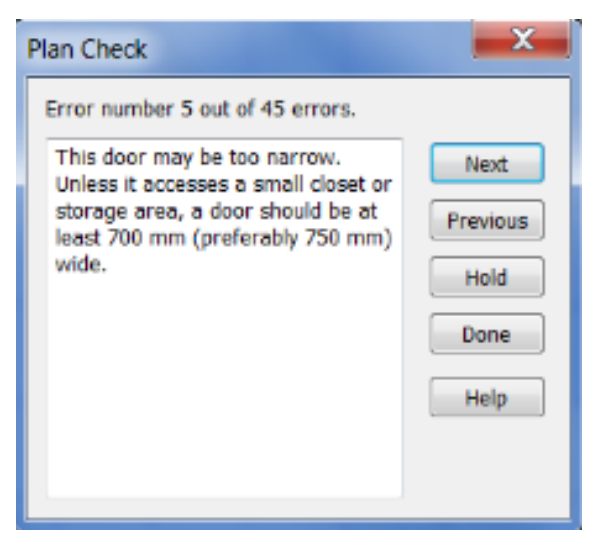

Figura 21 - Aviso de porta muito estreita

Na figura lê-se (em tradução livre): "Essa porta pode ser muito estreita. A não ser que seja o acesso a um pequeno closet ou área de armazenamento, uma porta deverá ter ao menos 700mm (preferencialmente 750mm) de largura

Um detalhe importante na utilização desse software é que o mercado alvo é

os Estados Unidos, portanto toda a concepção arquitetônica e método construtivo é pensado nas práticas locais. Dessa forma, as paredes são automaticamente assumidas como feitas de molduras de maneira fechada com emplacamento. O próprio software já se encarrega de calcular a disposição do madeiramento, como pode ser visto na figura 22 (nesse caso apenas das paredes internas).

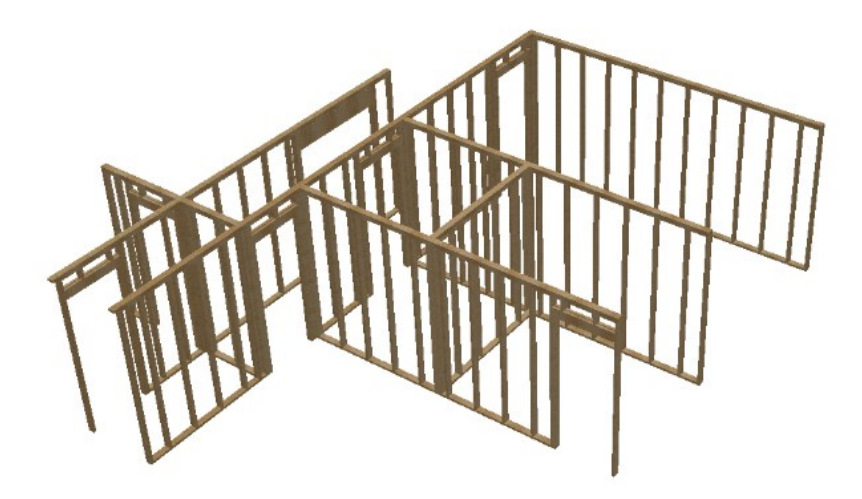

Figura 23 - Distribuição do madeiramento gerado pelo Home Designer Suite

O resultado final também é fornecido em 3D, como pode ser visto na figura 23. Apesar de o software só permitir a modelagem em planta, o modelo 3D é gerado de maneira completamente automática, utilizando os parâmetros fornecidos pelo usuário.

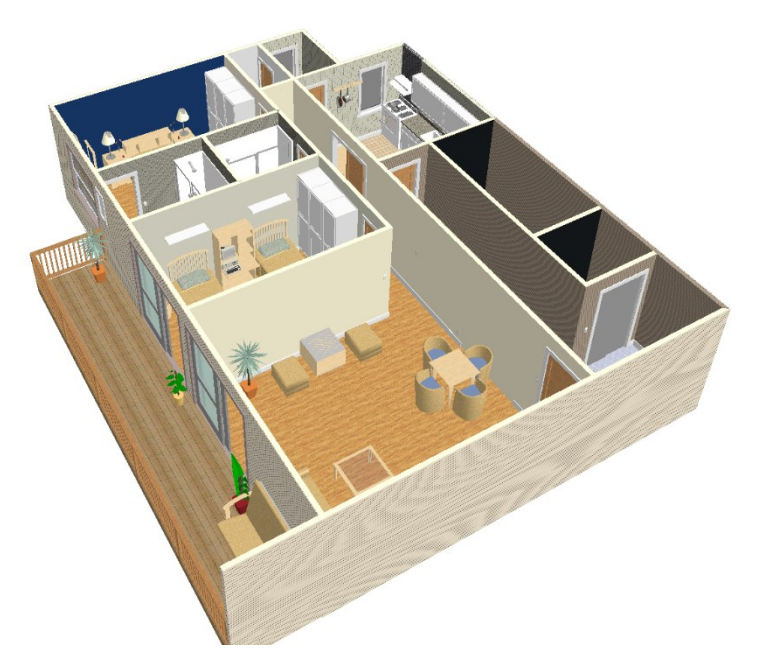

Figura 22 - Visualização 3D da sala de estar

A partir desse modelo, o software permite que o projeto seja exportado para outros como o AutoCAD, geração de vistas internas (figura 24) e retirada de quantitativos de materiais, no entanto, sem opções avançadas de customização de opções, podendo apenas habilitar ou desabilitar a exibição das colunas.

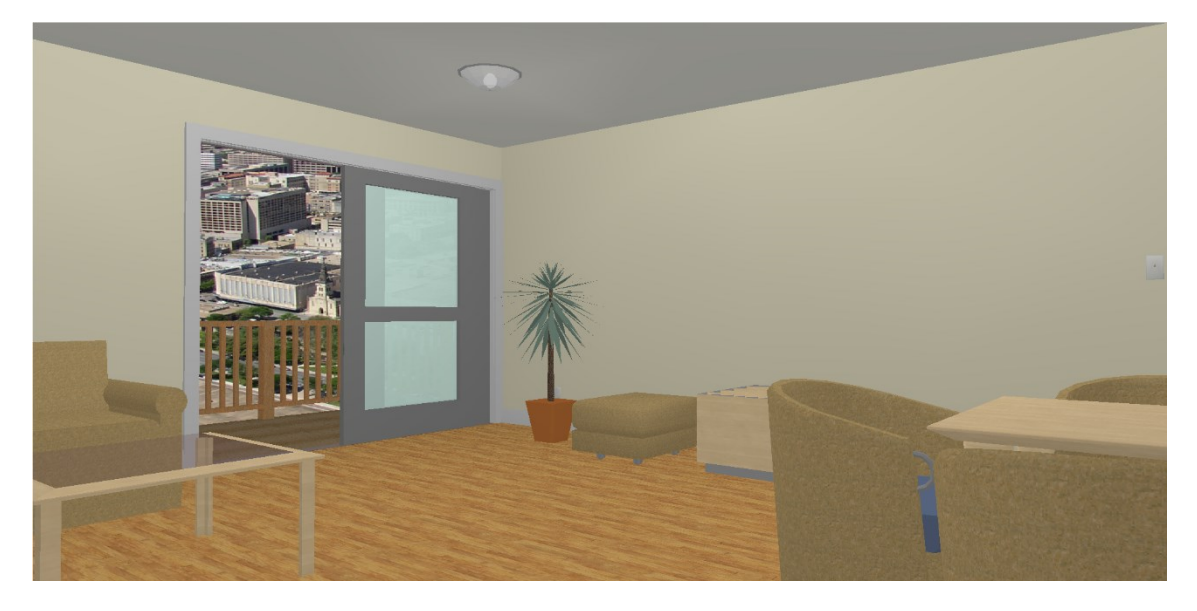

Figura 24 - Vista 3D humanizada da sala de estar

### 4.3 Desenvolvimento do projeto em Revit

A partir da concepção arquitetônica inicial, partiu se para o desenvolvimento da versão final da arquitetura no software mais robusto, o Revit. Para tal, algumas modificações foram feitas, compatibilizando com o método construtivo e da natureza da estrutura, que na verdade seria em concreto armado.

A sequência com que os objetos foram adicionados no desenho em muito segue a mesma lógica da execução em campo: materialização de eixos, fundações, estruturas, alvenarias, sistemas prediais, revestimentos, esquadrias, louças e metais, finalização da obra (resumidamente).

### 4.3.1Lançamento das estruturas

Seguindo as recomendações aprendidas nas disciplinas de Estruturas de Concreto Armado, foi feito o lançamento das estruturas de forma a interferir o mínimo possível na arquitetura.

Foi escolhido adotar pilares parede de maior dimensão nos poços de elevador e escada, e nos extremos do edifício para conferir rigidez à estrutura. Para os demais foi adotado um pilar padrão de 50cm x 20cm e para cada um desses pilares, foi criada uma família. Por ser um elemento estrutural, o Revit não permite o dimensionamento geométrico livre no próprio local onde o elemento será colocado, forçando essa criação de diferentes famílias (figura 25).

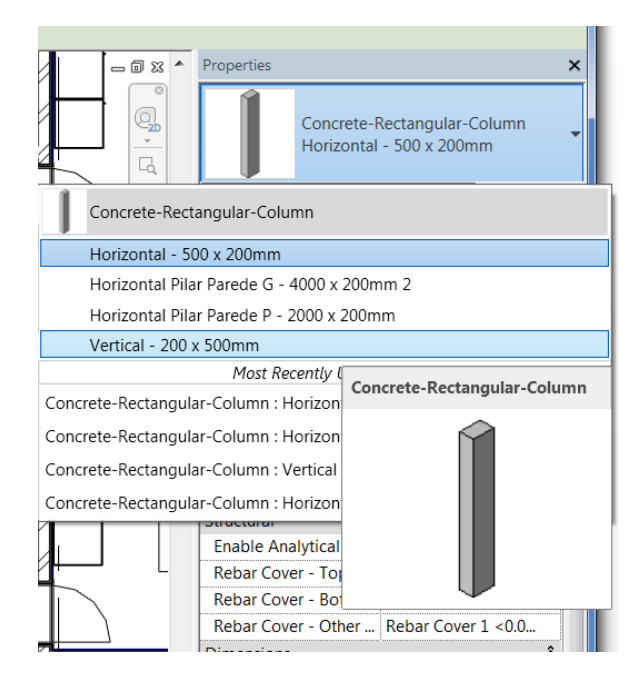

Figura 25 - Famílias de elementos estruturais - pilares

Foram adotadas fundações rasas, e da mesma forma que as colunas, para cada forma geométrica teve que ser criada uma família diferente. Caso um objeto se sobrepusesse ao outro, automaticamente o programa já os uniria criando um elemento contínuo.

No caso de lajes, adotou-se a altura constante de 15cm, permitindo que houvesse apenas uma família de objetos estruturais para laje. Um detalhe que difere esse elemento estrutural dos outros é que a mesma família de lajes é usada também para pisos e contra pisos, estando diferenciada apenas no tipo de elemento.

O Revit permite modelar toda a informação de armação do concreto armado com o comando "*Rebar*", mas assim como os cálculos para determinação dessas armaduras não está no escopo do projeto, essa ferramenta também não.

A partir da estrutura lançada, foram criados eixos de referência chamados "*Grids*" (figura 26), cada um contemplando uma linha julgada importante como de pilares, de paredes, da varanda, os eixos centrais, nomeando cada um deles de forma conveniente – eixos horizontais com letras e os verticais com números.

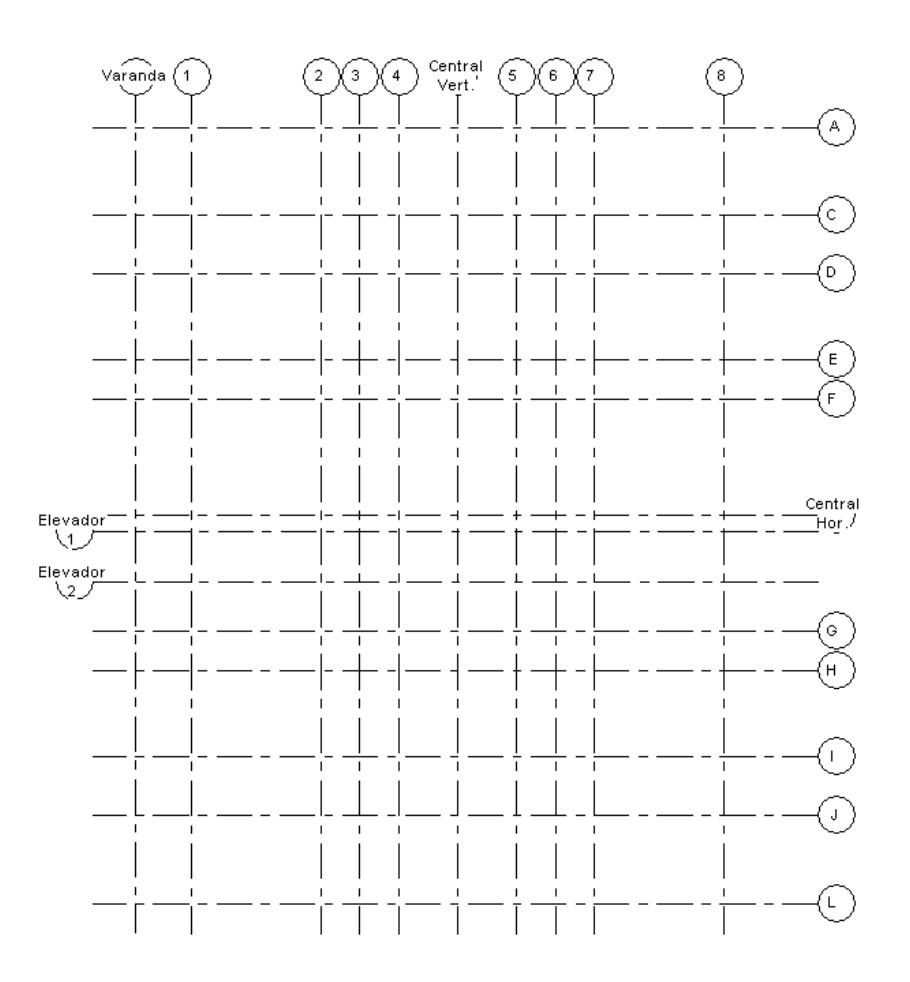

Figura 26 - Eixos de referência do modelo

Após modelados todos os elementos da estrutura, já pode ser observado o modelo em 3 dimensões (figura 27).

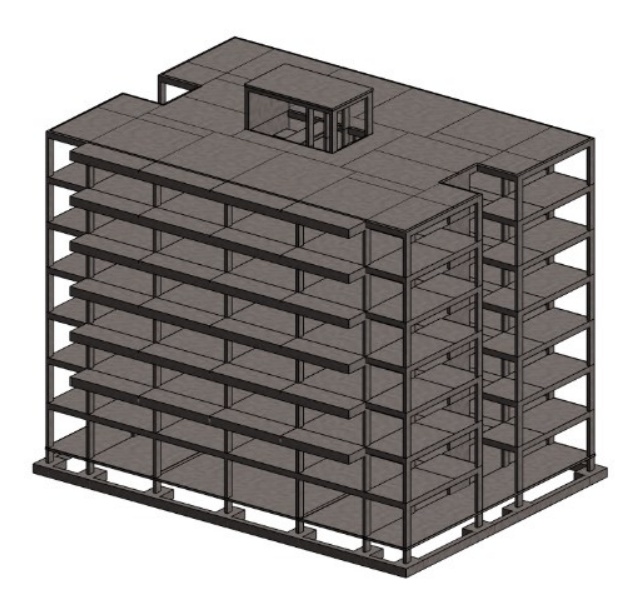

Figura 28 - Estrutura do edifício

A partir do momento que todos os elementos estruturais estão prontos, já é gerado um modelo para análise estrutural, que pode ser exportado para outros softwares de análise (figura 28).

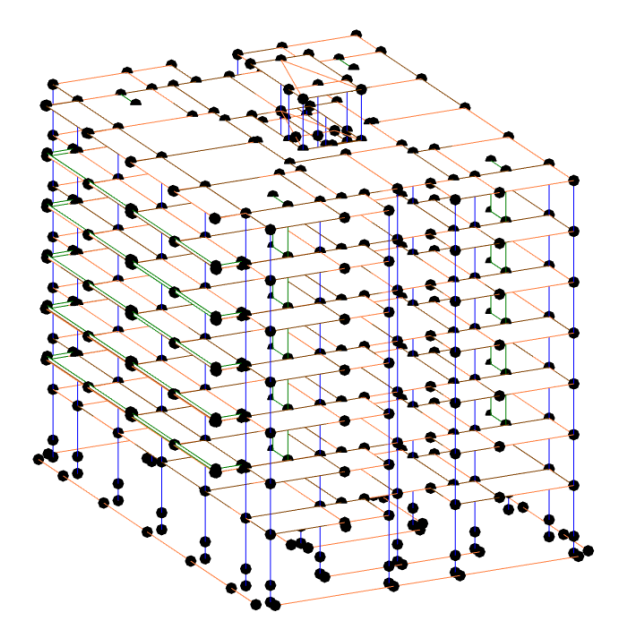

Figura 27 - Modelo para análise estrutural

#### 4.3.2Fechamento vertical

Para o fechamento do edifício, foram utilizadas paredes de blocos furados de duas espessuras: 14cm e de 19cm. Para cada uma dessas foi criado um tipo de elemento dentro da família de paredes comuns (outro tipo de parede será tratado mais a frente), onde são especificadas as camadas que as constituem (figura 29). Dessa maneira, nos objetos já há a informação e as especificações que os blocos serão revestidos com chapisco, emboço e reboco, além de uma série de outros parâmetros como resistência mecânica e térmica.

|                  |                |                                 |                         |               |          |                     | _ |
|------------------|----------------|---------------------------------|-------------------------|---------------|----------|---------------------|---|
| t Assei          | mbly           |                                 |                         |               |          |                     |   |
| amily:           |                | Basic Wall                      |                         |               |          |                     |   |
| vne:             |                | Blocos Cerâmicos 14cm - C       | anisco/Emboco/Reboco    |               |          |                     |   |
| Total thickness: |                | 0.2000 m                        | Sample Height: 6.0000 m |               |          |                     |   |
| esistar          | nce (R):       | 0.3267 (m <sup>2</sup> ·K)/W    |                         |               |          |                     |   |
| herma            | Mass:          | 24.95 kJ/K                      |                         |               |          |                     |   |
| Lowers           |                |                                 |                         |               |          |                     |   |
| Layers           | ,              |                                 |                         | EXTERIOR SIDE |          |                     |   |
| Function         |                | Function                        | Material                | Thickness     | Wraps    | Structural Material |   |
| 1                | Finish         | 2 [5]                           | Reboco                  | 0.0050 m      |          |                     |   |
| 2                | Finish         | 1 [4]                           | Emboço                  | 0.0200 m      |          |                     |   |
| 3                | Substr         | ate [2]                         | Chapisco                | 0.0050 m      |          |                     |   |
| 4                | Core E         | Boundary                        | Layers Above Wrap       | 0.0000 m      |          |                     |   |
| 5                | Structu        | ure [1]                         | Brick, Common           | 0.1400 m      |          |                     |   |
| 6                | Core E         | Boundary                        | Layers Below Wrap       | 0.0000 m      |          |                     |   |
| 7                | Substr         | ate [2]                         | Chapisco                | 0.0050 m      | <b>V</b> |                     |   |
| 8                | 8 Finish 1 [4] |                                 | Emboço                  | 0.0200 m      | <b>V</b> |                     |   |
| 9                | Finish         | 2 [5]                           | Reboco                  | 0.0050 m      | V        | -                   |   |
| <u> </u>         |                | INTERIOR SIDE                   |                         |               |          |                     |   |
|                  |                |                                 |                         |               |          |                     |   |
|                  | Insert         | Delete                          | Up Down                 |               |          |                     |   |
| Dofaul           | t Wranning     |                                 |                         |               |          |                     |   |
| At Ins           | erts:          | At Fr                           | ds:                     |               |          |                     |   |
| Both             | eres.          | ▼ None                          |                         |               |          |                     |   |
| boun             |                |                                 |                         |               |          |                     |   |
| Modify           | Vertical St    | tructure (Section Preview only) |                         |               |          |                     |   |
|                  | Modify         | Merge Regions                   | Sweens                  |               |          |                     |   |
|                  | mouny          | inerge Regions                  |                         |               |          |                     |   |
| A                | ssign Layer    | s Split Region                  | Reveals                 |               |          |                     |   |
|                  |                |                                 |                         |               |          |                     |   |
| <<               | Preview        |                                 |                         |               |          | OK Cancel Help      |   |
|                  |                |                                 |                         |               |          |                     |   |

Figura 29 - Configurações do tipo de parede com blocos de 14cm

Como é possível observar na figura 29, a cada um dos materiais é atribuído um nível de importância na coluna "*Function<sup>10</sup>"*. Isso serve para definir como será a interação entre paredes, determinando qual material terá mais importância sobre o outro, e consequentemente como será representado graficamente no caso de detalhamento do sistema construtivo.

<sup>53</sup> 

<sup>&</sup>lt;sup>10</sup> Função, em tradução livre

Para aplicação do acabamento, é utilizada a ferramenta *"Paint<sup>11</sup>"* que aplica uma camada sem espessura por sobre a parede. Apesar de conceitualmente não ser o caso, foi utilizada essa mesma ferramenta para aplicação de acabamentos cerâmicos (que deveriam ter espessura), e o resultado pode ser observado na figura 30. O assunto de materiais será abordado no capítulo 4.3.6.

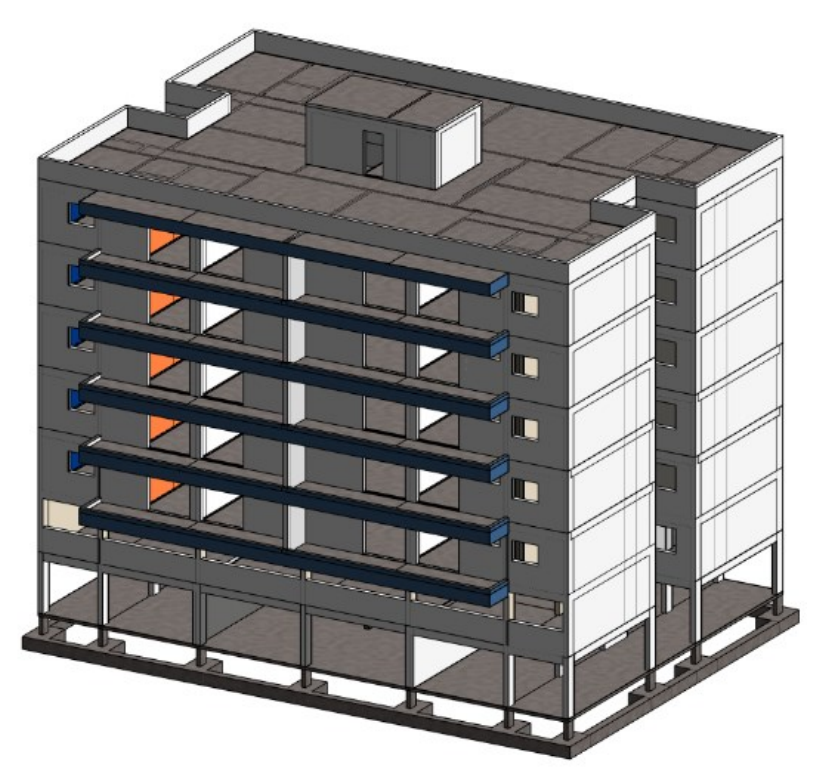

Figura 30 - Edifício com alvenarias

## 4.3.2.1 Fachadas cortina

Dentro da categoria de paredes, há a família de "Curtain Walls", ou em tradução livre, paredes cortina. Ela é utilizada para modelar fachadas cortina e elementos que utilizem o mesmo conceito. No caso desse projeto, foi utilizada para

<sup>&</sup>lt;sup>11</sup> Pintar, em tradução livre

modelar o fechamento da recepção do edifício, com esquadria de alumínio e painéis de vidro (figura 31).

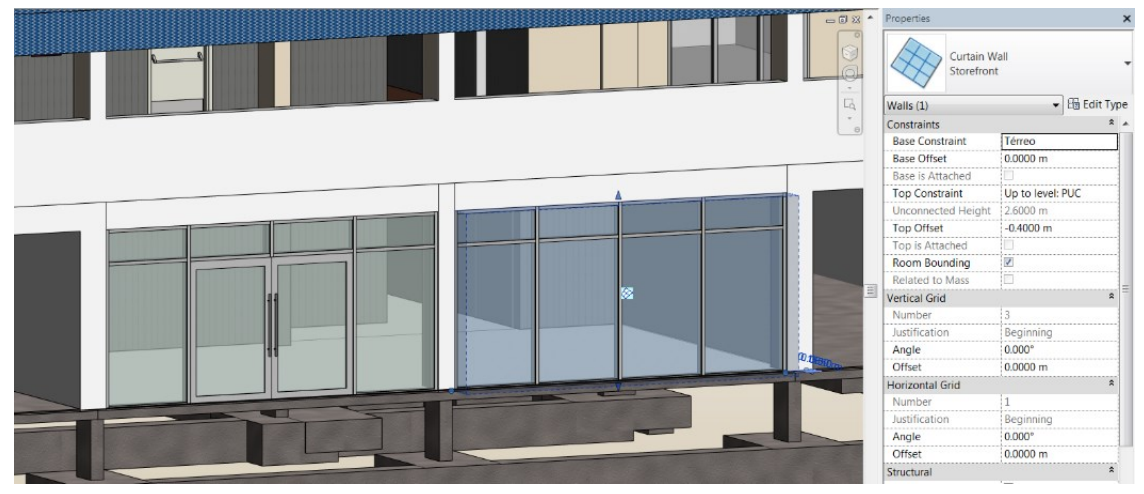

Figura 31 - Parede cortina

#### 4.3.3Sistemas prediais

Para demonstrar as capacidades do Revit no caso de sistemas prediais, foi escolhido apenas o sistema elétrico, e aqui será tratado o de uma unidade.

### 4.3.3.1 Iluminação

Para dimensionar o número e potência requerida de pontos de iluminação para cada cômodo, foi criada uma schedule que automaticamente lê alguns parâmetros do ambiente em questão e, junto a outros criados especificamente para essa tarefa, calcula o resultado.

Para isso, foi acessado o website da fabricante Phillips de componentes de iluminação, escolhidos os tipos de lâmpada e inseridos no programa suas características. A partir daí, foi programado nessa schedule o método de cálculo proposto pela NBR 5413, com o resultado demonstrado no anexo V. Com o número mínimo de dispositivos de iluminação conhecido, foi feita a distribuição.

## 4.3.3.2 Pontos de energia

A partir das definições dispostas na NBR 5410, foram criados pontos de distribuição de energia na unidade. A família de acessórios elétricos possui algumas peculiaridades, já que ela é composta de três elementos:

• Elemento físico

É o objeto que de fato compõe o modelo, e estará fisicamente presente na construção. Por exemplo, é a caixa de tomada que fica na parede (figura 32).

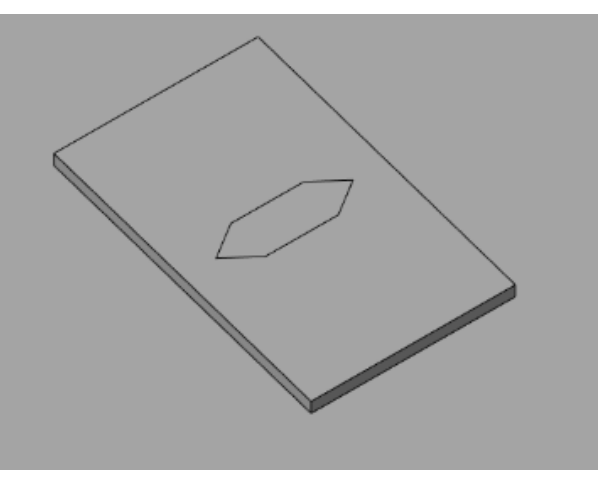

Figura 32 - Elemento físico de equipamento elétrico

• Elemento anotativo

Incorporado nesse objeto 3D, está uma subfamília de elementos puramente gráficos. Nele pode se configurar em que vista ele será visível, de modo a poder controlar quando vai ser visível. Por exemplo, em uma tomada a meia altura de 100VA, o elemento anotativo está demonstrado na figura 33 e só estaria presente em projetos ligados à elétrica, não sendo mostrado em projetos de arquitetura, instalações hidráulicas, ou mesmo a vista 3D do projeto.

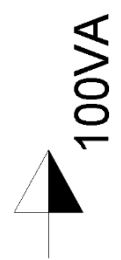

Figura 33 - Elemento anotativo de tomada a meia altura

• Elemento de circuito

O Revit pode lidar automaticamente com criação dos circuitos elétricos presentes no empreendimento. Para que isso seja possível, um conjunto com as informações de sistema necessárias de cada acessório fica armazenada em uma subfamília de circuito, denominado *"Conector Element"* ou elemento de conexão, em tradução livre.

Nele são especificadas configurações como potência, número de fases em que ele está ligado, voltagem, classificação da carga, entre outros. No Revit ele está representado por um círculo espacial com uma cruz interior, como pode ser visto na figura 34 (e ao lado, as configurações de carga).

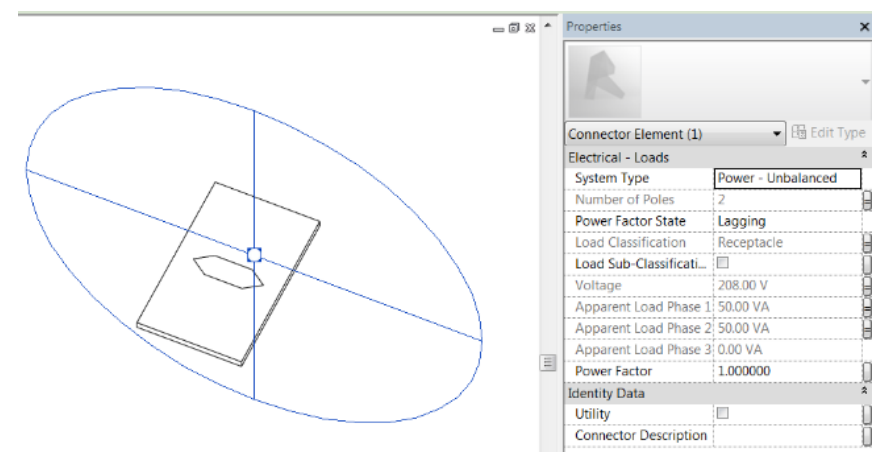

Figura 34 - Elemento de conexão

## 4.3.3.3 Configurações de rede elétrica e painel de distribuição

Por ser um software altamente customizável, algumas configurações referentes à rede elétrica devem ser feitas antes da criação dos circuitos. Além das questões de desenho e modelagem já discutidas, é preciso criar parâmetros de rede, desde a definição dos nomes adotados para diferentes fases e até mesmo a diferença de potencial entre fases e entre fase e neutro.

Na figura 35 é possível observar algumas dessas configurações, dentre elas o material e diâmetros utilizados de fios, representação gráfica dos fios em eletrodutos, número de fases e configuração entre elas (delta ou estrela), fatores de demanda, classificação de cargas, etc.

| Electrical Settings                                                                                    |                                                 | 8 🔀        |
|----------------------------------------------------------------------------------------------------|-------------------------------------------------|------------|
| Hidden Line                                                                                            | Setting                                         | Value      |
| Angles                                                                                                 | Ambient Temperature                             | 30 °C      |
| Wiring                                                                                                 | Gap of Wiring Crossing                          | 0.00 m     |
| Correction Factor                                                                                      | Hot Wire Tick Mark                              | Fio Fase   |
| Ground Conductors                                                                                      | Ground Wire Tick Mark                           | Fio Terra  |
| Voltage Definitions                                                                                    | Neutral Wire Tick Mark                          | Fio Neutro |
| Distribution Systems                                                                                   | Slanted Line across Tick Marks                  | No         |
| Rise Drop                                                                                              | Show Tick Marks                                 | Always     |
| Single Line Symbology                                                                                  | Max Voltage Drop For Branch Circuit Wire Sizing | 2.00%      |
| Size                                                                                                   | Max Voltage Drop For Feeder Circuit Wire Sizing | 3.00%      |
| Conduit Settings<br>Rise Drop<br>Single Line Symbology<br>Size<br>Load Calculations<br>Panel Schedules |                                                 |            |
|                                                                                                    |                                                 | OK Cancel  |

Figura 35 - Janela de configuração de sistema elétrico

Há a possibilidade de criar diferentes sistemas de distribuição de modo que hajam circuitos bifásicos ou trifásicos. A cada painel de distribuição pode ser atribuído um desses sistemas.

Com todas essas configurações de acordo com a rede de distribuição das concessionárias locais e dos materiais utilizados na obra, basta criar o painel de distribuição adequado e selecionar os elementos que vão compor o circuito, como demonstrado na figura 36. As próprias fiações incluindo diâmetros serão automaticamente calculados, e o resultado obtido (de uma unidade) pode ser observado no anexo VII.

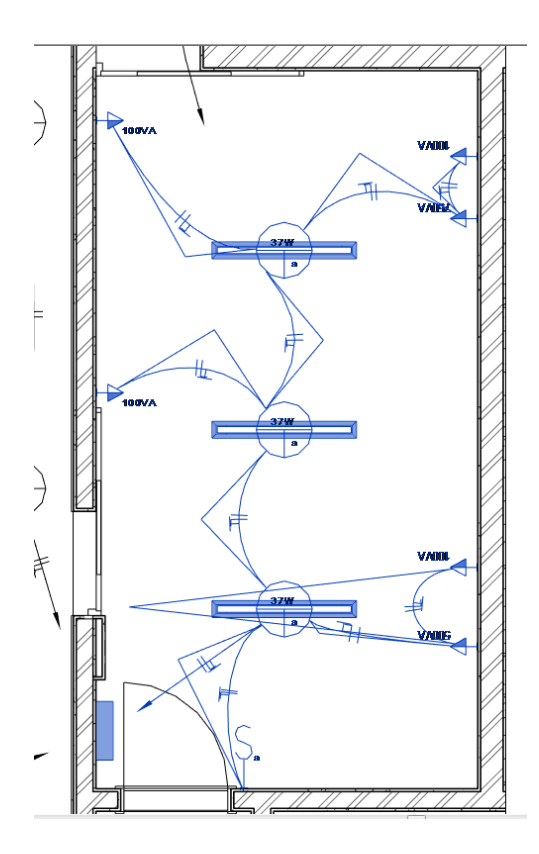

Figura 36 - Circuito da cozinha e painel de distribuição

#### 4.3.4Pisos e tetos

Para criar os contra pisos e acabamentos, foi utilizada a mesma família que nas lajes estruturais, porém dessa vez sem as configurações de estrutura. Da mesma forma que as paredes, os pisos funcionam em camadas, e com isso foram criados diferentes tipos para pisos impermeabilizados (figura 37) e não impermeabilizados.

Dessa vez, o acabamento não utilizou a ferramenta "Paint", e sim uma dessas camadas para demonstrar que decidir fazer dessa maneira, apesar de ser espacialmente mais correto (os revestimentos assumem uma espessura, algo que com a ferramenta *paint* não é possível), faz com que existam muitos tipos de piso sobrecarregando o arquivo.

| iyers |               |                   |           |       |                     |          |
|-------|---------------|-------------------|-----------|-------|---------------------|----------|
|       | Function      | Material          | Thickness | Wraps | Structural Material | Variable |
|       | Core Boundary | Layers Above Wrap | 0.0000 m  |       |                     |          |
| 2     | Core Boundary | Lavers Below Wran | 0.0200 m  |       |                     |          |
| 1     | Substrate [2] | Asphalt Bitumen   | 0.0050 m  |       |                     |          |
| Ins   | sert Delete   | Up Down           |           |       |                     |          |
|       |               |                   |           |       |                     |          |
|       |               |                   |           |       |                     |          |

Figura 37 - Configuração de camadas de contra piso de área impermeabilizada

Para criar os tetos de gesso, basta clicar no ambiente que se deseja que o Revit se encarrega de limitar a fronteira. Nos casos em que se deseje, é possível alterar manualmente essas fronteiras.

#### 4.3.5Acabamentos

A colocação de esquadrias é muito simples, bastando escolher a posição em um elemento que os suporte, no caso, paredes.

Já na posição desejada é possível controlar características como altura do peitoril para janelas, tamanho do vão, sentido de abertura da esquadria.

No caso de mobiliário, também é necessário apenas escolher a posição dos mesmos. Muitos fabricantes disponibilizam seus produtos para download na internet, apesar de até o momento não ter sido encontrado nenhuma fabricante de móveis brasileira a fazer o mesmo.

Esses arquivos podem ser inclusive editados, de forma a modificar materiais, fazer pequenas alterações, adequando ao contexto.

#### 4.3.6Materiais e texturas

O Revit já contém uma extensa biblioteca de materiais e texturas vindas desde o momento de sua instalação. Os materiais contêm informações essenciais para análises acústica, energética e mesmo estrutural do edifício. Para cada material podem ser atribuídas características pré definidas, separadas por categoria de material, além de uma textura que será a representação visual.

Exemplificando, no caso do concreto estrutural (figura 38) podem ser definidos valores de módulo de Young, coeficiente de Poisson, densidade, resistência a compressão, etc. No caso de materiais que não utilizem esses parâmetros, as pré definições do Revit os omite.

Para melhor representação gráfica, diversos materiais e texturas foram criadas pelo autor a partir de dados na internet.

| Material Browser - Concrete - Cast-in-Place Concret | e - 35 MPa                                 |                  | [                          | 8 🔀       |  |
|-----------------------------------------------------|--------------------------------------------|------------------|----------------------------|-----------|--|
| concret                                             | ×                                          | Identity Graphic | s Appearance Pl            | nysical + |  |
| Project Materials: All 🔹                            |                                            | Normal Weig      | hete - 35 MPa 🖓            | i 🗅 🗙     |  |
| Search results for "concret"                        | ► Information                              |                  |                            |           |  |
| Name                                                |                                            | ▼ Basic Thermal  |                            |           |  |
| Chapisco                                            |                                            | Thermalfficient  | 0,00001 inv °C             | *         |  |
| Concrete - Cast-in-Place Concrete - 35 MPa          | Concrete - Cast-in-Place Concrete - 35 MPa |                  |                            |           |  |
|                                                     |                                            | Behavior         | Isotropic                  | •         |  |
| Concrete Masonry Units                              |                                            | Young's Modulus  | 29.910,0 MPa               | *         |  |
| Concrete, Cast In Situ                              |                                            | Poisson's Ratio  | 0,20                       | *         |  |
| Concrete Cast-in-Place grav                         |                                            | Shear Modulus    | 12.463,0 MPa               | *         |  |
|                                                     |                                            | Density          | 2.406,54 kg/m <sup>3</sup> | *         |  |
| Concrete, Sand/Cement Screed                        |                                            |                  |                            |           |  |
| Emboço                                              | Emboco                                     |                  |                            |           |  |
|                                                     |                                            | Concretression   | 35,0 MPa                   | <b>•</b>  |  |
| Search Result 🔹                                     |                                            | Shear Stfication | 1,00                       | -         |  |
| Search Result Name                                  | î                                          | 1                | Lightweight                |           |  |
| Autodesk Mat      Terrazzo                          |                                            | Yield Strength   | 0,0 MPa                    | A<br>V    |  |
| Flooring                                            |                                            | Tensile Strength | 0,0 MPa                    | *         |  |
| Masonry Terrazzo                                    |                                            |                  |                            |           |  |
| ✓ AEC Materials ⊕ □ Structure, Precase ✓ Ceramic    | t Concrete Beams                           |                  |                            |           |  |
| Concrete Slab, Tiles 25 x 2                         | 25                                         |                  |                            |           |  |
|                                                     | ~                                          | -                |                            |           |  |
|                                                     |                                            |                  | OK Cancel                  | Apply     |  |

Figura 38 - Propriedades de material - Concreto 35MPa

## 4.3.7 Renderização

O trabalho de emissão do projeto final pode ter um aspecto visual bastante elaborado com ferramentas simples de serem utilizadas. Para poupar poder de processamento, o software não utiliza todo seu poder gráfico durante a modelagem para permitir um funcionamento mais suave.

No entanto, a ferramenta *"Render"* gera imagens de altíssima qualidade mostrando o trabalho final, podendo ser gerado pelo próprio computador do usuário ou pela própria Autodesk, sendo necessário enviar informações online. O resultado fica disponível em uma conta pessoal no website da empresa. Algumas renderizações do projeto podem ser encontradas nos anexos XIII a XX.

#### 4.3.8Schedules e emissão dos projetos

Utilizando a ferramenta de quantificação do Revit, foram gerados relatórios relativos a algumas das disciplinas para demonstração do resultado final.

Os quantitativos foram relativos a acessórios de elétrica (tomadas – anexo IX) e dispositivos de iluminação (lâmpadas e luminárias – anexo XIII), volume de concreto das fundações (anexo X), especificações dos circuitos (bitola e comprimento dos fios, número do circuito – anexo VI), quantidade de janelas e portas (anexos XI e XII respectivamente).

Foi ainda gerado o relatório referente à configuração do painel de distribuição de energia, calculado automaticamente como descrito no capítulo 4.3.3 (anexo VII).

Ainda, foram geradas pranchas relativas ao projeto de formas, arquitetura, e sistema predial elétrico de uma unidade.

#### 4.4 Planejamento 4D

Para essa etapa do projeto, foi pensada uma sequência lógica de tarefas que representasse o processo de construção do edifício. O cronograma foi elaborado utilizando o Microsoft Project utilizando as premissas explicadas anteriormente de forma a permitir a importação com o Navisworks.

A duração das tarefas foi estimada utilizando informações de produtividade presentes em diversas disciplinas cursadas ao longo do curso de engenharia e também com base no TCPO (PINI, 2010).

O cronograma completo com diagrama de Gantt pode ser encontrado no anexo XXI.

A importação tanto do cronograma quanto do modelo é bastante simples, bastando escolher o arquivo correspondente (figura 39). Após feito isso, foi então gerada a simulação da evolução física da obra, encontrada como uma sequência de imagens no anexo XXII.

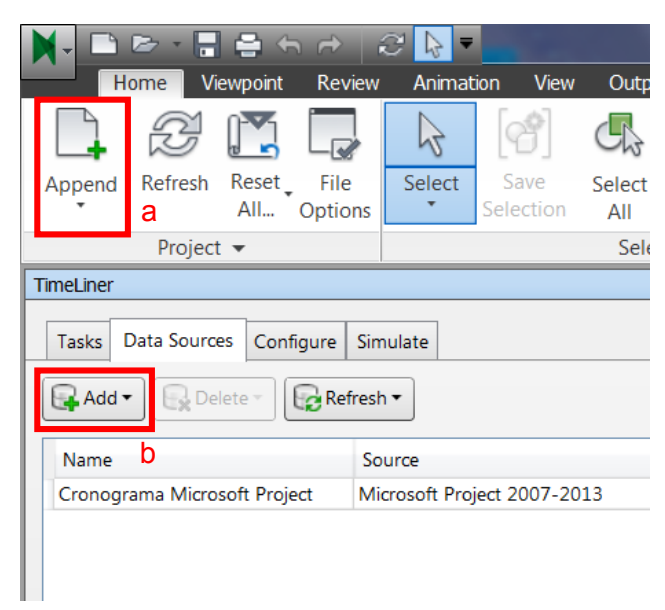

Figura 39 - Botões de importação de modelo (a) e cronograma (b)

## **5 CONSIDERAÇÕES FINAIS**

#### 5.1 Problemas observados

O software, por ser extremamente versátil e completo, muitas vezes exige conhecimentos específicos sobre assuntos nem sempre cotidianos na vida de um engenheiro civil. Isso também leva a requerer um treinamento para o software bastante extenso, gerando custos tanto financeiros quanto de mão de obra.

Ainda há questões de compatibilidade entre mercados: a Autodesk, empresa americana, ainda não compatibilizou completamente as simbologias e algumas práticas comuns no Brasil, de forma que muitas dessas modificações têm que ser feitas manualmente (como foi o caso da simbologia seguindo as normas ABNT no sistema elétrico desse projeto). Seguindo essa mesma linha de raciocínio, há facilidades que ainda não tiramos proveito completamente, como é o caso da classificação OmniClass que está presente no software, mas não tem equivalente oficial no Brasil.

Outro problema foi observado na questão de sistemas. Por ser um software altamente customizável e com vastas opções, por vezes a complexidade de especificar componentes no Revit é maior que realizar os cálculos e especificações manualmente. Pôde se observar essa situação na criação do sistema elétrico do edifício, onde foi necessário criar as famílias de representação gráfica, como descrito acima, a família de circuitos além da família do objeto em si. Ainda, toda a especificação de rede fornecida pela concessionária teve que ser feita manualmente. Essa ferramenta seria extremamente útil em obras de grande porte, com diversos circuitos, mas perde o sentido de aplicação em obras recorrentes de pequeno porte.

No caso de alguns componentes que exigem hospedeiros (como é o caso de janelas e portas que têm as paredes como hospedeiros), surgiram problemas. Para a replicação desses objetos, o Revit não consegue identificar automaticamente o novo hospedeiro (como por exemplo, replicar as portas e janelas de um pavimento para o outro, que deveria associá-las à parede dos outros pavimentos), precisando isso ser feito manualmente. Um objeto sem o hospedeiro correto poderia trazer resultados equivocados em takeoffs, por exemplo.

Por último, há ainda algumas questões de software, como erros gerados aleatoriamente, e a própria necessidade de ter um computador capaz de executar o programa, que requere especificações bastante robustas e portanto, gera custos ainda mais altos de implantação para um software que já é caro.

#### 5.2 Conclusão

Após esse estudo que já fornece uma base de comparação, embora não explore todas as capacidades do conceito BIM e da ferramenta Revit, pode se dizer que a longo prazo os ganhos de produtividade (descritos no capítulo 2.3.6) compensam o investimento na compra de computadores, software e no treinamento das equipes.

O potencial de modularização de componentes também indica que a utilização desse tipo de software será melhor aproveitada em obras onde há muita repetição, como em obras verticais (prédios, torres) e obras repetitivas (condomínios com diversos blocos ou casas padronizadas), e quanto maior o empreendimento, mais sensível vai ser o ganho de produtividade de forma a ser mais visível a compensação financeira.

Ainda, ao longo da trajetória de uso, a criação de bibliotecas próprias da empresa fazem que a cada empreendimento o ganho de produtividade vai ser maior quando em comparação à situação anterior ao uso do BIM.

As ferramentas de CAD ainda terão diversas utilizações pertinentes como o caso de pequenas obras ou projetos de menor complexidade, mas deixarão de ser a

principal ferramenta na elaboração e emissão de projetos na engenharia civil sendo sucedidas pelo BIM.

## **6 REFERÊNCIAS BIBLIOGRÁFICAS**

ABNT, 2004, **ABNT NBR 5410: Instalações elétricas de baixa tensão**. 2 ed. Rio de Janeiro, ABNT – Associação Brasileira de Normas Técnicas.

ABNT, 1992, **ABNT NBR 5413: Iluminância de interiores**. Rio de Janeiro, ABNT – Associação Brasileira de Normas Técnicas.

ABNT, 1989, **ABNT NBR 5444: Símbolos gráficos para instalações** elétricas prediais. Rio de Janeiro, ABNT – Associação Brasileira de Normas Técnicas.

ABNT, 1998, **ABNT NBR 7200: Execução de revestimento de paredes e tetos de argamassas inorgânicas - Procedimento**. Rio de Janeiro, ABNT – Associação Brasileira de Normas Técnicas.

ABNT, 1996, **ABNT NBR 13753: Revestimento de piso interno ou** externo com placas cerâmicas e com utilização de argamassa colante -**Procedimento**. Rio de Janeiro, ABNT – Associação Brasileira de Normas Técnicas.

ABNT, 2013, **ABNT NBR ISO/CIE 8995-1: Iluminação de ambientes de trabalho Parte 1: Interior**. Rio de Janeiro, ABNT – Associação Brasileira de Normas Técnicas.

ANÔNIMO, 2014, **Manual de Transporte Vertical em Edifícios: Elevadores de Passageiros, Escadas Rolantes, Obra Civil e Cálculo de Tráfego.** Disponível em <a href="http://www.schindler.com/content/dam/web/br/PDFs/NI/manual-transporte-vertical.pdf">http://www.schindler.com/content/dam/web/br/PDFs/NI/manual-transporte-vertical.pdf</a>> Acesso em 11 jan. 2015

```
HARTMANN, Timo, 2009, How to link and present a 4D model using
Navisworks, Disponível em
<http://www.utwente.nl/ctw/visico/Publications/TP/TP1.pdf> Acesso em: 14 fev. 2015
```

PINI, Editora, 2008, **Tabelas de Composição de Preços para Orçamentos.** 13 ed. São Paulo, Editora Pini.

Project Management Institute, 2013, A guide to the project management body of knowledge (PMBOK® guide). 5 ed. Pennsylvania, Project Management Institute, Inc.

<a href="http://www.ecat.lighting.philips.com.br/l/lampadas/41334/cat/">http://www.ecat.lighting.philips.com.br/l/lampadas/41334/cat/</a> Acesso em 18 jan. 2015

<a href="http://bim.wikispaces.com/Microsoft+Project+Into+Navisworks">http://bim.wikispaces.com/Microsoft+Project+Into+Navisworks</a> Acesso em 14 fev. 2015

<http://equipedeobra.pini.com.br/construcao-reforma/24/passo-a-passo-

impermeabilizacao-de-banheiro-144236-1.aspx> Acesso em 18 jan. 2015

<http://www.sketchuptexture.com/p/textures.html> Acesso em 17 jan. 2015

<http://seek.autodesk.com/> Acesso em 21 jan. 2015

<http://www.polantis.com/> Acesso em 22 jan 2015

<http://library.smartbim.com/> Acesso em 22 jan. 2015

<http://bimbandit.com/> Acesso em 23 jan. 2015

<http://www.frankcollaboration.com/> Acesso em 23 jan.2015

<http://codebim.com/resources/history-of-building-information-modelling/>

Acesso em 02/03/2015

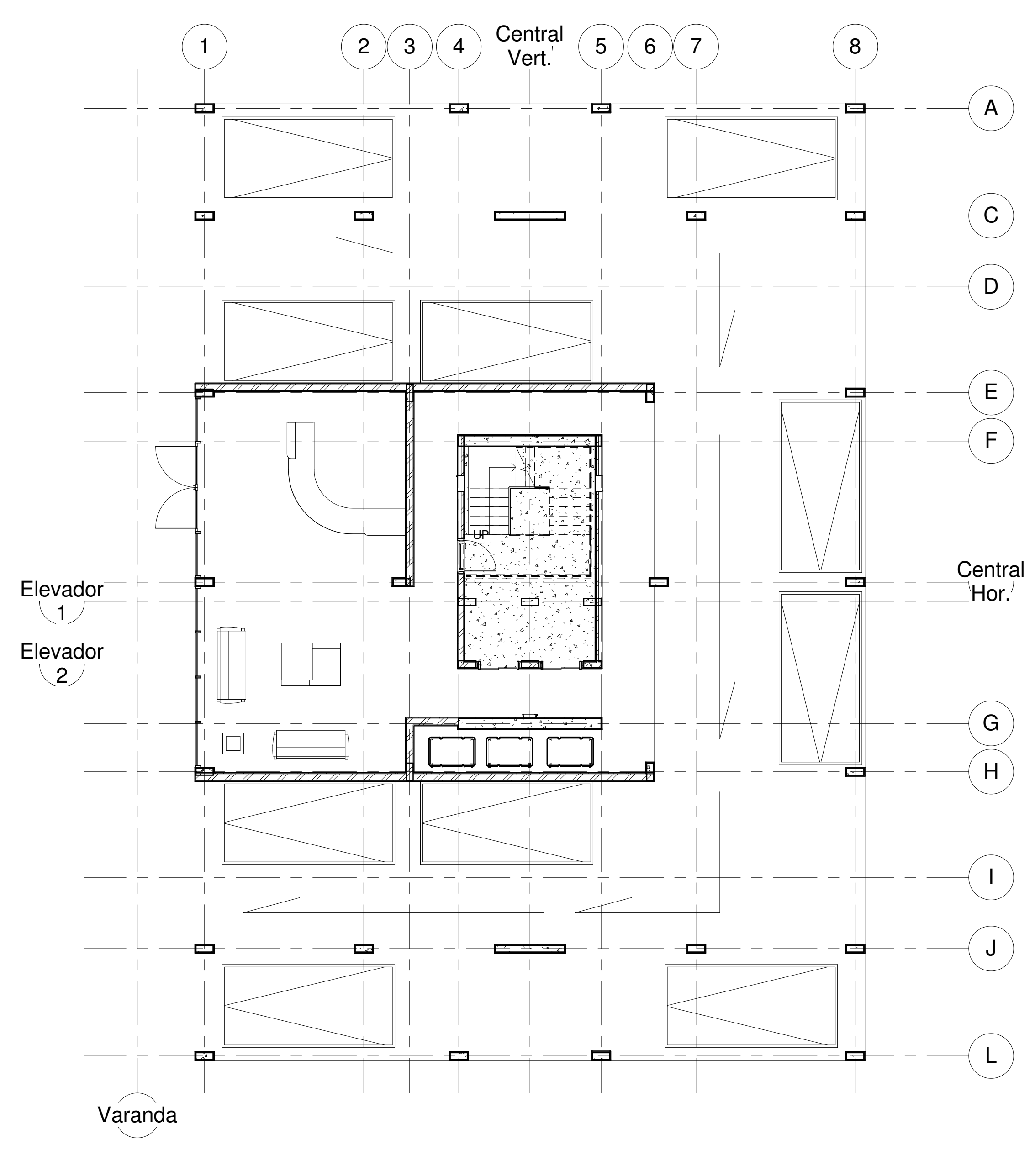

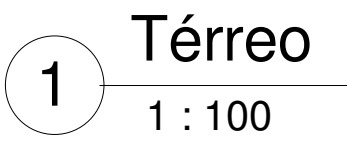

| Leandro Sander Müller Escola Polit |                                     |  |  |
|------------------------------------|-------------------------------------|--|--|
| TCC - BIM na Construção Civil      |                                     |  |  |
| ANEXO I - Arquitetura Térreo       |                                     |  |  |
|                                    | Escola Polite<br>ão Civil<br>Férreo |  |  |

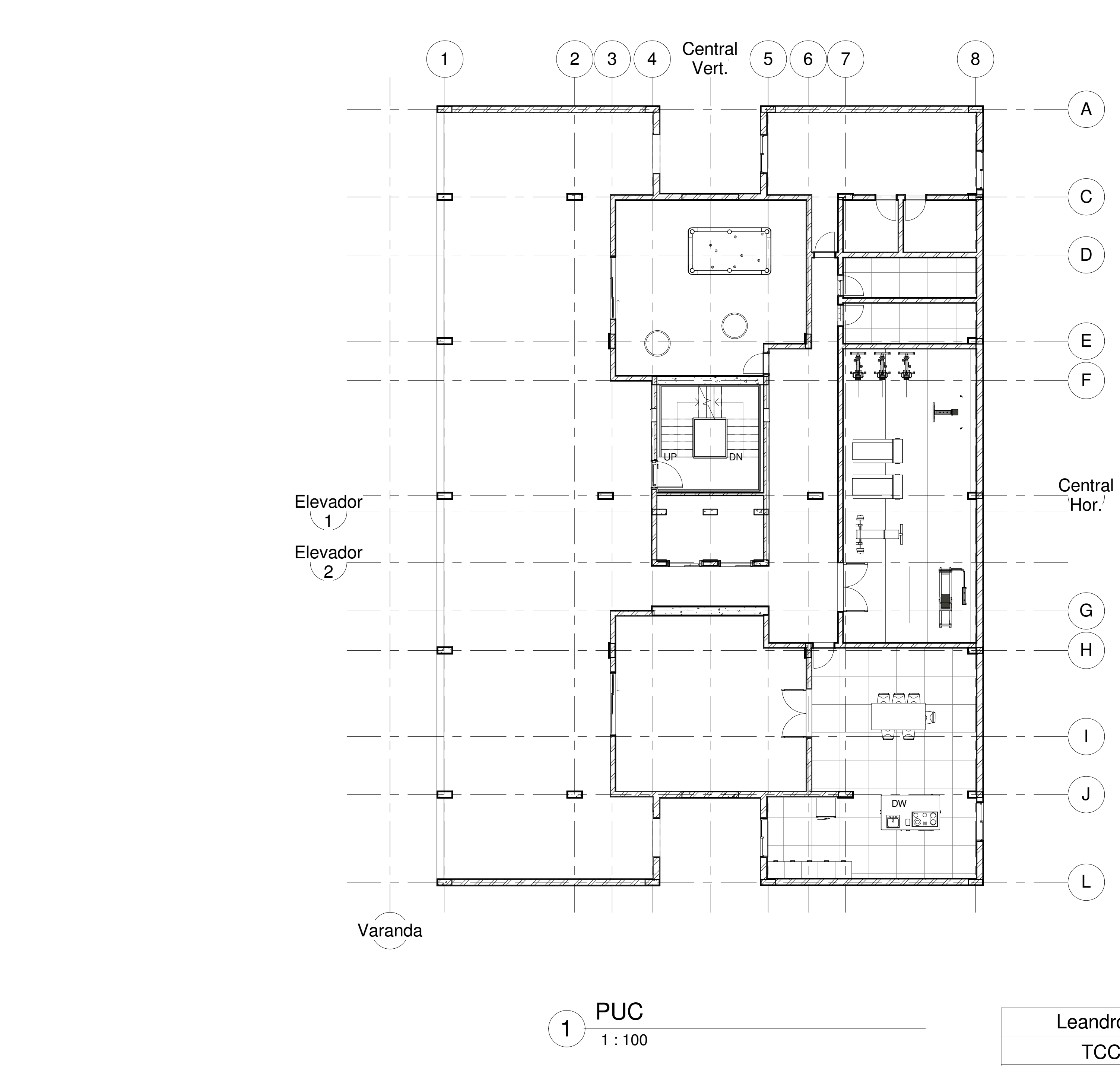

| Leandro Sander Müller | écnica UFRJ |
|-----------------------|-------------|
| TCC - BIM na Constru  | 02/03/2015  |
| ANEXO II - Arquitetur | 1:100       |

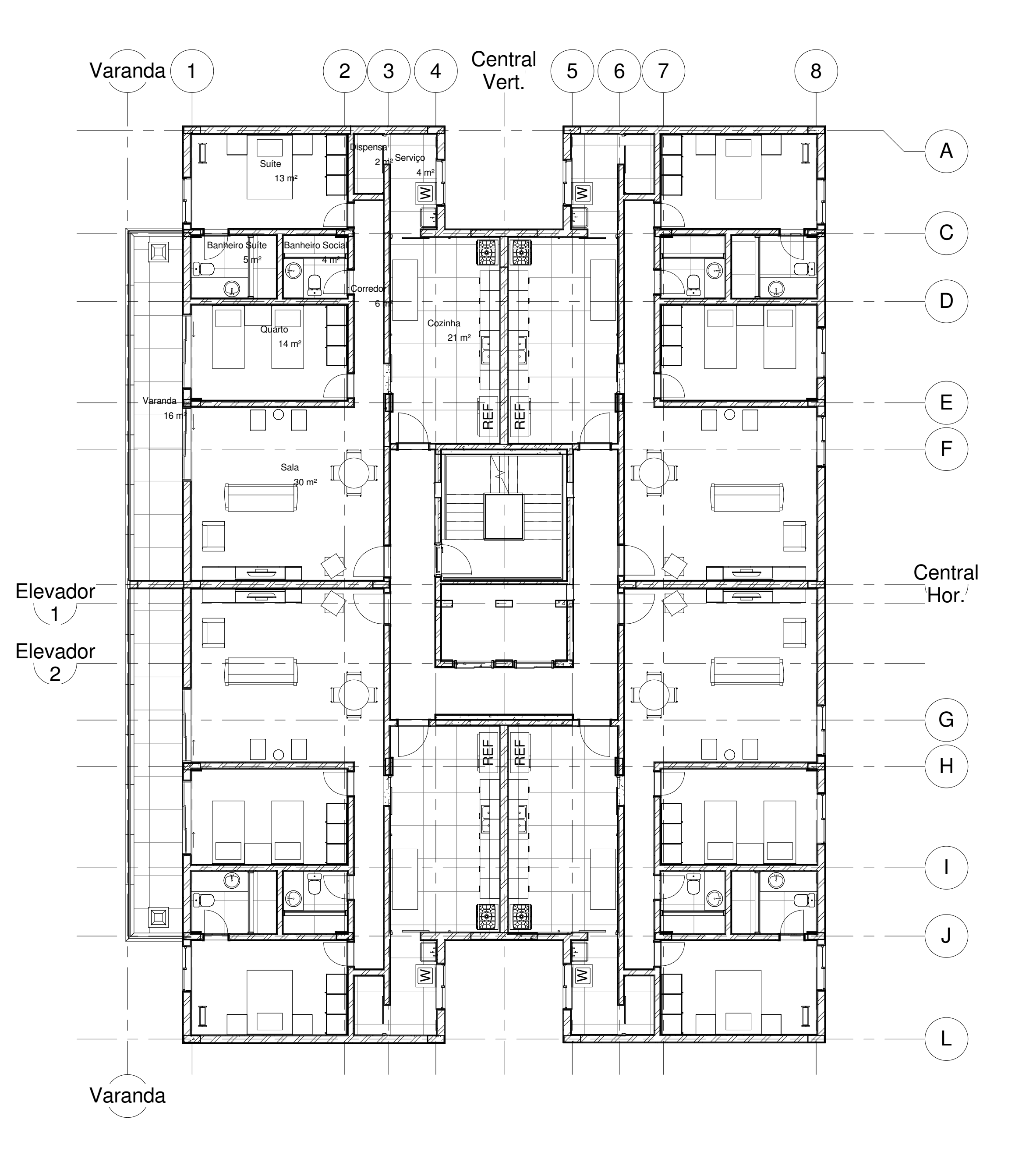

1 <u>1<sup>o</sup> Andar</u> 1 1 : 100

| Leandro Sander Müller        | Escola Polite | écnica UFRJ |
|------------------------------|---------------|-------------|
| TCC - BIM na Constru         | 02/03/2015    |             |
| ANEXO III - Arquitetura - Pa | 1:100         |             |
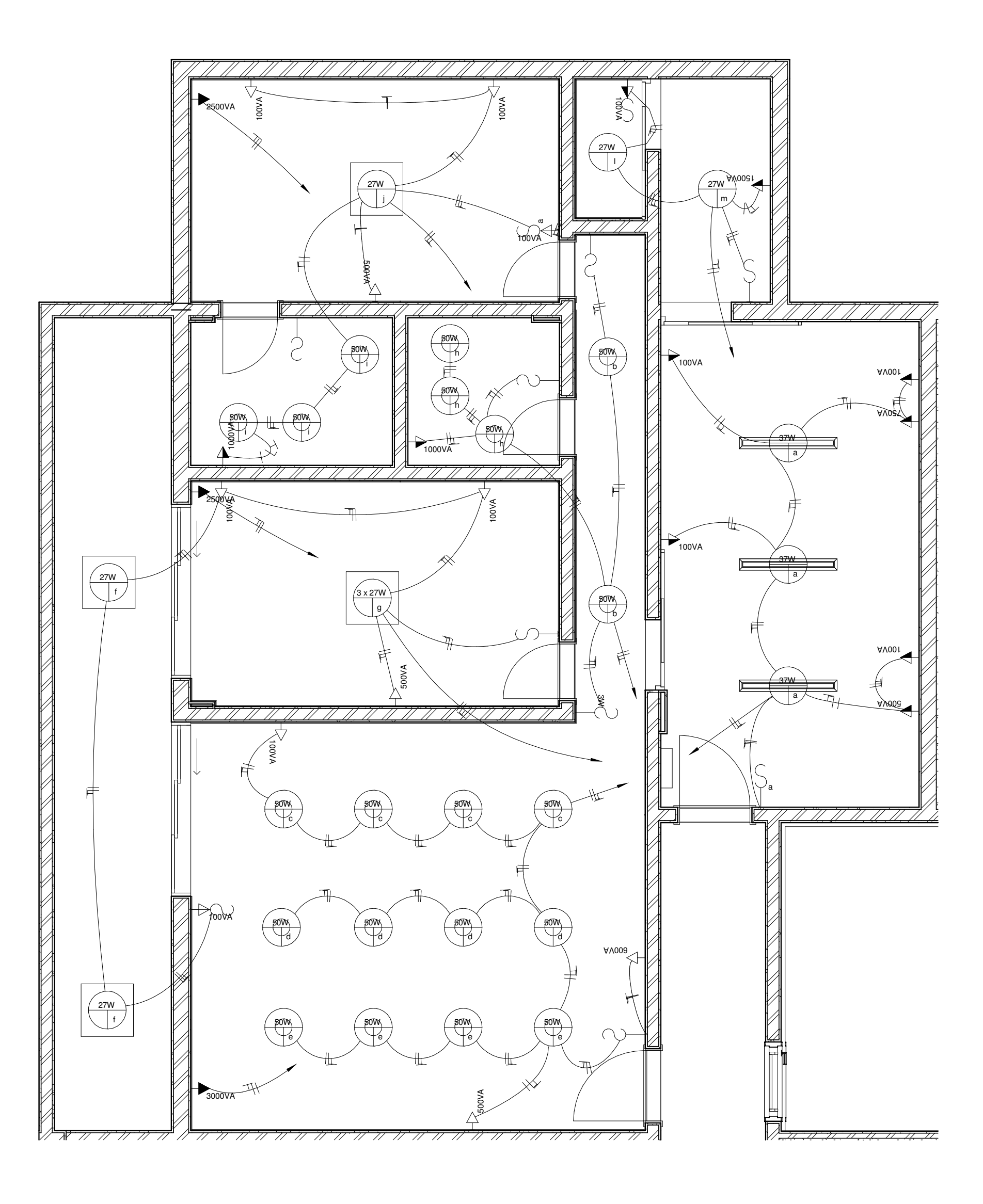

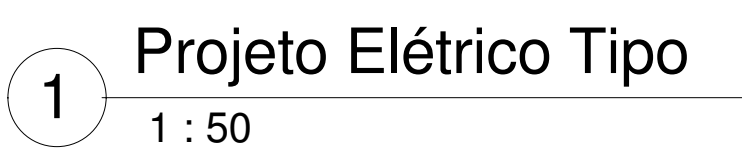

| Leandro Sander Müller  | Escola Polit                  | écnica UFRJ |  |  |
|------------------------|-------------------------------|-------------|--|--|
| TCC - BIM na Constru   | TCC - BIM na Construção Civil |             |  |  |
| ANEXO IV - Projeto Elé | trico Tipo                    | 1 : 50      |  |  |

|                 |          |                   |               |                 | Cálculo Lumino                     | técnico                 |                            |                                          |                                               |
|-----------------|----------|-------------------|---------------|-----------------|------------------------------------|-------------------------|----------------------------|------------------------------------------|-----------------------------------------------|
| Name            | Level    | Area              | Perime<br>ter | Índice<br>Local | Fator de<br>Utilização<br>(Tabela) | lluminância<br>(Tabela) | Fluxo<br>Luminoso<br>Total | Fluxo do<br>Dispositivo de<br>Iluminação | Número de<br>Dispositivos<br>de<br>Iluminação |
|                 |          |                   |               |                 |                                    |                         |                            |                                          |                                               |
| Suíte           | 1º Andar | 13 m²             | 15.16 m       | 0.730355        | 0.44                               | 150                     | 4602                       | 1850                                     | 2                                             |
| Dispensa        | 1º Andar | 2 m <sup>2</sup>  | 5.38 m        | 0.245606        | 0.398                              | 100                     | 404.773869                 | 1850                                     | 0                                             |
| Serviço         | 1º Andar | 4 m <sup>2</sup>  | 8.52 m        | 0.38546         | 0.39                               | 100                     | 1026.666667                | 1850                                     | 1                                             |
| Corredor        | 1º Andar | 6 m²              | 14.30 m       | 0.322635        | 0.39                               | 100                     | 1442.307692                | 775                                      | 2                                             |
| Banheiro Suíte  | 1º Andar | 5 m²              | 8.97 m        | 0.444505        | 0.28                               | 150                     | 2602.767857                | 775                                      | 3                                             |
| Banheiro Social | 1º Andar | 4 m²              | 7.69 m        | 0.389122        | 0.28                               | 150                     | 1953.160714                | 775                                      | 3                                             |
| Quarto          | 1º Andar | 14 m <sup>2</sup> | 15.25 m       | 0.732949        | 0.44                               | 150                     | 4644.238636                | 1850                                     | 3                                             |
| Varanda         | 1º Andar | 16 m <sup>2</sup> | 23.82 m       | 0.536147        | 0.39                               | 100                     | 3992.416667                | 1850                                     | 2                                             |
| Sala            | 1º Andar | 30 m²             | 22.21 m       | 1.125165        | 0.52                               | 150                     | 8788.759615                | 775                                      | 11                                            |
| Cozinha         | 1º Andar | 21 m²             | 19.21 m       | 0.875814        | 0.51                               | 200                     | 8044.039216                | 2500                                     | 3                                             |

| Leandro | Sander | Müller |
|---------|--------|--------|
|         |        |        |

TCC - BIM na Construção Civil

ANEXO V - Cálculo Luminotécnico

## Escola Politécnica UFRJ

|                                        |                     |           |                                     | Electrical Circuit Sc          | chedule                   |                             |                             |                             |                |
|----------------------------------------|---------------------|-----------|-------------------------------------|--------------------------------|---------------------------|-----------------------------|-----------------------------|-----------------------------|----------------|
| Panel                                  | Wire Size           | Wire Type | Load Name                           | Load Classification            | # of Ground<br>Conductors | Apparent<br>Load Phase<br>A | Apparent<br>Load Phase<br>B | Apparent<br>Load Phase<br>C | Circuit Number |
| Painel de Distribuição da<br>Unidade 1 | 1-#6, 1-#6, 1-#6    | Cobre     | Suíte e<br>Banheiro                 | Other; Lighting;<br>Receptacle | 1                         | 1977 VA                     | 0 VA                        | 0 VA                        | АЗ             |
| Painel de Distribuição da<br>Unidade 1 | 1-#10, 1-#10, 1-#10 | Cobre     | Serviço e<br>Dispensa               | Other; Lighting;<br>Receptacle | 1                         | 0 VA                        | 1654 VA                     | 0 VA                        | B2             |
| Painel de Distribuição da<br>Unidade 1 | 1-#10, 1-#10, 1-#10 | Cobre     | Corredor e<br>Banheiro              | Other; Lighting;<br>Receptacle | 1                         | 0 VA                        | 1250 VA                     | 0 VA                        | B1             |
| Painel de Distribuição da<br>Unidade 1 | 1-#10, 1-#10, 1-#10 | Cobre     | Quarto e<br>Varanda                 | Other; Lighting;<br>Receptacle | 1                         | 881 VA                      | 0 VA                        | 0 VA                        | A1             |
| Painel de Distribuição da<br>Unidade 1 | 1-#8, 1-#8, 1-#8    | Cobre     | Cozinha                             | Other; Lighting;<br>Receptacle | 1                         | 0 VA                        | 0 VA                        | 1758 VA                     | C1             |
| Painel de Distribuição da<br>Unidade 1 | 1-#6, 1-#6, 1-#6    | Cobre     | Sala                                | Other; Lighting;<br>Receptacle | 1                         | 1800 VA                     | 0 VA                        | 0 VA                        | A2             |
| Painel de Distribuição da<br>Unidade 1 | 2-#12, 1-#12, 1-#12 | Cobre     | Ar<br>Condiciona<br>do da Sala      | Receptacle                     | 1                         | 0 VA                        | 1500 VA                     | 1500 VA                     | BC3            |
| Painel de Distribuição da<br>Unidade 1 | 2-#12, 1-#12, 1-#12 | Cobre     | Ar<br>Condiciona<br>do da Suíte     | Receptacle                     | 1                         | 1250 VA                     | 0 VA                        | 1250 VA                     | C2A4           |
| Painel de Distribuição da<br>Unidade 1 | 2-#12, 1-#12, 1-#12 | Cobre     | Ar<br>Condiciona<br>do do<br>Quarto | Receptacle                     | 1                         | 0 VA                        | 1250 VA                     | 1250 VA                     | BC4            |

| Leandro Sander Mülle | er |
|----------------------|----|
|                      |    |

TCC - BIM na Construção Civil

ANEXO VI - Especificação de Circuitos

## Escola Politécnica UFRJ

| Pain                   | nel:               | Painel de I       | Distribuição da Unidade 1 |         | 1º Andar |         |         | 3 Fases |         | 208 V/3-0 VA     |                   |                    |                       |
|------------------------|--------------------|-------------------|---------------------------|---------|----------|---------|---------|---------|---------|------------------|-------------------|--------------------|-----------------------|
| Load Name              | Number of<br>Poles | Circuit<br>Number | Apparent Current          |         | A        |         | 3       |         | C       | Apparent Current | Circuit<br>Number | Number of<br>Poles | Load Name             |
| Quarto e Varanda       | 1                  | A1                | 7 A                       | 881 VA  | 1800 VA  |         |         |         |         | 15 A             | A2                | 1                  | Sala                  |
| Corredor e<br>Banheiro | 1                  | B1                | 10 A                      |         |          | 1250 VA | 1654 VA |         |         | 14 A             | B2                | 1                  | Serviço e<br>Dispensa |
| Cozinha                | 1                  | C1                | 15 A                      |         |          |         |         | 1758 VA | 1250 VA |                  | C2                |                    | Ar Condicionado       |
| Suíte e Banheiro       | 1                  | A3                | 16 A                      | 1977 VA | 1250 VA  |         |         |         |         | 12 A             | A4                | - 2                | da Suíte              |
| Ar Condicionado        |                    | B3                |                           |         |          | 1500 VA | 1250 VA |         |         |                  | B4                |                    | Ar Condicionado       |
| da Sala                | 2                  | C3                | 14 A                      |         |          |         |         | 1500 VA | 1250 VA | 12 A             | C4                | - 2                | do Quarto             |

Leandro Sander Müller TCC - BIM na Constr ANEXO VII - Painel de Dis

|             | Escola Politécnica UFRJ |            |  |  |  |  |
|-------------|-------------------------|------------|--|--|--|--|
| rução Civil |                         | 02/03/2015 |  |  |  |  |
| sti         | ribuição Tipo           |            |  |  |  |  |
|             |                         |            |  |  |  |  |

|       |                       | Та                                          | akeoff - Disposi                                              | tivos de iluminaçã                   | o (1 unidade) |                                      |                                                                                                    |
|-------|-----------------------|---------------------------------------------|---------------------------------------------------------------|--------------------------------------|---------------|--------------------------------------|----------------------------------------------------------------------------------------------------|
| Count | Unit Description      | Туре                                        | Lamp                                                          | Description                          | Manufacturer  | Model                                | URL                                                                                                    |
| 3     | Luminária Barra       | Lâmpada Fluorescente TL-D<br>36W/54-765 1SL | TL-D<br>36W/54-76<br>5 1SL                                    | Arano LED                            | Philips       | BCS640 W15L125<br>1xLED24_830 LIN-PC | http://www.ecat.lighting.phil<br>ips.co.uk/l/indoor-luminaire<br>s/surface-mounted/arano-l<br>ed-bcs640/54548/cat/        |
| 3     | Luminária<br>Quadrada | Lâmpada Compacta                            | Twister<br>27W WW<br>E27<br>220-240V<br>1BC                   | DayZone                              | Philips       | BBS567 1xLED35S/840<br>PC-MLO-C      | http://www.ecat.lighting.phil<br>ips.com/l/indoor-luminaires/<br>recessed/dayzone/21947/c<br>at/                          |
| 1     | Luminária<br>Quadrada | Lâmpada Compacta Tripla                     | Twister<br>27W WW<br>E27<br>220-240V<br>1BC                   | DayZone                              | Philips       | BBS567 1xLED35S/840<br>PC-MLO-C      | http://www.ecat.lighting.phil<br>ips.com/l/indoor-luminaires/<br>recessed/dayzone/21947/c<br>at/                          |
| 2     | Luminária Simples     | Lâmpada Compacta                            | Twister<br>27W WW<br>E27<br>220-240V<br>1BC                   | DayZone                              | Philips       | BBS567 1xLED35S/840<br>PC-MLO-C      | http://www.ecat.lighting.phil<br>ips.com/l/indoor-luminaires/<br>recessed/dayzone/21947/c<br>at/                          |
| 20    | Luminária Spot        | BBS498 1xDLED-3000 C                        | Brilliantline<br>Dichroic<br>50W GU5.3<br>12V MR16<br>36D 1CT | LuxSpace<br>Compact High<br>Efficacy | Philips       | BBS498 1xDLED-3000 C                 | http://www.ecat.lighting.phil<br>ips.com/l/indoor-luminaires/<br>downlights/luxspace-comp<br>act-high-efficacy/52878/cat/ |

Grand total

| Leandro S | Sander | Müller |
|-----------|--------|--------|
|-----------|--------|--------|

TCC - BIM na Construção Civil

ANEXO VIII - Takeoff de Iluminação

## Escola Politécnica UFRJ

rução Civil e Iluminação

| r     |                               |      |                                              |  |  |  |  |
|-------|-------------------------------|------|----------------------------------------------|--|--|--|--|
|       | Takeoff - Tomadas (1 unidade) |      |                                              |  |  |  |  |
| Count | t Unit Description Type Pane  |      |                                              |  |  |  |  |
|       |                               |      |                                              |  |  |  |  |
| 3     | Tomada Simples<br>Alta        | 220V | Painel de<br>Distribuição<br>da Unidade<br>1 |  |  |  |  |
| 11    | Tomada Simples<br>Baixa       | 127V | Painel de<br>Distribuição<br>da Unidade<br>1 |  |  |  |  |
| 10    | Tomada Simples<br>Meia Altura | 127V | Painel de<br>Distribuição<br>da Unidade<br>1 |  |  |  |  |

Grand total

|                       | r                       |             |
|-----------------------|-------------------------|-------------|
| Leandro Sander Müller | Escola Polit            | écnica UFRJ |
| TCC - BIM na Constru  | BIM na Construção Civil |             |
| ANEXO IX - Takeoff de | Tomadas                 |             |

| Concrete - Cast-in-Place Concrete - 35 MPa<br>Concrete - Cast-in-Place Concrete - 35 MPa<br>Concrete - Cast-in-Place Concrete - 35 MPa<br>Concrete - Cast-in-Place Concrete - 35 MPa<br>Concrete - Cast-in-Place Concrete - 35 MPa | Fundações<br>Fundações<br>Fundações<br>Fundações<br>Fundações | 1.30 m <sup>3</sup><br>1.30 m <sup>3</sup><br>1.30 m <sup>3</sup><br>1.30 m <sup>3</sup> |
|----------------------------------------------------------------------------------------------------|---------------------------------------------------------------|------------------------------------------------------------------------------------------|
| Concrete - Cast-in-Place Concrete - 35 MPa<br>Concrete - Cast-in-Place Concrete - 35 MPa<br>Concrete - Cast-in-Place Concrete - 35 MPa<br>Concrete - Cast-in-Place Concrete - 35 MPa<br>Concrete - Cast-in-Place Concrete - 35 MPa | Fundações<br>Fundações<br>Fundações<br>Fundações<br>Fundações | 1.30 m <sup>3</sup><br>1.30 m <sup>3</sup><br>1.30 m <sup>3</sup>                        |
| Concrete - Cast-in-Place Concrete - 35 MPa<br>Concrete - Cast-in-Place Concrete - 35 MPa<br>Concrete - Cast-in-Place Concrete - 35 MPa<br>Concrete - Cast-in-Place Concrete - 35 MPa                                               | Fundações<br>Fundações<br>Fundações                           | 1.30 m <sup>3</sup>                                                                      |
| Concrete - Cast-in-Place Concrete - 35 MPa<br>Concrete - Cast-in-Place Concrete - 35 MPa<br>Concrete - Cast-in-Place Concrete - 35 MPa                                                                                             | Fundações<br>Fundações                                        | 1 .30 m <sup>3</sup>                                                                     |
| Concrete - Cast-in-Place Concrete - 35 MPa<br>Concrete - Cast-in-Place Concrete - 35 MPa                                                                                                    | Fundações                                                     | 1 1 . 11 / 111                                                                           |
| Concrete - Cast-in-Place Concrete - 35 MPa                                                                                                    | Fundações                                                     | 1 30 m <sup>3</sup>                                                                      |
|                                                                                                    |                                                               | 1 30 m <sup>3</sup>                                                                      |
| Concrete - Cast-in-Place Concrete - 35 MPa                                                                                                    | Fundações                                                     | 1 30 m <sup>3</sup>                                                                      |
| Concrete - Cast-in-Place Concrete - 35 MPa                                                                                                    | Fundações                                                     | 1 30 m <sup>3</sup>                                                                      |
| Concrete - Cast-in-Place Concrete - 35 MPa                                                                                                    | Fundações                                                     | 1 30 m <sup>3</sup>                                                                      |
| Concrete - Cast-In-Place Concrete - 35 MPa                                                                                                    | Fundações                                                     | 1.30 m <sup>3</sup>                                                                      |
| Concrete - Cast-III-I lace Concrete - 35 MPa                                                                                                    | Fundações                                                     | 1.30 m <sup>3</sup>                                                                      |
| Concrete - Cast-III-I lace Concrete - 35 MPa                                                                                                    | Fundações                                                     | 1.30 m <sup>3</sup>                                                                      |
| Concrete - Cast-III-I lace Concrete - 35 MPa                                                                                                    | Fundações                                                     | 1.30 m <sup>3</sup>                                                                      |
| Concrete - Cast-III-I lace Concrete - 35 MPa                                                                                                    | Fundações                                                     | 1.30 m <sup>3</sup>                                                                      |
| Concrete - Cast-in-Place Concrete - 35 MPa                                                                                                    | Fundações                                                     | 1.30 m <sup>3</sup>                                                                      |
| Concrete - Cast-III-I lace Concrete - 35 MPa                                                                                                    | Fundações                                                     | 1.30 m <sup>3</sup>                                                                      |
| Concrete - Cast-III-I lace Concrete - 35 MPa                                                                                                    | Fundações                                                     | 1.30 m <sup>3</sup>                                                                      |
| Concrete - Cast-III-I lace Concrete - 35 MPa                                                                                                    | Fundações                                                     | 1.30 m <sup>3</sup>                                                                      |
| Concrete - Cast-III-Flace Concrete - 35 MPa                                                                                                    | Fundações                                                     | 1.30 m <sup>3</sup>                                                                      |
| Concrete - Cast-III-I lace Concrete - 35 MPa                                                                                                    | Fundações                                                     | 1.30 m <sup>3</sup>                                                                      |
| Concrete - Cast-III-I lace Concrete - 35 MPa                                                                                                    | Fundações                                                     | 5 00 m <sup>3</sup>                                                                      |
| Concrete - Cast-in-Place Concrete - 35 MPa                                                                                                    | Fundações                                                     | 2 51 m <sup>3</sup>                                                                      |
| Concrete - Cast-in-Place Concrete - 35 MPa                                                                                                    | Fundações                                                     | 2.51 m <sup>3</sup>                                                                      |
| Concrete - Cast-in-Place Concrete - 35 MPa                                                                                                    | Fundações                                                     | 2.51 m <sup>3</sup>                                                                      |
| Concrete - Cast-in-Place Concrete - 35 MPa                                                                                                    | Fundações                                                     | 1 43 m <sup>3</sup>                                                                      |
| Concrete - Cast-in-Place Concrete - 35 MPa                                                                                                    | Fundações                                                     | 1 43 m <sup>3</sup>                                                                      |
| Concrete - Cast-in-Place Concrete - 35 MPa                                                                                                    | Fundações                                                     | 0.97 m <sup>3</sup>                                                                      |
| Concrete - Cast-in-Place Concrete - 35 MPa                                                                                                    | Fundações                                                     | 0.97 m <sup>3</sup>                                                                      |
| Concrete - Cast-in-Place Concrete - 35 MPa                                                                                                    | Fundações                                                     | 0.97 m <sup>3</sup>                                                                      |
| Concrete - Cast-in-Place Concrete - 35 MPa                                                                                                    | Fundações                                                     | 0.97 m <sup>3</sup>                                                                      |
| Concrete - Cast-in-Place Concrete - 35 MPa                                                                                                    | Fundações                                                     | 1 30 m <sup>3</sup>                                                                      |
| Concrete - Cast-in-Place Concrete - 35 MPa                                                                                                    | Fundações                                                     | 1 30 m <sup>3</sup>                                                                      |
| Concrete - Cast-in-Place Concrete - 35 MPa                                                                                                    | Fundações                                                     | 0.87 m <sup>3</sup>                                                                      |
| Concrete - Cast-in-Place Concrete - 35 MPa                                                                                                    | Fundações                                                     | 0.87 m <sup>3</sup>                                                                      |
|                                                                                                    |                                                               |                                                                                          |
| Leandro Sander Müller E                                                                                                    | Escola Polit                                                  | écnica UFF                                                                               |

ANEXO X - Takeoff Conc. de Fundações

|       | Takeoff - Janelas          |                  |        |        |             |                      |              |       |     |                      |  |  |
|-------|----------------------------|------------------|--------|--------|-------------|----------------------|--------------|-------|-----|----------------------|--|--|
| Count | Window Description         | Туре             | Width  | Height | Description | Construction<br>Type | Manufacturer | Model | URL | Window Type Comments |  |  |
| 20    | M_Fixed                    | 0406 x<br>0610mm | 0.41 m | 0.61 m |             |                      |              |       |     | 10                   |  |  |
| 2     | M_Window-Square<br>Opening | 1220 x<br>1372mm | 0.00 m | 0.00 m |             |                      |              |       |     | 48                   |  |  |
| 22    | Sliding with Trim          | 1372 x<br>1013mm | 1.37 m | 0.99 m |             |                      |              |       |     | 36                   |  |  |
| 22    | Sliding with Trim          | 1372 x<br>1220mm | 1.37 m | 1.22 m |             |                      |              |       |     | 35                   |  |  |
| 20    | Sliding with Trim          | 1830 x<br>1220mm | 1.52 m | 1.22 m |             |                      |              |       |     | 33                   |  |  |
| 24    | Transom                    | 0610 x<br>0457mm | 0.61 m | 0.46 m |             |                      |              |       |     | 24                   |  |  |

Grand total

| Leandro Sander Müller | Escola    |
|-----------------------|-----------|
| TCC - BIM na Constru  | ção Civil |
|                       |           |

ANEXO XI - Takeoff Janelas

# Escola Politécnica UFRJ

|       | Takeoff - Portas                         |                                          |        |        |           |             |                       |                      |                    |       |     |           |          |
|-------|------------------------------------------|------------------------------------------|--------|--------|-----------|-------------|-----------------------|----------------------|--------------------|-------|-----|-----------|----------|
| Count | Door Description                         | Туре                                     | Width  | Height | Thickness | Fire Rating | Description           | Construction<br>Type | Manufactur<br>er   | Model | URL | Door Type | Comments |
| 22    | Sliding Door - 3<br>Panel (AUS)          | Type 1                                   | 2.15 m | 2.14 m | 0.04 m    |             |                       |                      |                    |       |     | 23        |          |
| 60    | Porta Simples de<br>Correr               | 80x210cm                                 | 0.90 m | 2.15 m |           |             |                       | 300                  |                    |       |     | 47        |          |
| 87    | Otoènéjednok<br>øídlové_Poblo<br>-ka     | 700x2100                                 | 0.70 m | 2.10 m |           |             | Dveře<br>jednokříidlé |                      |                    |       |     | 57        |          |
| 40    | Otoènéjednok<br>øídlové_Poblo<br>-ka     | 900x2100                                 | 0.90 m | 2.10 m |           |             | Dveře<br>jednokříidlé |                      |                    |       |     | 58        |          |
| 14    | Door-Elevator_2-<br>Speed_SMARTBI<br>M   | Door-Elevator<br>_2-Speed_SM<br>ARTBIM   | 1.07 m | 2.44 m | 0.03 m    |             |                       |                      | SMARTBIM           |       |     | 62        |          |
| 1     | Door - Double<br>Glass - Framed<br>(AUS) | Door - Double<br>Glass -<br>Framed (AUS) | 2.57 m | 2.08 m |           |             |                       |                      |                    |       |     | 63        |          |
| 2     | Double-Glass 1                           | 1730 x<br>2032mm                         | 1.73 m | 2.03 m | 0.05 m    |             |                       |                      |                    |       |     | 66        |          |
| 8     | Porta Corta Fogo                         | Metal<br>Frame/Metal<br>Door             | 1.02 m | 2.18 m | 0.04 m    |             |                       |                      | Hager<br>Companies |       |     | 70        |          |

Grand total

| ∟eandro | Sander | Müller |
|---------|--------|--------|
|---------|--------|--------|

TCC - BIM na Construção Civil

ANEXO XII - Takeoff Portas

| Escola Politécnica UFRJ |
|-------------------------|
|-------------------------|

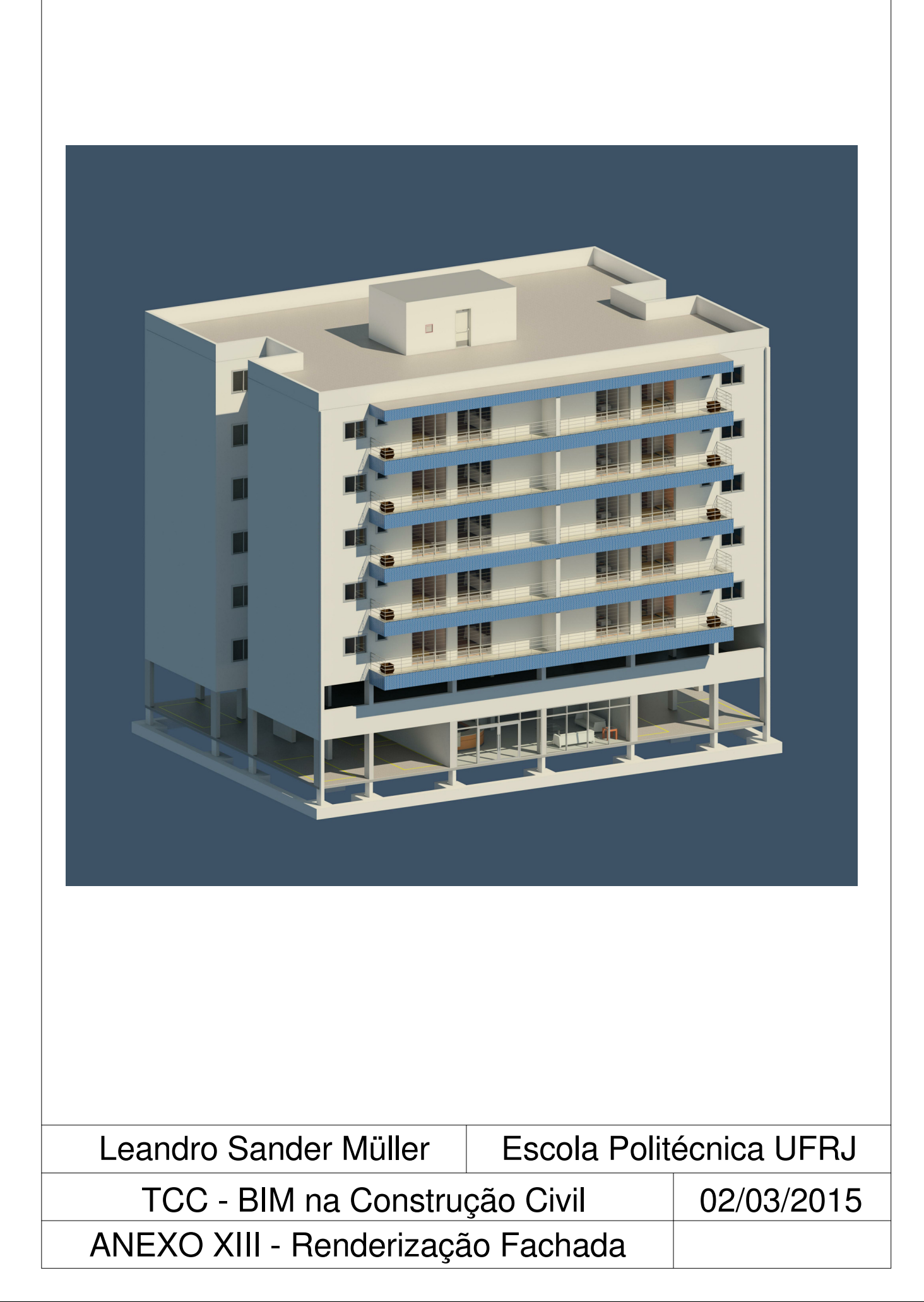

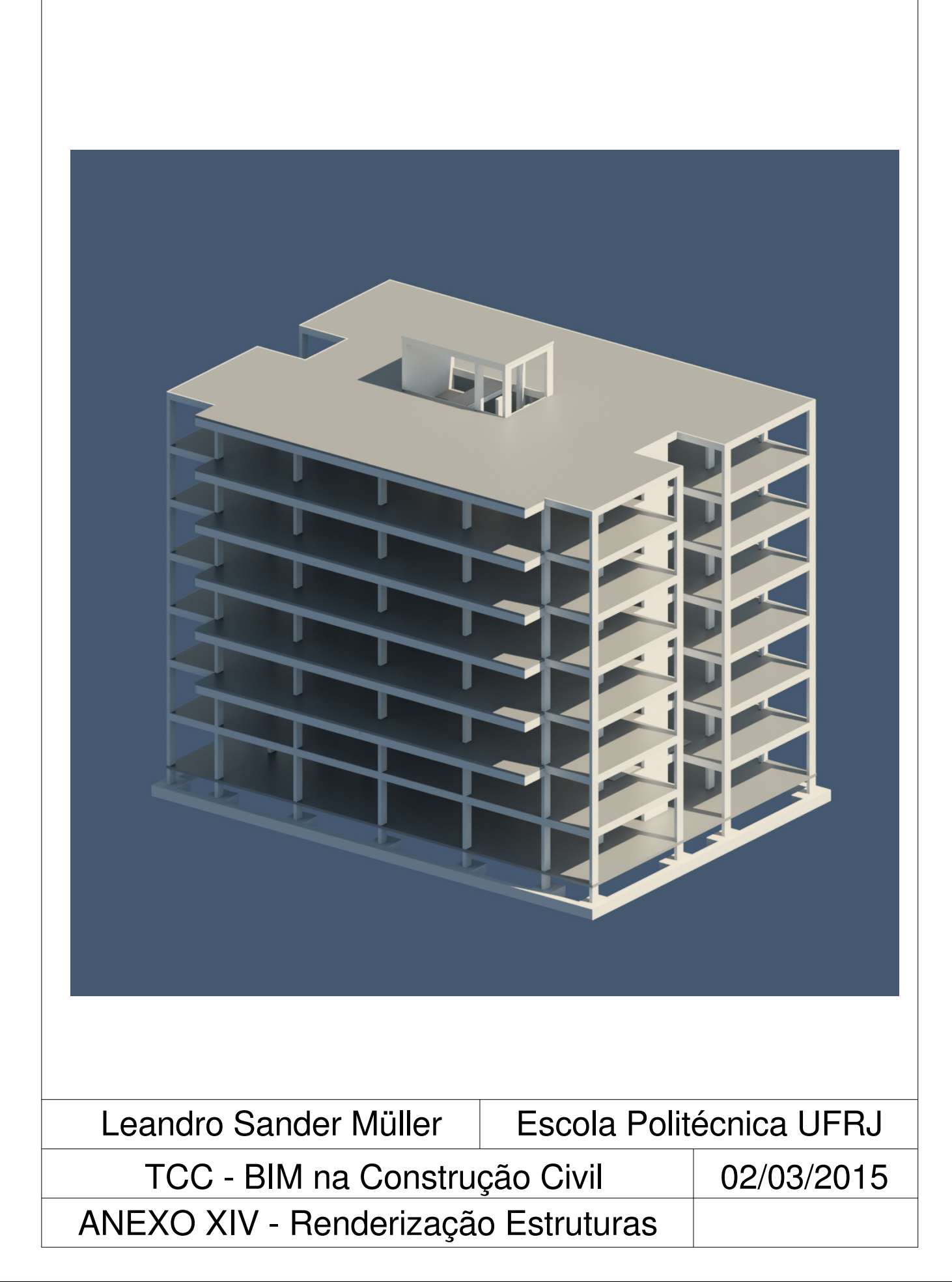

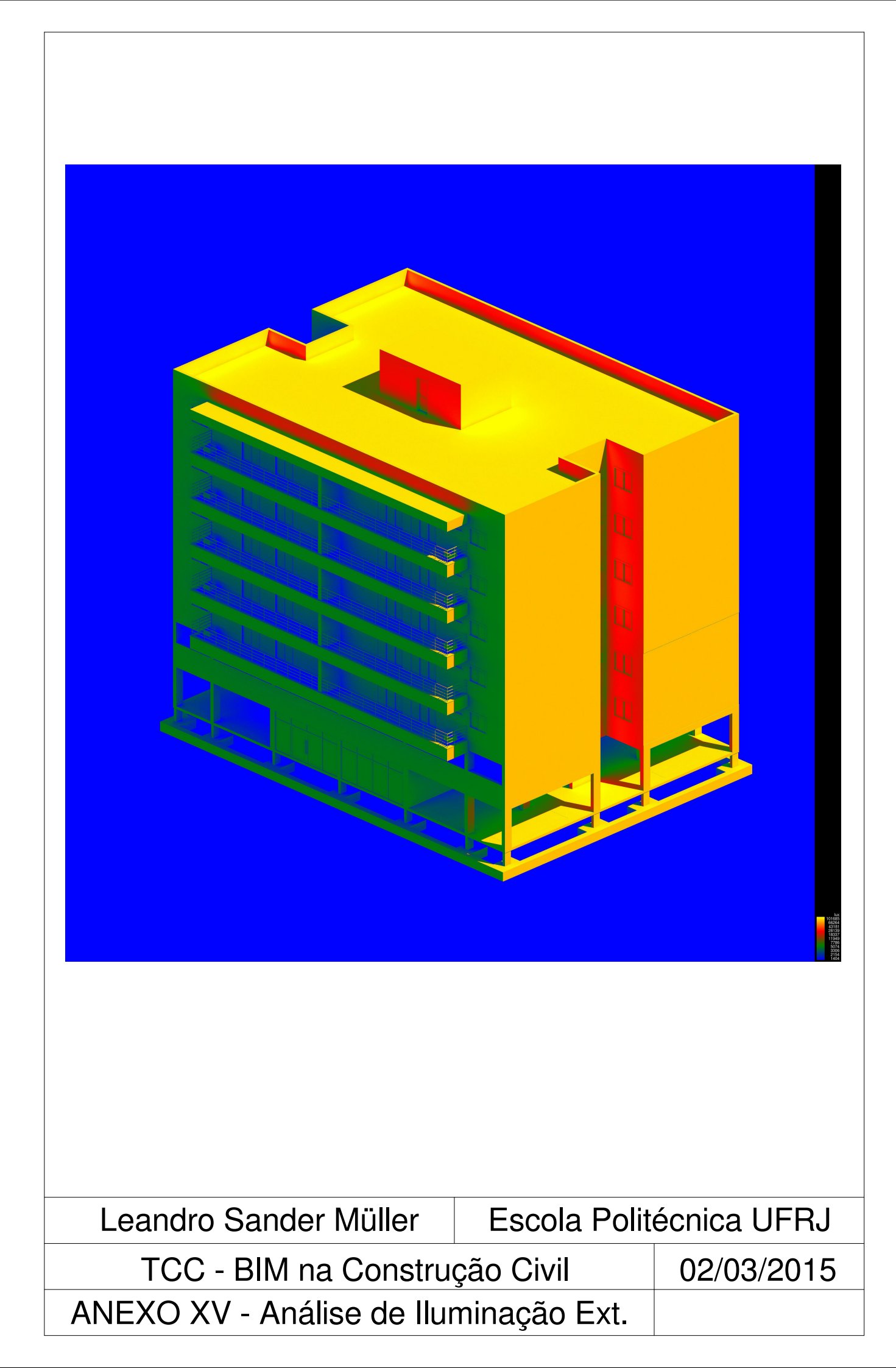

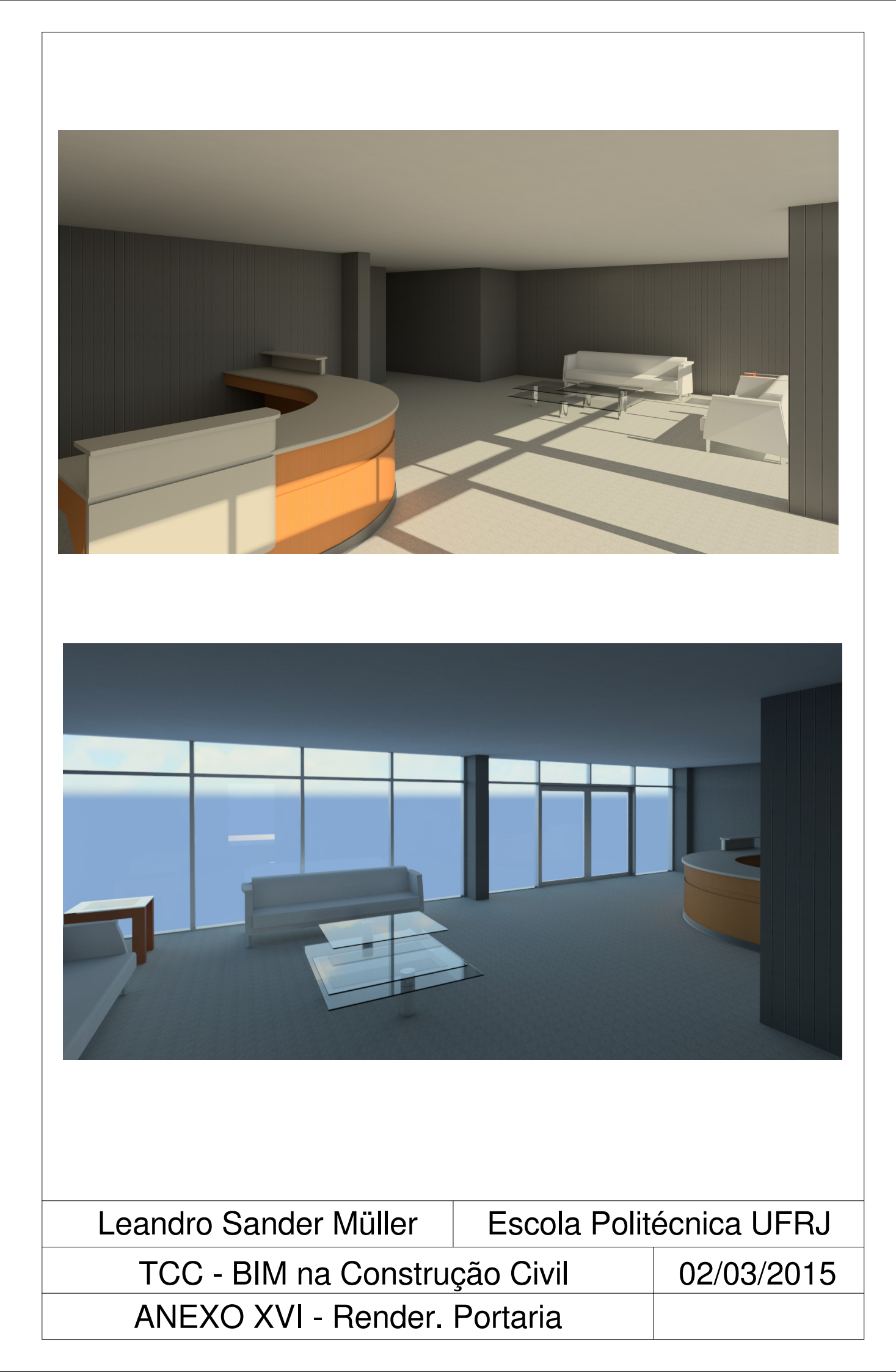

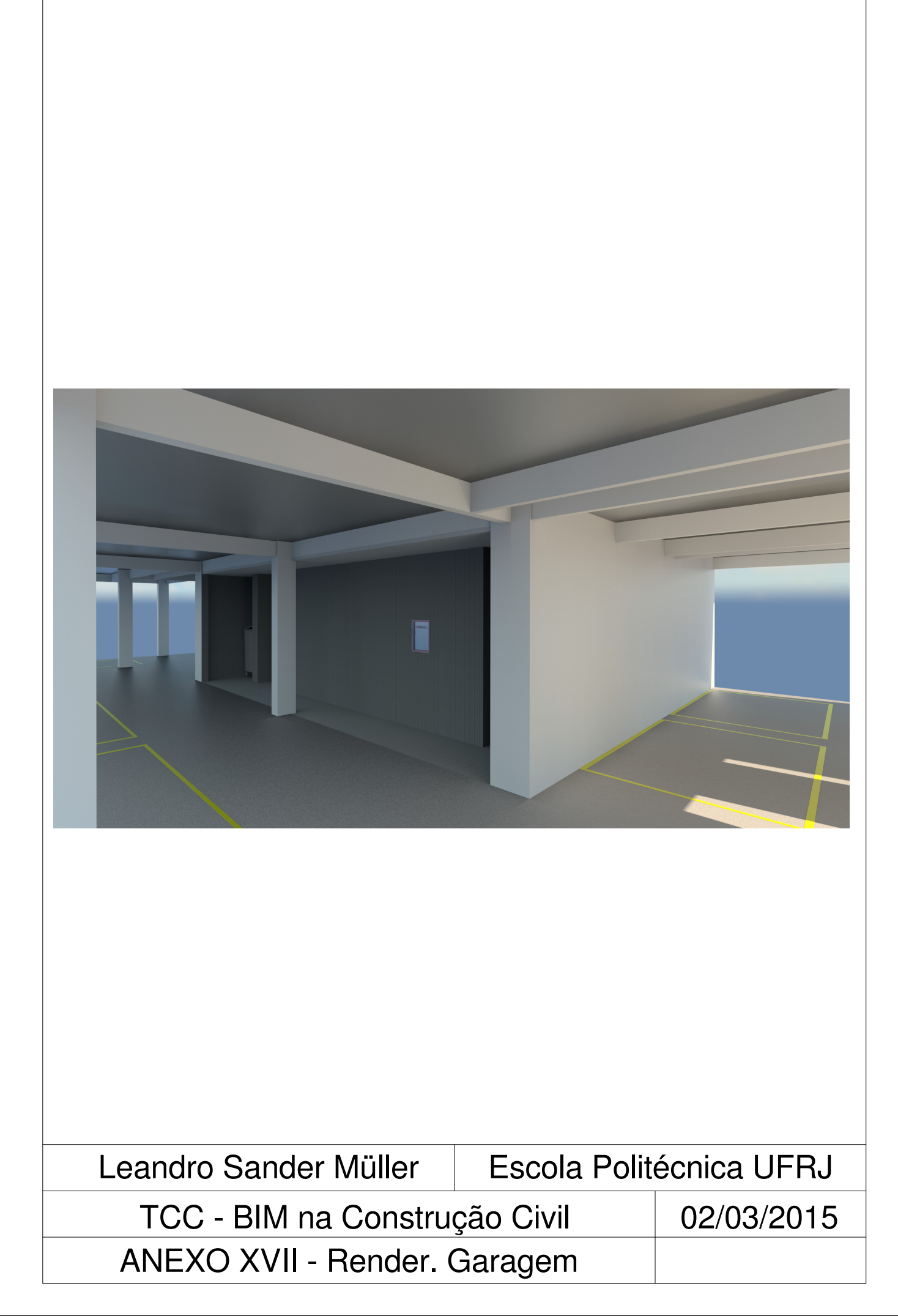

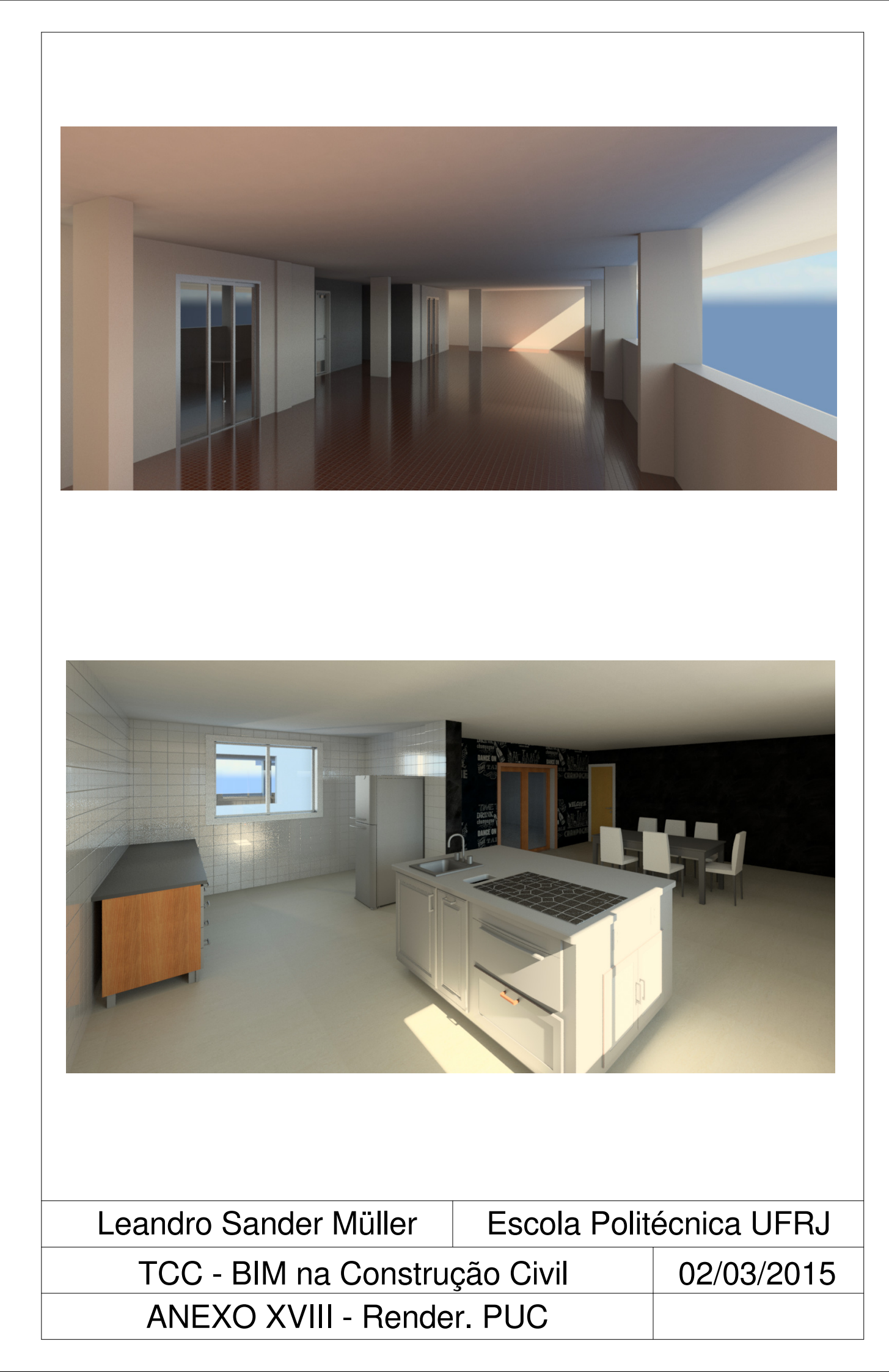

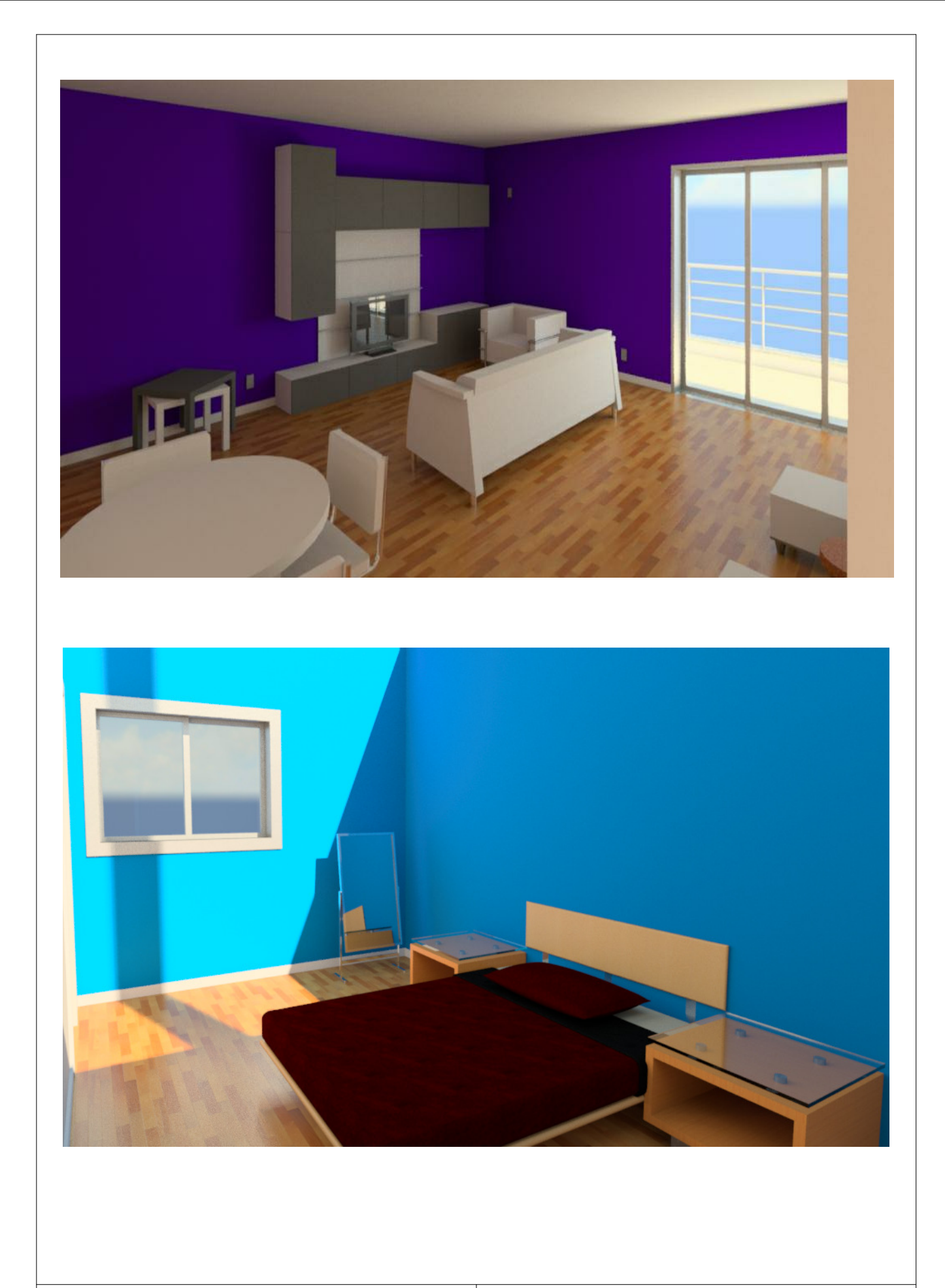

Leandro Sander Müller Escola Politécnica UFRJ

TCC - BIM na Construção Civil ANEXO XIX - Render. Sala e Suíte

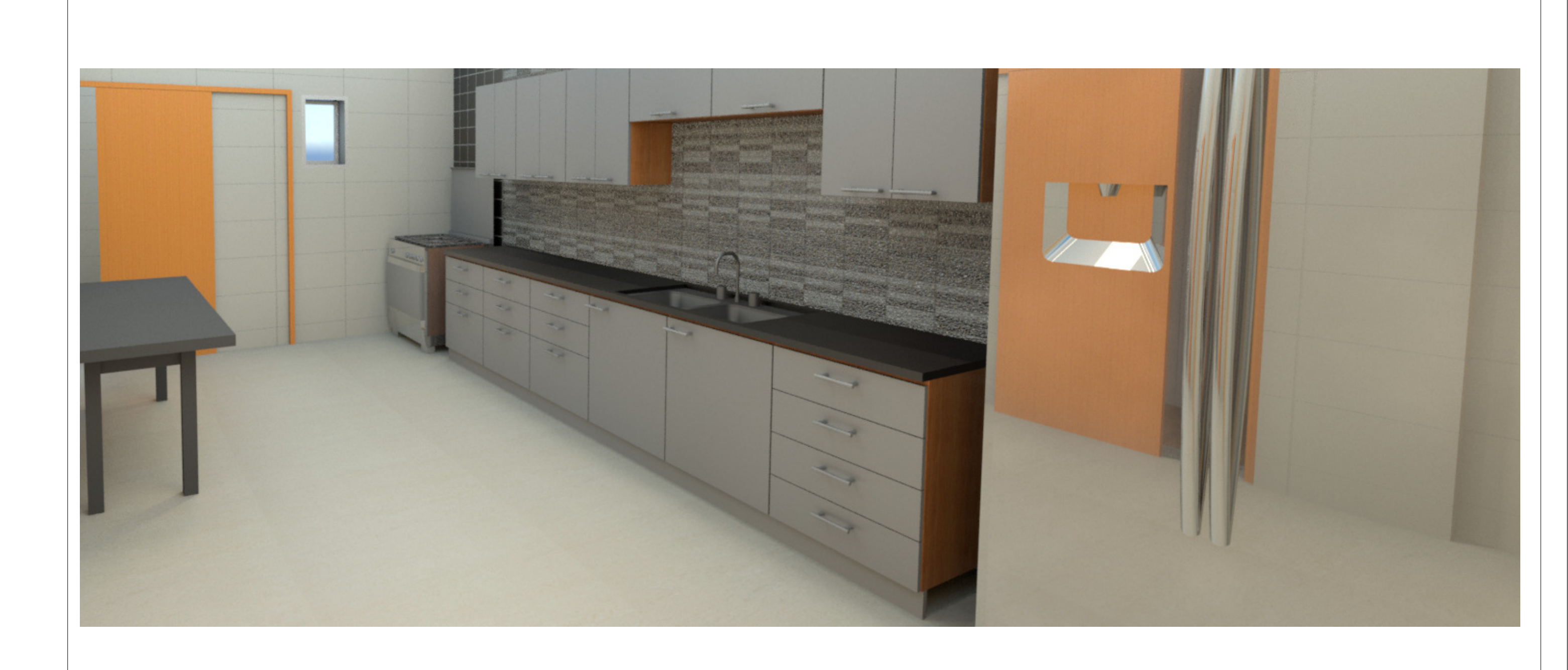

| Leandro | Sander | Müller |
|---------|--------|--------|
|         |        |        |

TCC - BIM na Construção Civil

ANEXO XX - Renderização Cozinha

## Escola Politécnica UFRJ

rução Civil Ição Cozinha

| Id              | Nome da tarefa                    |                                             | Duração         | Início     | Término  | 015<br>Eev | Tri 2/2015<br>Mar Abr Maio Iu | Tri 3/2015    | Tri 4/2015 Tri 1/202 |
|-----------------|-----------------------------------|---------------------------------------------|-----------------|------------|----------|------------|-------------------------------|---------------|----------------------|
| 1               | EDIFÍCIO VERIT                    |                                             | 436 d           | 02/03/15   | 24/08/16 | rev        |                               | n Jui Ago Set |                      |
| 2               | INÍCIO                            |                                             | 0 d             | 02/03/15   | 02/03/15 |            | • 02/03                       |               |                      |
| 3               | ATIVIDADES INICIAIS               |                                             | 85 d            | 02/03/15   | 15/06/15 |            | I                             |               |                      |
| 4               | Execução de serviço               | s preliminares                              | 15 d            | 02/03/15   | 19/03/15 |            |                               |               |                      |
| 5               | Obtenção de Licenç                | as                                          | 30 d            | 19/03/15   | 27/04/15 |            |                               |               |                      |
| 6               | Montagem do Canto                 | eiro                                        | 40 d            | 27/04/15   | 15/06/15 |            | <b>•</b>                      | ٦             |                      |
| 7               | FUNDAÇÕES                         |                                             | 55 d            | 16/06/15   | 21/08/15 |            | r                             | 1             |                      |
| 8               | Execução de estudo                | s geotécnicos finais pré-obra               | 4 d             | 16/06/15   | 19/06/15 |            | ì                             | <b>K</b>      |                      |
| 9               | Movimentos de Ter                 | ra                                          | 3 d             | 19/06/15   | 24/06/15 |            |                               | Ϊ,            |                      |
| 10              | Instalação de gabari              | to e materialização dos eixos de referência | 8 d             | 24/06/15   | 03/07/15 |            |                               | i <b>≚</b> _  |                      |
| 11              | Execução das sapata               | as e cintas                                 | 40 d            | 03/07/15   | 21/08/15 |            |                               |               |                      |
| 12              | SUPERESTRUTURA                    |                                             | 95 d            | 21/08/15   | 18/12/15 |            |                               | r             | 1                    |
| 13              | Execução do piso do               | o andar térreo                              | 5 d             | 21/08/15   | 28/08/15 |            |                               | <b>*</b>      |                      |
| 14              | Execução da estrutu               | ira do PUC                                  | 10 d            | 01/09/15   | 11/09/15 |            |                               | <b>*</b>      |                      |
| 15              | Execução das estrut               | uras do 1º Andar                            | 10 d            | 15/09/15   | 28/09/15 |            |                               | *             |                      |
| 16              | Execução das estrut               | uras do 2º andar                            | 10 d            | 30/09/15   | 13/10/15 |            |                               |               |                      |
| 17              | Execução das estrut               | uras do 3º andar                            | 10 d            | 15/10/15   | 27/10/15 |            |                               |               |                      |
| 18              | Execução das estrut               | uras do 4º andar                            | 10 d            | 29/10/15   | 11/11/15 |            |                               |               |                      |
| 19              | Execução das estrut               | uras do 5º andar                            | 10 d            | 13/11/15   | 26/11/15 |            |                               |               |                      |
| 20              | Execução das estrut               | uras do terraço                             | 10 d            | 30/11/15   | 10/12/15 |            |                               |               |                      |
| 21              | Execução das estrut               | uras da sala de máquinas                    | 5 d             | 11/12/15   | 18/12/15 |            |                               |               |                      |
| 22              | ALVENARIAS                        | · · · · · · · · · · · · · · · · · · ·       | 167 d           | 02/11/15   | 26/05/16 |            |                               |               |                      |
| 23              | Elevação                          |                                             | 89 d            | 02/11/15   | 19/02/16 |            |                               |               |                      |
| 24              | Execução das alve                 | enarias do pavimento térreo                 | 12 d            | 05/02/16   | 19/02/16 |            |                               |               |                      |
| 25              | Execução das alve                 | enarias do PUC                              | 17 d            | 02/11/15   | 23/11/15 |            |                               |               |                      |
| 26              | Execução das alve                 | enarias do 1º andar                         | 17 d            | 17/11/15   | 08/12/15 |            |                               |               |                      |
| 27              | Execução das alve                 | enarias do 2º andar                         | 17 d            | 01/12/15   | 22/12/15 |            |                               |               |                      |
| 28              | Execução das alve                 | enarias do 3º andar                         | 17 d            | 16/12/15   | 06/01/16 |            |                               |               |                      |
| 29              | Execução das alve                 | enarias do 4º andar                         | 17 d            | 31/12/15   | 21/01/16 |            |                               |               |                      |
| 30              | Execução das alve                 | enarias do 5º andar                         | 17 d            | 14/01/16   | 04/02/16 |            |                               |               |                      |
| 31              | Execução das alve                 | enarias do terraço                          | 5 d             | 22/01/16   | 28/01/16 |            |                               |               |                      |
| 32              | Aperto                            |                                             | 8 d             | 17/05/16   | 26/05/16 |            |                               |               |                      |
| 33              | Execução do apei                  | to das alvenarias do pavimento térreo       | 1 d             | 17/05/16   | 18/05/16 |            |                               |               |                      |
| 34              | Execução do apei                  | to das alvenarias do PUV                    | 1 d             | 18/05/16   | 19/05/16 |            |                               |               |                      |
| 35              | Execução do apei                  | to das alvenarias do 1º andar               | 1 d             | 19/05/16   | 20/05/16 |            |                               |               |                      |
|                 |                                   |                                             |                 |            |          |            |                               |               |                      |
|                 |                                   | Tarefa                                      | Tarefa Inativa  |            |          | Ac         | cúmulo de Resumo Manı         | ual           | Marco externo        |
| Ducies          | o Edifício Varit rece             | Divisão                                     | Marco Inativo   | $\diamond$ |          | Re         | esumo Manual                  |               | Data limite          |
| Projet<br>Data: | 0. Edificio verit.mpp<br>25/02/15 | Marco 🔶                                     | Resumo Inativo  |            | [        | Sc         | omente início                 | E             | Andamento            |
| Data.           | <i>23,02,</i> 13                  | Resumo                                      | Tarefa Manual   |            |          | Sc         | omente término                | Э             | Progresso manual     |
|                 |                                   | Resumo do projeto                           | Somente duração |            |          | Ta         | irefas externas               |               |                      |

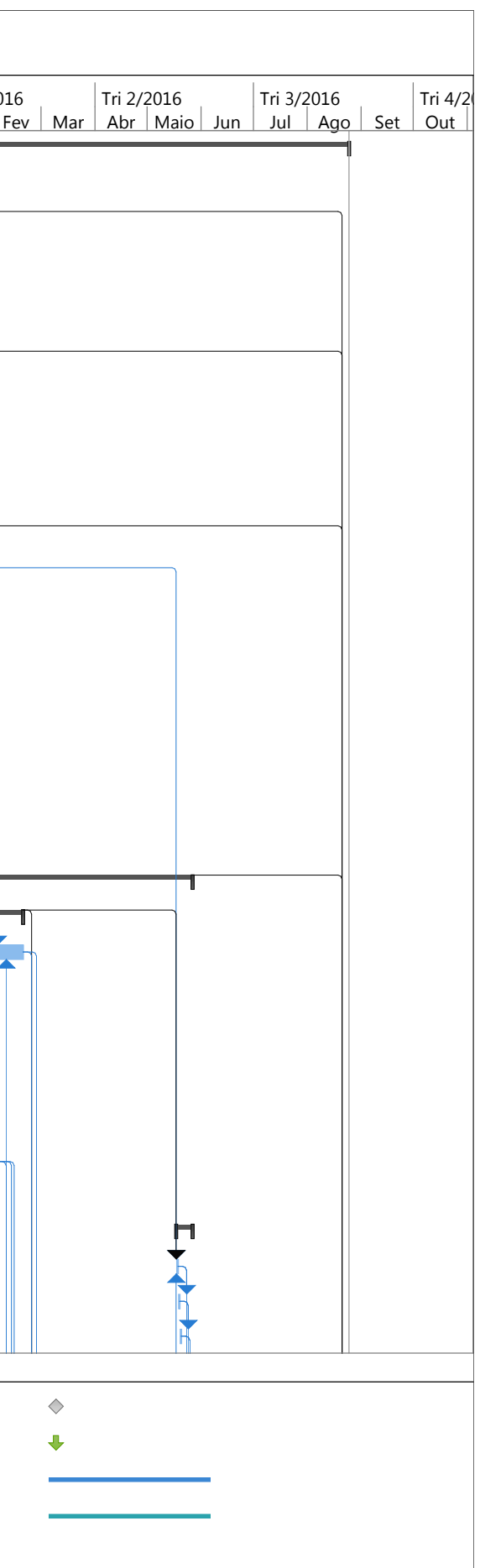

| Id      | Nome da tarefa        |                           |                | Duração         | Início   | Término  | 2015<br>Eev | Tri 2/2015            | Tri 3/2015  | Tri 4/201 | .5        | Tr           | i 1/20: |
|---------|-----------------------|---------------------------|----------------|-----------------|----------|----------|-------------|-----------------------|-------------|-----------|-----------|--------------|---------|
| 36      | Execução do aper      | to das alvenarias do 2º   | andar          | 1 d             | 20/05/16 | 23/05/16 | rev         |                       | Jui Ago Set |           |           | <u>-</u> Z J |         |
| 37      | Execução do aper      | to das alvenarias do 3º   | andar          | 1 d             | 23/05/16 | 24/05/16 |             |                       |             |           |           |              |         |
| 38      | Execução do aper      | to das alvenarias do 4º   | andar          | 1 d             | 24/05/16 | 25/05/16 |             |                       |             |           |           |              |         |
| 39      | Execução do aper      | to das alvenarias do 5º   | andar          | 1 d             | 25/05/16 | 26/05/16 |             |                       |             |           |           |              |         |
| 40      | Execução do aper      | to das alvenarias do ter  | raço           | 1 d             | 26/05/16 | 26/05/16 |             |                       |             |           |           |              |         |
| 41      | SISTEMAS PREDIAIS     |                           | -              | 216 d           | 02/11/15 | 27/07/16 |             |                       |             | -         |           |              |         |
| 42      | Água                  |                           |                | 106 d           | 02/11/15 | 11/03/16 |             |                       |             | -         |           |              |         |
| 43      | Comuns                |                           |                | 81 d            | 02/11/15 | 10/02/16 |             |                       |             | - F-      |           |              | _       |
| 44      | Prumada e inst        | alação da caixa d'água    |                | 10 d            | 28/01/16 | 10/02/16 |             |                       |             |           |           |              |         |
| 45      | Execução dos b        | arriletes                 |                | 5 d             | 28/01/16 | 04/02/16 |             |                       |             |           |           |              |         |
| 46      | Execução das t        | ubulações verticais de ir | ncêndio        | 5 d             | 28/01/16 | 04/02/16 |             |                       |             |           |           |              |         |
| 47      | Execução dos t        | ubulações verticais de á  | guas pluviais  | 5 d             | 28/01/16 | 04/02/16 |             |                       |             |           |           |              |         |
| 48      | Execução dos t        | ubulações verticais de e  | sgoto          | 5 d             | 28/01/16 | 04/02/16 |             |                       |             |           |           |              |         |
| 49      | Execução dos r        | amais do pavimento tér    | reo            | 4 d             | 05/02/16 | 10/02/16 |             |                       |             |           |           |              |         |
| 50      | Execução dos r        | amais do PUC              |                | 7 d             | 02/11/15 | 10/11/15 |             |                       |             |           | ++++      |              |         |
| 51      | Execução do ra        | mal do terraço            |                | 4 d             | 22/01/16 | 27/01/16 |             |                       |             |           |           |              |         |
| 52      | Unidades              |                           |                | 58 d            | 17/11/15 | 27/01/16 |             |                       |             |           | <b>P</b>  |              | -       |
| 53      | Execução dos r        | amais do 1º pavimento     |                | 10 d            | 17/11/15 | 30/11/15 |             |                       |             |           |           |              |         |
| 54      | Execução dos r        | amais do 2º pavimento     |                | 10 d            | 01/12/15 | 14/12/15 |             |                       |             |           |           |              |         |
| 55      | Execução dos r        | amais do 3º pavimento     |                | 10 d            | 16/12/15 | 29/12/15 |             |                       |             |           |           |              |         |
| 56      | Execução dos r        | amais do 4º pavimento     |                | 10 d            | 31/12/15 | 13/01/16 |             |                       |             |           |           |              |         |
| 57      | Execução dos r        | amais do 5º pavimento     |                | 10 d            | 14/01/16 | 27/01/16 |             |                       |             |           |           |              |         |
| 58      | Incêndio              |                           |                | 77 d            | 13/11/15 | 17/02/16 |             |                       |             |           | ╏┿┿┿┿     |              |         |
| 59      | Execução do si        | stema de incêndio do pa   | vimento térreo | 5 d             | 11/02/16 | 17/02/16 |             |                       |             |           |           |              |         |
| 60      | Execução do si        | stema de incêndio do Pl   | JC             | 5 d             | 13/11/15 | 19/11/15 |             |                       |             |           |           |              |         |
| 61      | Execução do si        | stema de incêndio do 1º   | pavimento      | 5 d             | 30/11/15 | 04/12/15 |             |                       |             |           |           |              |         |
| 62      | Execução do si        | stema de incêndio do 2º   | pavimento      | 5 d             | 14/12/15 | 21/12/15 |             |                       |             |           |           |              |         |
| 63      | Execução do si        | stema de incêndio do 3º   | pavimento      | 5 d             | 29/12/15 | 04/01/16 |             |                       |             |           |           |              |         |
| 64      | Execução do si        | stema de incêndio do 4º   | pavimento      | 5 d             | 13/01/16 | 19/01/16 |             |                       |             |           |           |              |         |
| 65      | Execução do si        | stema de incêndio do 5º   | pavimento      | 5 d             | 27/01/16 | 03/02/16 |             |                       |             |           |           |              |         |
| 66      | Esgoto                |                           |                | 99 d            | 10/11/15 | 11/03/16 |             |                       |             | 1         | ++++++++  |              |         |
| 67      | Execução do si        | stema de esgoto do pav    | imento térreo  | 5 d             | 10/02/16 | 16/02/16 |             |                       |             |           |           |              |         |
| 68      | Execução do si        | stema de esgoto do PUC    | 2              | 7 d             | 10/11/15 | 18/11/15 |             |                       |             | i         | <b></b>   |              |         |
| 69      | Execução do sis       | stema de esgoto do 1º a   | ndar           | 10 d            | 30/11/15 | 10/12/15 |             |                       |             |           |           |              |         |
| 70      | Execução do si        | stema de esgoto do 2º a   | ndar           | 10 d            | 14/12/15 | 25/12/15 |             |                       |             |           |           |              |         |
|         |                       | Tarefa                    |                | Tarefa Inativa  |          |          | Aci         | úmulo de Resumo Manua |             | Marc      | o exterr  | 10           |         |
|         |                       | Divisão                   |                | Marco Inativo   | •        |          | Reg         | sumo Manual           |             | Data      | limite    | -            |         |
| Projet  | o: Edifício Verit.mpp | Marco                     | •              | Resumo Inativo  | Ň        |          |             | mente início          | Г           | . Data    | mento     |              |         |
| Data: 2 | 25/02/15              | Pesumo                    | ·              |                 |          |          |             | mente micio           | -           | Drog      |           | أحيرهم       |         |
|         |                       |                           |                |                 | TERRE    |          | - SOI       |                       | -           | Frogr     | C220 1116 | anudi        |         |
|         |                       | kesumo ao projeto         | u – I          | Somente duração |          |          | Iar         | eras externas         |             |           |           |              |         |

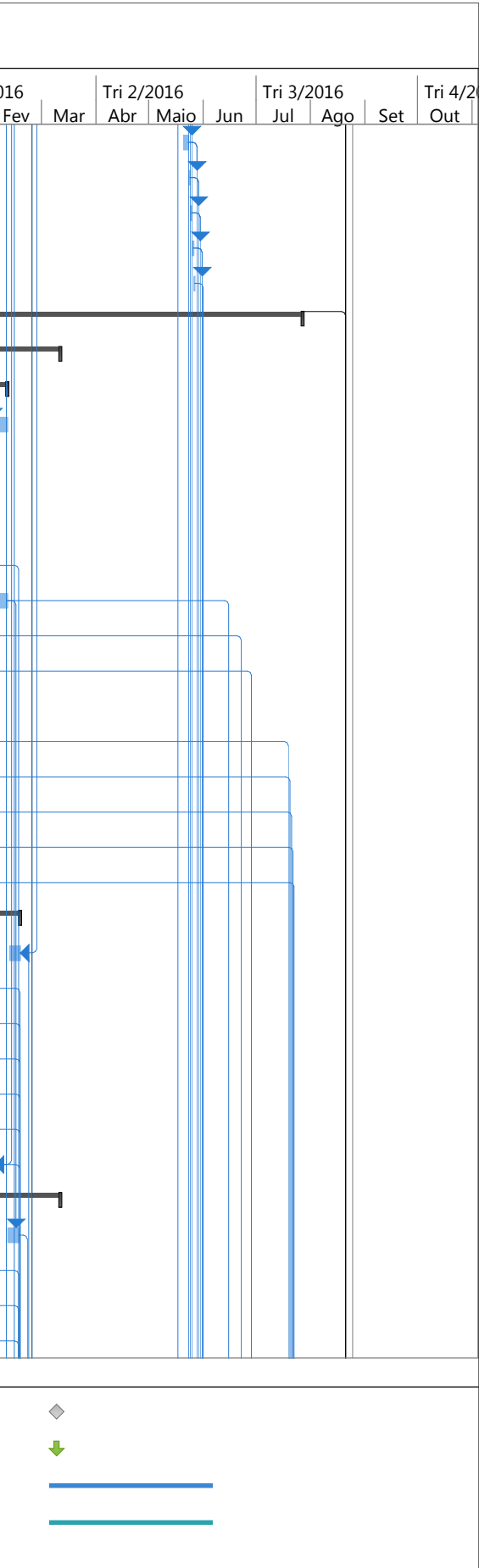

Resumo do projeto

| Id     | Nome da tarefa        |                               |                      | Duração        | Início     | Término  | 2015<br>Eev | Tri 2/2015<br>Mar Abr Maio Jun | Tri 3/2015 | Tri 4/201    | 15<br>Iov Г |        | ri 1/2 |
|--------|-----------------------|-------------------------------|----------------------|----------------|------------|----------|-------------|--------------------------------|------------|--------------|-------------|--------|--------|
| 71     | Execução do si        | stema de esgoto do 3º anda    | ar                   | 10 d           | 29/12/15   | 11/01/16 |             |                                |            |              |             |        |        |
| 72     | Execução do si        | stema de esgoto do 4º anda    | ar                   | 10 d           | 13/01/16   | 25/01/16 |             |                                |            |              |             |        |        |
| 73     | Execução do si        | stema de esgoto do 5º anda    | ar                   | 10 d           | 27/01/16   | 09/02/16 |             |                                |            |              |             |        |        |
| 74     | Execução das c        | caixas de inspeção, caixa sép | otica, caixa de goro | dui20 d        | 17/02/16   | 11/03/16 |             |                                |            |              |             |        |        |
| 75     | Águas Pluviais        |                               |                      | 22 d           | 28/01/16   | 25/02/16 |             |                                |            |              |             |        | P      |
| 76     | Execução do si        | stema de captação de água     | s pluviais           | 10 d           | 28/01/16   | 10/02/16 |             |                                |            |              |             |        |        |
| 77     | Execução das c        | caixas de areia               |                      | 7 d            | 17/02/16   | 25/02/16 |             |                                |            |              |             |        |        |
| 78     | Eletricidade/Dados    |                               |                      | 216 d          | 02/11/15   | 27/07/16 |             |                                |            | -            |             | ┝━┿╾┿╸ |        |
| 79     | Fase 1 - Instalaçã    | io de eletrodutos e cabos/fi  | ios                  | 97 d           | 02/11/15   | 01/03/16 |             |                                |            |              |             |        |        |
| 80     | Execução do si        | stema elétrico - Fase 1 / Téi | rreo                 | 20 d           | 05/02/16   | 01/03/16 |             |                                |            |              |             |        | 4      |
| 81     | Execução do si        | stema elétrico - Fase 1 / PU  | С                    | 15 d           | 02/11/15   | 19/11/15 |             |                                |            |              | ╺┥┤╿╵       |        |        |
| 82     | Execução do si        | stema elétrico - Fase 1 / 1º  | Andar                | 15 d           | 17/11/15   | 04/12/15 |             |                                |            | ų            | ▶₩₩         |        |        |
| 83     | Execução do si        | stema elétrico - Fase 1 / 2º  | Andar                | 15 d           | 01/12/15   | 21/12/15 |             |                                |            |              |             |        |        |
| 84     | Execução do si        | stema elétrico - Fase 1 / 3º  | Andar                | 15 d           | 16/12/15   | 04/01/16 |             |                                |            |              | -    4      |        |        |
| 85     | Execução do si        | stema elétrico - Fase 1 / 4º  | Andar                | 15 d           | 31/12/15   | 19/01/16 |             |                                |            |              |             | 🕨      |        |
| 86     | Execução do si        | stema elétrico - Fase 1 / 5º  | Andar                | 15 d           | 14/01/16   | 03/02/16 |             |                                |            |              |             |        |        |
| 87     | Execução do si        | stema elétrico - Fase 1 / Tei | rraço                | 5 d            | 22/01/16   | 28/01/16 |             |                                |            |              |             |        |        |
| 88     | Fase 2 - Quadros      | de distribução e Ligações     |                      | 87 d           | 19/11/15   | 08/03/16 |             |                                |            |              | <b>1</b>    |        |        |
| 89     | Execução do si        | stema elétrico - Fase 2 / Téi | rreo                 | 5 d            | 01/03/16   | 08/03/16 |             |                                |            |              |             |        |        |
| 90     | Execução do si        | stema elétrico - Fase 2 / PU  | С                    | 3 d            | 19/11/15   | 24/11/15 |             |                                |            |              | <b>I</b>    |        |        |
| 91     | Execução do si        | stema elétrico - Fase 2 / 1º  | Andar                | 3 d            | 04/12/15   | 09/12/15 |             |                                |            |              |             | í      |        |
| 92     | Execução do si        | stema elétrico - Fase 2 / 2º  | Andar                | 3 d            | 21/12/15   | 23/12/15 |             |                                |            |              |             |        |        |
| 93     | Execução do si        | stema elétrico - Fase 2 / 3º  | Andar                | 3 d            | 04/01/16   | 07/01/16 |             |                                |            |              |             |        |        |
| 94     | Execução do si        | stema elétrico - Fase 2 / 4º  | Andar                | 3 d            | 19/01/16   | 22/01/16 |             |                                |            |              |             |        | F      |
| 95     | Execução do si        | stema elétrico - Fase 2 / 5º  | Andar                | 3 d            | 03/02/16   | 05/02/16 |             |                                |            |              |             |        |        |
| 96     | Execução do si        | stema elétrico - Fase 2 / Tei | rraço                | 1 d            | 28/01/16   | 29/01/16 |             |                                |            |              |             |        | P      |
| 97     | Fase 3 - Equipam      | entos                         |                      | 34 d           | 15/06/16   | 27/07/16 |             |                                |            |              |             |        |        |
| 98     | Execução do s         | istema elétrico - Fase 3 / Té | rreo                 | 5 d            | 15/06/16   | 21/06/16 |             |                                |            |              |             |        |        |
| 99     | Execução do s         | istema elétrico - Fase 3 / PL | JC                   | 3 d            | 22/06/16   | 27/06/16 |             |                                |            |              |             |        |        |
| 100    | Execução do s         | istema elétrico - Fase 3 / 1º | Andar                | 3 d            | 19/07/16   | 21/07/16 |             |                                |            |              |             |        |        |
| 101    | Execução do s         | istema elétrico - Fase 3 / 2º | Andar                | 3 d            | 20/07/16   | 22/07/16 |             |                                |            |              |             |        |        |
| 102    | Execução do s         | istema elétrico - Fase 3 / 3º | Andar                | 3 d            | 21/07/16   | 25/07/16 |             |                                |            |              |             |        |        |
| 103    | Execução do s         | istema elétrico - Fase 3 / 4º | Andar                | 3 d            | 22/07/16   | 26/07/16 |             |                                |            |              |             |        |        |
| 104    | Execução do s         | istema elétrico - Fase 3 / 5º | Andar                | 3 d            | 22/07/16   | 27/07/16 |             |                                |            |              |             |        |        |
| 105    | Execução do s         | istema elétrico - Fase 3 / Te | rraço                | 2 d            | 28/06/16   | 29/06/16 |             |                                |            |              |             |        |        |
|        |                       | Tarefa                        |                      | Tarefa Inativa |            |          | A           | cúmulo de Resumo Manua         | al         | Marc         | o exter     | no     |        |
|        |                       | Divisão                       | I                    | Marco Inativo  | $\diamond$ |          | R           | esumo Manual                   |            | <b>D</b> ata | limite      |        |        |
| Projet | o: Edifício Verit.mpp | Marco                         | <b>)</b>             | Resumo Inativo |            |          | S           | omente início                  | C          | Anda         | imento      | )      |        |
| Data:  | 23/02/15              | Resumo                        |                      | Tarefa Manual  |            |          | S           | omente término                 | Э          | Proar        | resso n     | nanual |        |
|        |                       |                               |                      |                |            |          |             |                                |            | - 9          |             |        |        |

Somente duração

Tarefas externas

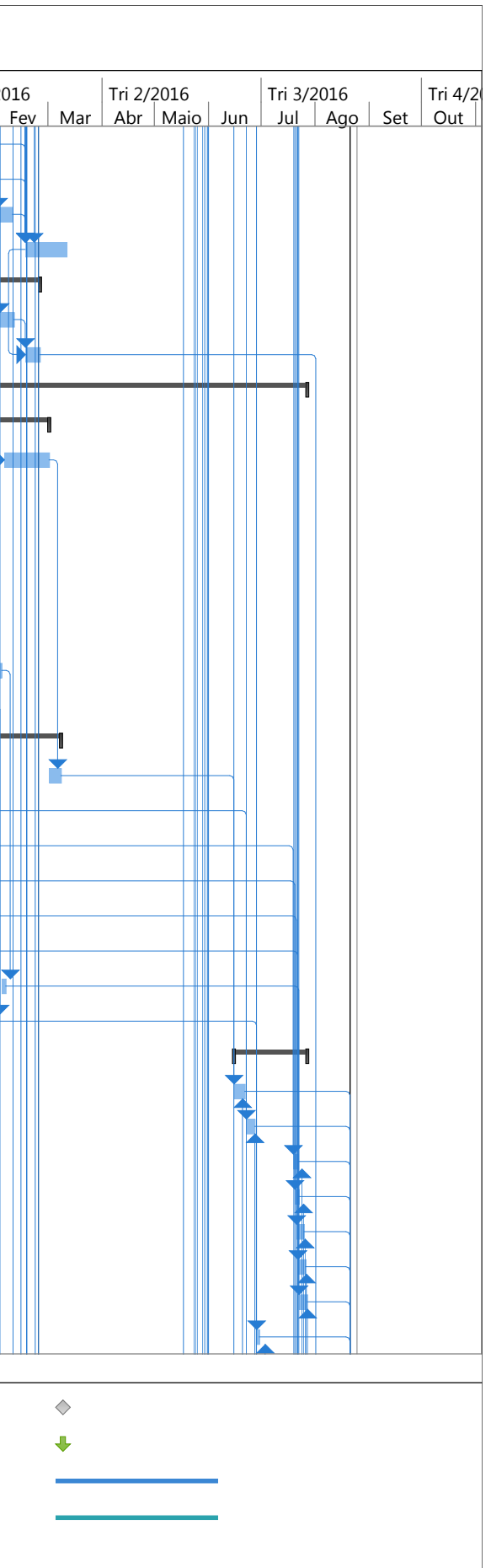

| Id      | Nome da tarefa           |                                    | Duração        | Início     | Término  | 2015 | Tri 2/2015             | Tri 3/2015  | Tri 4/2015 | Tri 1/20   |
|---------|--------------------------|------------------------------------|----------------|------------|----------|------|------------------------|-------------|------------|------------|
| 106     | Gás                      |                                    | 23 d           | 19/02/16   | 21/03/16 | Fev  | Mar Abr Maio Jun       | Jui Ago Set | Out Nov    | Dez Jan I  |
| 107     | Execução do siste        | ema de distribuição de gás - PUC   | 3 d            | 19/02/16   | 24/02/16 |      |                        |             |            |            |
| 108     | Execução do siste        | ema de distribuição de gás - 1º an | dar 4 d        | 24/02/16   | 29/02/16 |      |                        |             |            |            |
| 109     | Execução do siste        | ema de distribuição de gás - 2º an | dar 4 d        | 29/02/16   | 04/03/16 |      |                        |             |            |            |
| 110     | Execução do siste        | ema de distribuição de gás - 3º an | dar 4 d        | 04/03/16   | 09/03/16 |      |                        |             |            |            |
| 111     | Execução do siste        | ema de distribuição de gás - 4º an | dar 4 d        | 10/03/16   | 15/03/16 |      |                        |             |            |            |
| 112     | Execução do siste        | ema de distribuição de gás - 5º an | dar 4 d        | 15/03/16   | 21/03/16 |      |                        |             |            |            |
| 113     | REVESTIMENTO             |                                    | 209 d          | 23/11/15   | 09/08/16 |      |                        |             | F          |            |
| 114     | Impermeabilização        |                                    | 73 d           | 23/11/15   | 22/02/16 |      |                        |             | F          |            |
| 115     | Impermeabilizaçã         | ão do pavimento térreo             | 1 d            | 19/02/16   | 22/02/16 |      |                        |             |            |            |
| 116     | Impermeabilizaçã         | ăo do PUC                          | 3 d            | 23/11/15   | 26/11/15 |      |                        |             | i i        |            |
| 117     | Impermeabilizaçã         | ăo do 1º pavimento                 | 3 d            | 08/12/15   | 10/12/15 |      |                        |             |            | Γ <b>Γ</b> |
| 118     | Impermeabilizaçã         | ăo do 2º pavimento                 | 3 d            | 23/12/15   | 25/12/15 |      |                        |             |            | K III      |
| 119     | Impermeabilizaçã         | ăo do 3º pavimento                 | 3 d            | 06/01/16   | 11/01/16 |      |                        |             |            |            |
| 120     | Impermeabilizaçã         | ăo do 4º pavimento                 | 3 d            | 21/01/16   | 25/01/16 |      |                        |             |            |            |
| 121     | Impermeabilizaçã         | ăo do 5º pavimento                 | 3 d            | 05/02/16   | 09/02/16 |      |                        |             |            |            |
| 122     | Impermeabilizaçã         | ăo do terraço                      | 5 d            | 28/01/16   | 04/02/16 |      |                        |             |            |            |
| 123     | <b>Revestimentos Hor</b> | izontais                           | 173 d          | 26/11/15   | 29/06/16 |      |                        |             | I          |            |
| 124     | Contra piso              |                                    | 75 d           | 26/11/15   | 26/02/16 |      |                        |             | ľ          |            |
| 125     | Execução do co           | ontra piso do pavimento térreo     | 5 d            | 22/02/16   | 26/02/16 |      |                        |             |            |            |
| 126     | Execução do co           | ontra piso do PUC                  | 9 d            | 26/11/15   | 08/12/15 |      |                        |             | ì          |            |
| 127     | Execução do co           | ontra piso do 1º pavimento         | 9 d            | 11/12/15   | 22/12/15 |      |                        |             |            |            |
| 128     | Execução do co           | ontra piso do 2º pavimento         | 9 d            | 25/12/15   | 06/01/16 |      |                        |             |            |            |
| 129     | Execução do co           | ontra piso do 3º pavimento         | 9 d            | 11/01/16   | 21/01/16 |      |                        |             |            | <b>—</b>   |
| 130     | Execução do co           | ontra piso do 4º pavimento         | 9 d            | 26/01/16   | 04/02/16 |      |                        |             |            |            |
| 131     | Execução do co           | ontra piso do 5º pavimento         | 9 d            | 09/02/16   | 19/02/16 |      |                        |             |            |            |
| 132     | Execução do co           | ontra piso do terraço              | 5 d            | 04/02/16   | 10/02/16 |      |                        |             |            |            |
| 133     | Acabamentos              |                                    | 28 d           | 25/05/16   | 29/06/16 |      |                        |             |            |            |
| 134     | Execução dos a           | acabamentos do pavimento térre     | o 9 d          | 25/05/16   | 06/06/16 |      |                        |             |            |            |
| 135     | Execução dos a           | acabamentos do PUC                 | 10 d           | 27/05/16   | 09/06/16 |      |                        |             |            |            |
| 136     | Execução dos a           | acabamentos do 1º pavimento        | 11 d           | 09/06/16   | 23/06/16 |      |                        |             |            |            |
| 137     | Execução dos a           | acabamentos do 2º pavimento        | 11 d           | 10/06/16   | 24/06/16 |      |                        |             |            |            |
| 138     | Execução dos a           | acabamentos do 3º pavimento        | 11 d           | 13/06/16   | 27/06/16 |      |                        |             |            |            |
| 139     | Execução dos a           | acabamentos do 4º pavimento        | 11 d           | 14/06/16   | 28/06/16 |      |                        |             |            |            |
| 140     | Execução dos a           | acabamentos do 5º pavimento        | 11 d           | 15/06/16   | 29/06/16 |      |                        |             |            |            |
|         |                          | Tarefa                             | Tarefa Inativa |            |          | A    | cúmulo de Resumo Manua | ı           | Marco ex   | xterno     |
|         |                          | Divisão                            | Marco Inativo  | $\diamond$ |          | Re   | esumo Manual           |             | Data lim   | ite        |
| Projeto | p: Edifício Verit.mpp    | Marco                              | Resumo Inativo | [          |          | Sc   | omente início          | C           | Andame     | nto        |
| Data: 2 | 25/02/15                 | Resumo                             | Tarefa Manual  |            |          | S    | omente término         |             | Progress   | o manual   |
|         |                          |                                    |                |            |          |      |                        |             |            |            |

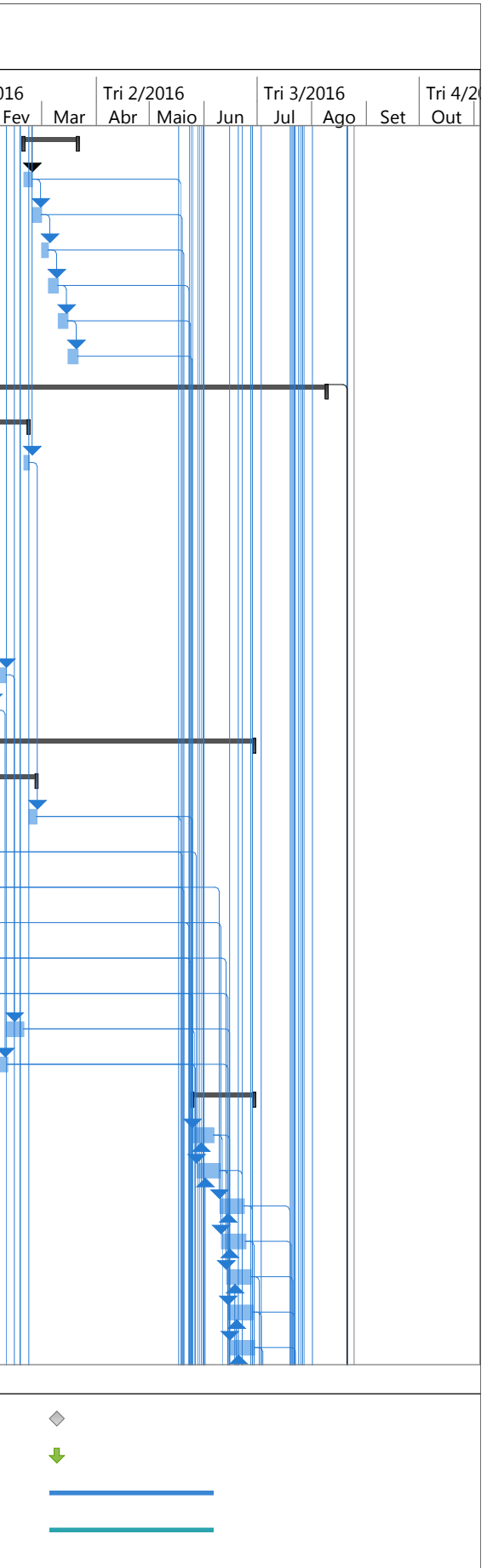

Resumo

Resumo do projeto

| Id    | Nome da tarefa         |                              |                   | Duração        | Início     | Término  | 2015 | Tri 2/2015              | Tri 3/2015  | Tri 4/2015    | Tri 1/2 |
|-------|------------------------|------------------------------|-------------------|----------------|------------|----------|------|-------------------------|-------------|---------------|---------|
| 141   | Execução dos a         | acabamentos do terraço       |                   | 6 d            | 14/06/16   | 21/06/16 | rev  |                         | Jui Ago Sei | . Out Nov Dez |         |
| 142   | Revestimentos vert     | icais                        |                   | 66 d           | 18/05/16   | 09/08/16 |      |                         |             |               |         |
| 143   | Revestimentos a        | rgamassados                  |                   | 51 d           | 18/05/16   | 21/07/16 |      |                         |             |               |         |
| 144   | Execução de re         | evestimentos argamassados    | do pavimento téri | re 5 d         | 18/05/16   | 25/05/16 |      |                         |             |               |         |
| 145   | Execução de re         | evestimentos argamassados    | do PUC            | 7 d            | 19/05/16   | 27/05/16 |      |                         |             |               |         |
| 146   | Execução de re         | evestimentos argamassados    | do 1º pavimento   | 16 d           | 20/05/16   | 09/06/16 |      |                         |             |               |         |
| 147   | Execução de re         | evestimentos argamassados    | do 2º pavimento   | 16 d           | 23/05/16   | 10/06/16 |      |                         |             |               |         |
| 148   | Execução de re         | evestimentos argamassados    | do 3º pavimento   | 16 d           | 24/05/16   | 13/06/16 |      |                         |             |               |         |
| 149   | Execução de re         | evestimentos argamassados    | do 4º pavimento   | 16 d           | 25/05/16   | 14/06/16 |      |                         |             |               |         |
| 150   | Execução de re         | evestimentos argamassados    | do 5º pavimento   | 16 d           | 26/05/16   | 15/06/16 |      |                         |             |               |         |
| 151   | Execução de re         | evestimentos argamassados    | do terraço        | 14 d           | 27/05/16   | 14/06/16 |      |                         |             |               |         |
| 152   | Execução de re         | evestimento argamassado e>   | kterno            | 30 d           | 14/06/16   | 21/07/16 |      |                         |             |               |         |
| 153   | Acabamento             |                              |                   | 52 d           | 06/06/16   | 09/08/16 |      |                         |             |               |         |
| 154   | Execução dos a         | acabamentos do pavimento     | térreo            | 8 d            | 06/06/16   | 15/06/16 |      |                         |             |               |         |
| 155   | Execução dos a         | acabamentos do PUC           |                   | 10 d           | 09/06/16   | 22/06/16 |      |                         |             |               |         |
| 156   | Execução dos a         | acabamentos do 1º pavimen    | to                | 20 d           | 23/06/16   | 19/07/16 |      |                         |             |               |         |
| 157   | Execução dos a         | acabamentos do 2º pavimen    | to                | 20 d           | 24/06/16   | 20/07/16 |      |                         |             |               |         |
| 158   | Execução dos a         | acabamentos do 3º pavimen    | to                | 20 d           | 27/06/16   | 21/07/16 |      |                         |             |               |         |
| 159   | Execução dos a         | acabamentos do 4º pavimen    | to                | 20 d           | 28/06/16   | 21/07/16 |      |                         |             |               |         |
| 160   | Execução dos a         | acabamentos do 5º pavimen    | to                | 20 d           | 29/06/16   | 22/07/16 |      |                         |             |               |         |
| 161   | Execução dos a         | acabamentos do terraço       |                   | 5 d            | 21/06/16   | 28/06/16 |      |                         |             |               |         |
| 162   | Execução dos a         | acabamentos externos         |                   | 15 d           | 21/07/16   | 09/08/16 |      |                         |             |               |         |
| 163   | ESQUADRIAS             |                              |                   | 36 d           | 15/06/16   | 29/07/16 |      |                         |             |               |         |
| 164   | Instalação das esqua   | adrias do pavimento térreo   |                   | 4 d            | 15/06/16   | 20/06/16 |      |                         |             |               |         |
| 165   | Instalação das esqua   | adrias do PUC                |                   | 3 d            | 22/06/16   | 27/06/16 |      |                         |             |               |         |
| 166   | Instalação das esqua   | adrias do 1º pavimento       |                   | 5 d            | 19/07/16   | 25/07/16 |      |                         |             |               |         |
| 167   | Instalação das esqua   | adrias do 2º pavimento       |                   | 5 d            | 20/07/16   | 26/07/16 |      |                         |             |               |         |
| 168   | Instalação das esqua   | adrias do 3º pavimento       |                   | 5 d            | 21/07/16   | 27/07/16 |      |                         |             |               |         |
| 169   | Instalação das esqua   | adrias do 4º pavimento       |                   | 5 d            | 22/07/16   | 28/07/16 |      |                         |             |               |         |
| 170   | Instalação das esqua   | adrias do 5º pavimento       |                   | 5 d            | 22/07/16   | 29/07/16 |      |                         |             |               |         |
| 171   | Instalação das esqua   | adrias do terraço            |                   | 1 d            | 28/06/16   | 29/06/16 |      |                         |             |               |         |
| 172   | LOUÇAS E METAIS        |                              |                   | 34 d           | 15/06/16   | 27/07/16 |      |                         |             |               |         |
| 173   | Instalação das louça   | is e metais do pavimento téi | rreo              | 1 d            | 15/06/16   | 16/06/16 |      |                         |             |               |         |
| 174   | Instalação das louça   | is e metais do PUC           |                   | 2 d            | 22/06/16   | 24/06/16 |      |                         |             |               |         |
| 175   | Instalação das louça   | is e metais do 1º pavimento  |                   | 3 d            | 19/07/16   | 21/07/16 |      |                         |             |               |         |
|       |                        |                              |                   |                |            |          |      |                         |             |               |         |
|       |                        | Tarefa                       | Т                 | arefa Inativa  |            |          | Ac   | cúmulo de Resumo Manual |             | Marco externo |         |
| Droit | o: Edifício Vorit roma | Divisão                      | N                 | /larco Inativo | $\diamond$ |          | Re   | esumo Manual            |             | Data limite   |         |
| Data: | 25/02/15               | Marco 🔶                      | , R               | lesumo Inativo |            |          | 1 Sc | omente início           | C           | Andamento     |         |

Tarefa Manual

Somente duração

111

Somente término

Tarefas externas

Progresso manual

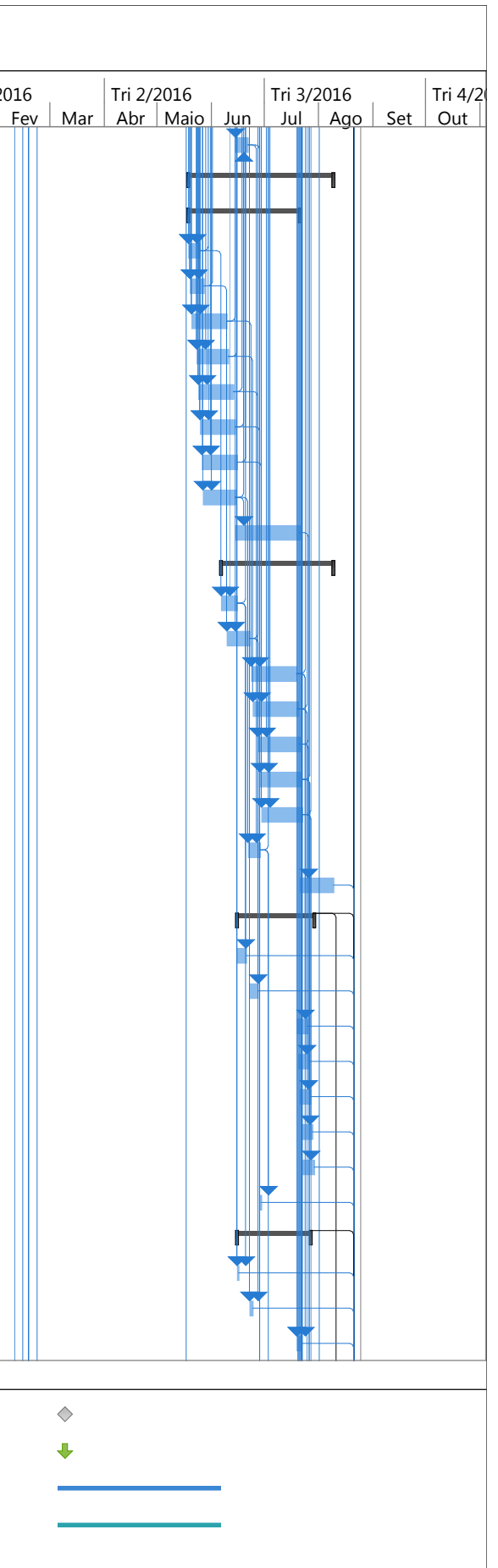

| Id  | Nome da tarefa                                   | Duração | Início   | Término  | 2015<br>Fev | Ma   | Tri 2/2015 | Tri 3/ | 2015 | Tri 4/2015 | Dez | Tri 1/20 |
|-----|--------------------------------------------------|---------|----------|----------|-------------|------|------------|--------|------|------------|-----|----------|
| 176 | Instalação das louças e metais do 2º pavimento   | 3 d     | 20/07/16 | 22/07/16 |             | IVIC |            | Jul    |      |            | DCZ | Jan      |
| 177 | Instalação das louças e metais do 3º pavimento   | 3 d     | 21/07/16 | 25/07/16 |             |      |            |        |      |            |     |          |
| 178 | Instalação das louças e metais do 4º pavimento   | 3 d     | 22/07/16 | 26/07/16 |             |      |            |        |      |            |     |          |
| 179 | Instalação das louças e metais do 5º pavimento   | 3 d     | 22/07/16 | 27/07/16 |             |      |            |        |      |            |     |          |
| 180 | Instalação das louças e metais do terraço        | 1 d     | 28/06/16 | 29/06/16 |             |      |            |        |      |            |     |          |
| 181 | FINALIZAÇÃO                                      | 182 d   | 12/01/16 | 24/08/16 |             |      |            |        |      |            |     |          |
| 182 | Instalação de elevadores                         | 20 d    | 12/01/16 | 04/02/16 |             |      |            |        |      |            |     |          |
| 183 | Instalação de equipamentos                       | 20 d    | 17/02/16 | 14/03/16 |             |      |            |        |      |            |     |          |
| 184 | Execução e instalação da sinalização do edifício | 7 d     | 14/03/16 | 22/03/16 |             |      |            |        |      |            |     |          |
| 185 | Paisagismo                                       | 10 d    | 22/03/16 | 04/04/16 |             |      |            |        |      |            |     |          |
| 186 | Instalação do mobiliário das áreas comuns e PUC  | 8 d     | 21/07/16 | 01/08/16 |             |      |            |        |      |            |     |          |
| 187 | Limpeza e check da área interna                  | 20 d    | 01/08/16 | 24/08/16 |             |      |            |        |      |            |     |          |
| 188 | Limpeza e check da área externa                  | 20 d    | 01/08/16 | 24/08/16 |             |      |            |        |      |            |     |          |
| 189 | TÉRMINO                                          | 0 d     | 24/08/16 | 24/08/16 |             |      |            |        |      |            |     |          |

| Projeto: Edifício Verit.mpp<br>Data: 25/02/15 | Tarefa            |          | Tarefa Inativa  |            | Acúmulo de Resumo Manual |    | Marco externo    |
|-----------------------------------------------|-------------------|----------|-----------------|------------|--------------------------|----|------------------|
|                                               | Divisão           |          | Marco Inativo   | $\diamond$ | Resumo Manual            | I1 | Data limite      |
|                                               | Marco             | <b>♦</b> | Resumo Inativo  | 0          | Somente início           | E  | Andamento        |
|                                               | Resumo            | 1        | Tarefa Manual   |            | Somente término          | Э  | Progresso manual |
|                                               | Resumo do projeto | []       | Somente duração |            | Tarefas externas         |    |                  |

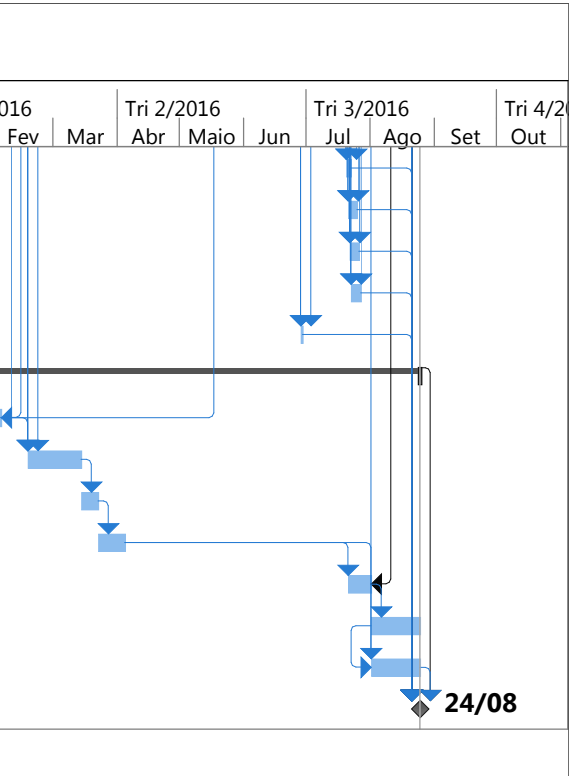

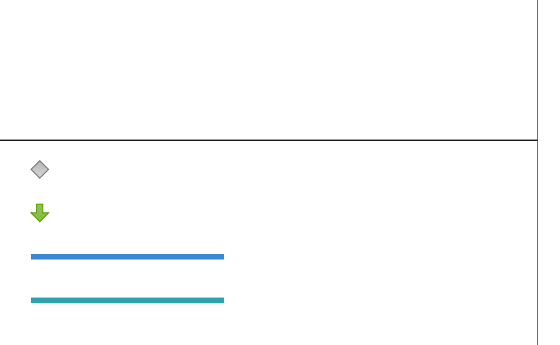

## ANEXO XXII: TIMELAPSE DO PLANEJAMENTO 4D GERADO NO NAVISWORKS

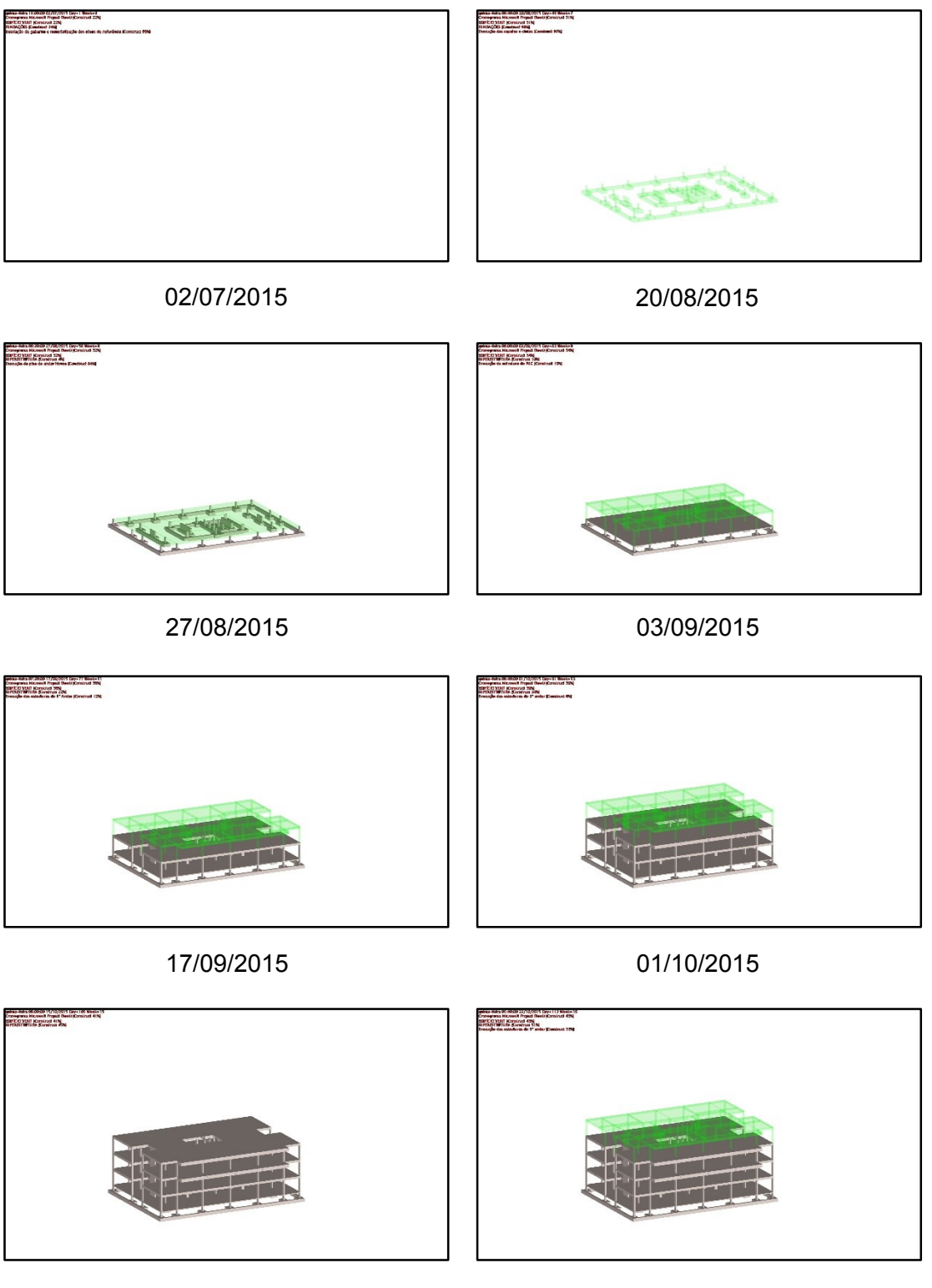

15/10/2015

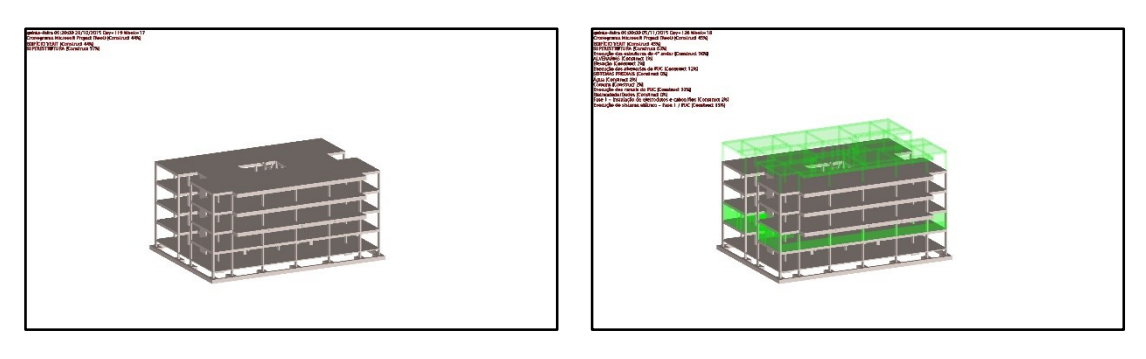

29/10/2015

05/11/2015

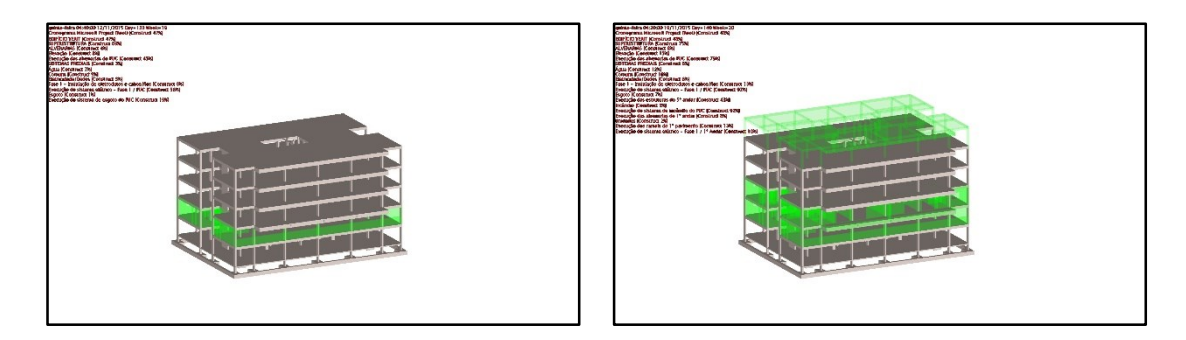

12/11/2015

19/11/2015

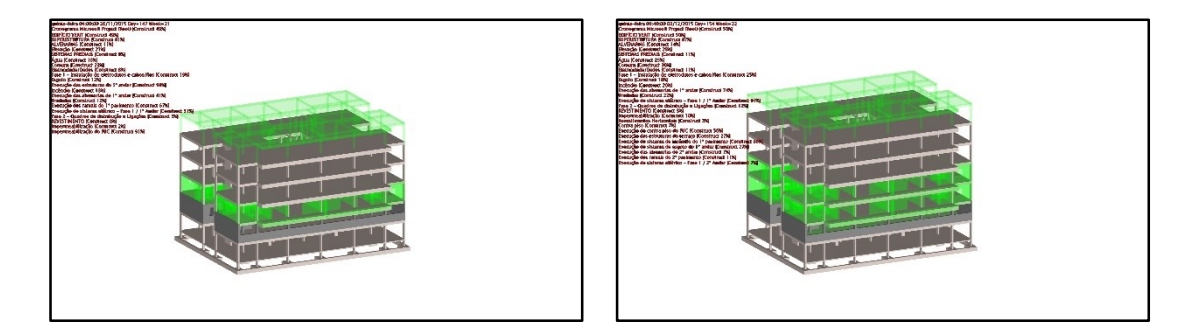

26/11/2015

03/12/2015

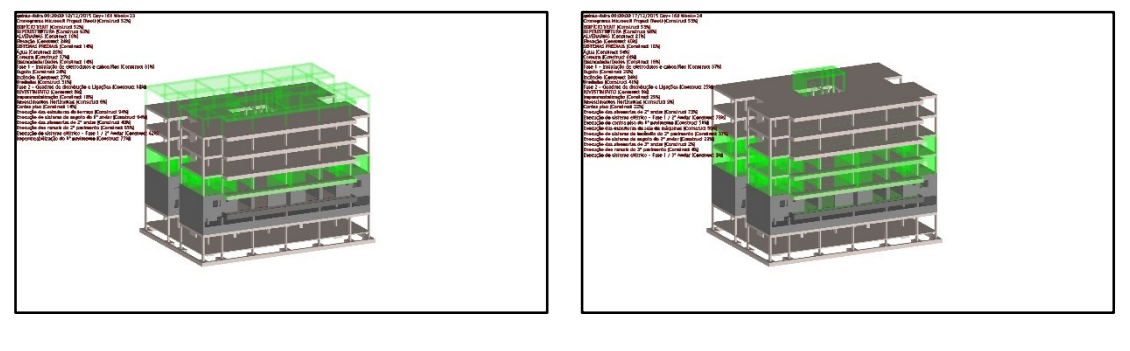

10/12/2015

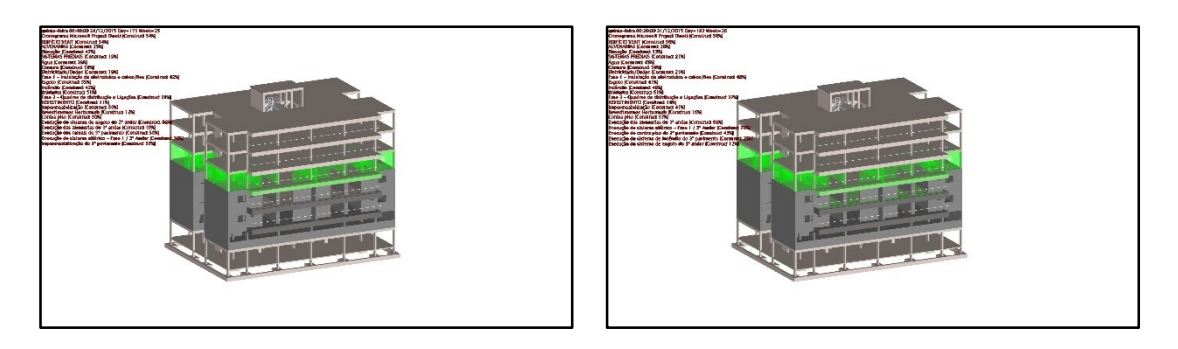

24/12/2015

31/12/2015

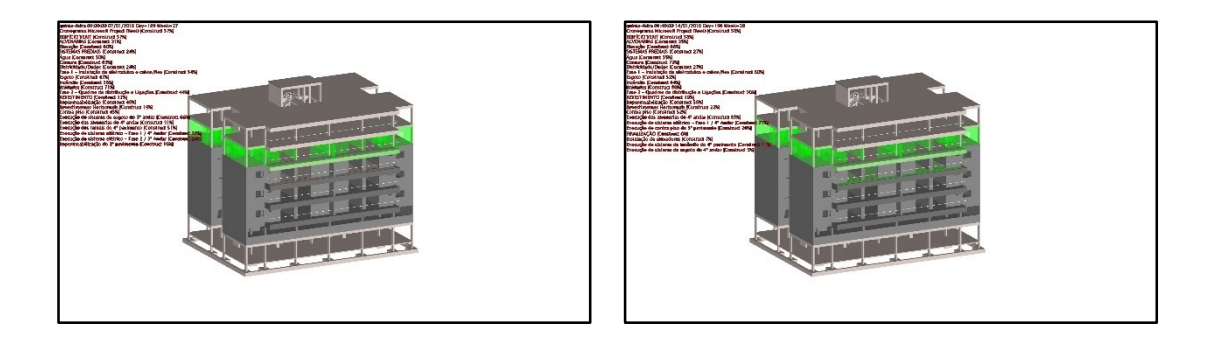

07/01/2016

14/01/2016

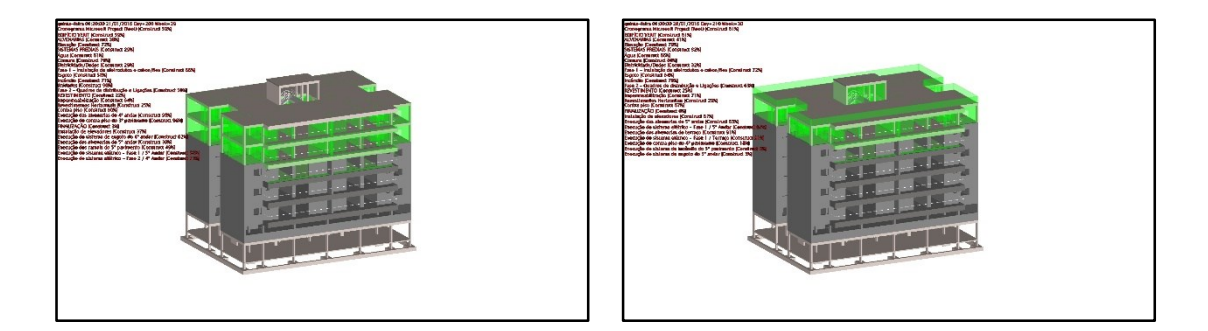

21/01/2016

28/01/2016

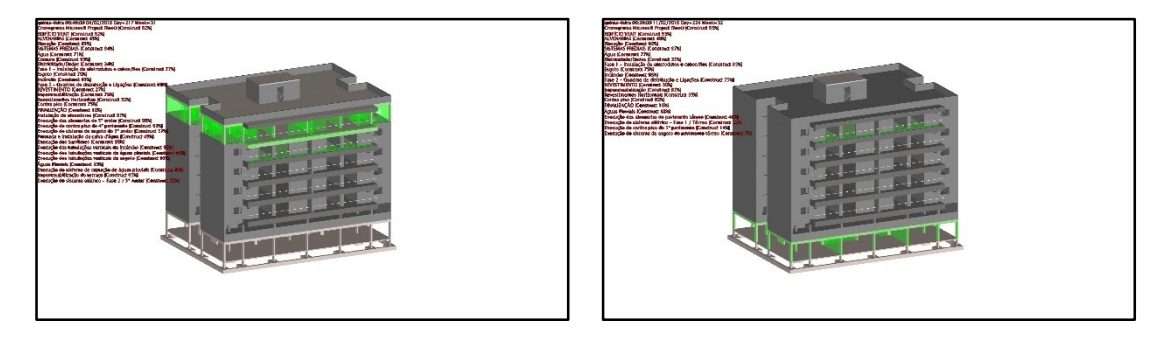

04/02/2016

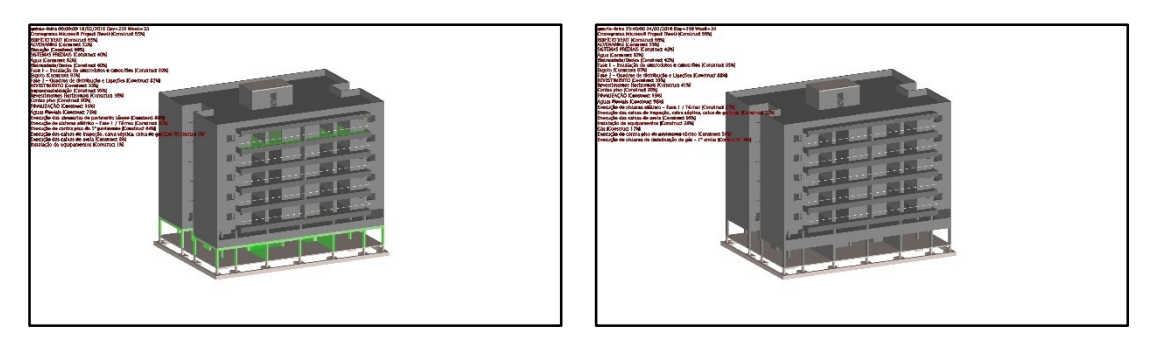

18/02/2016

24/02/2016

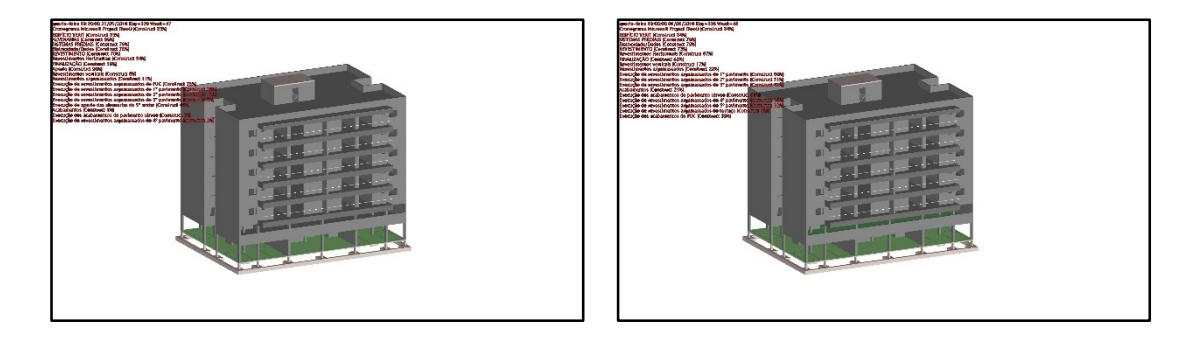

22/05/2016

01/06/2015

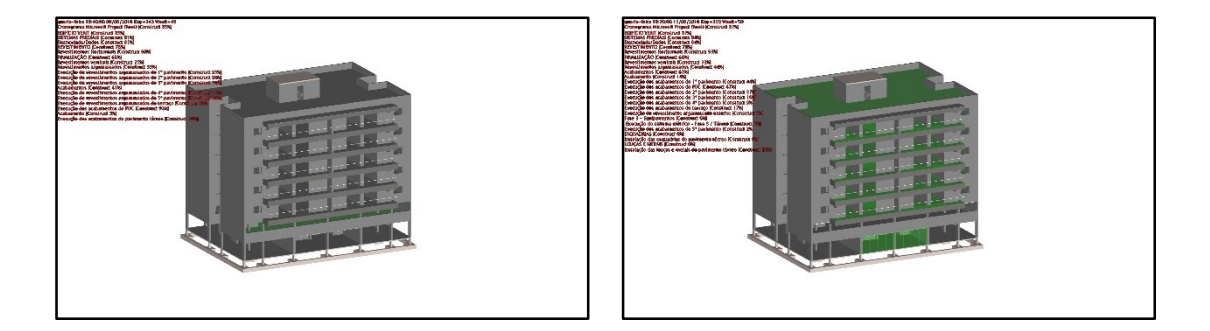

08/06/2016

15/06/2015

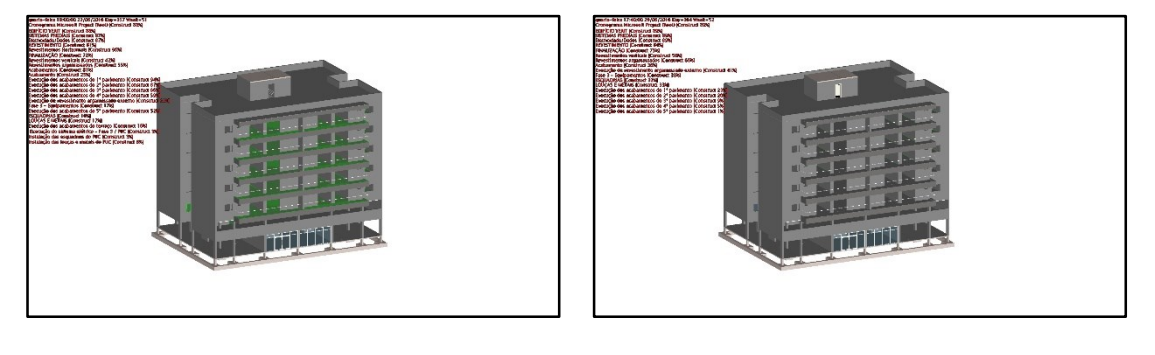

22/06/2016

29/06/2015

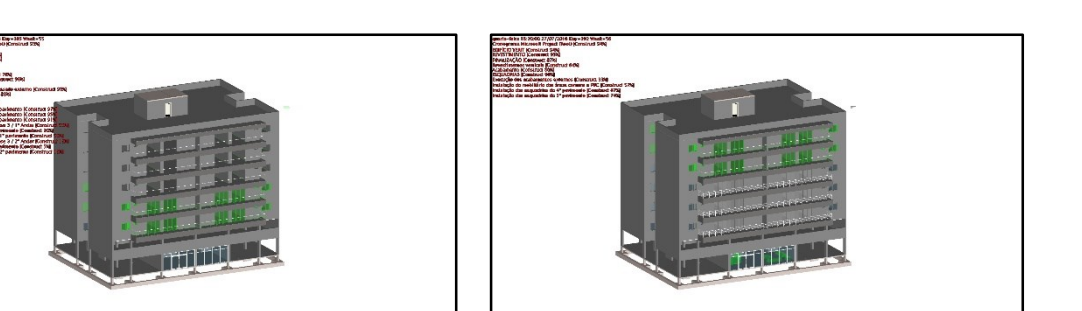

20/07/2015

27/07/2016

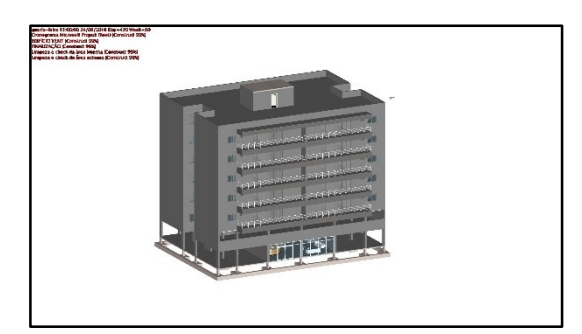

24/08/2016

Detalhe do time lapse:

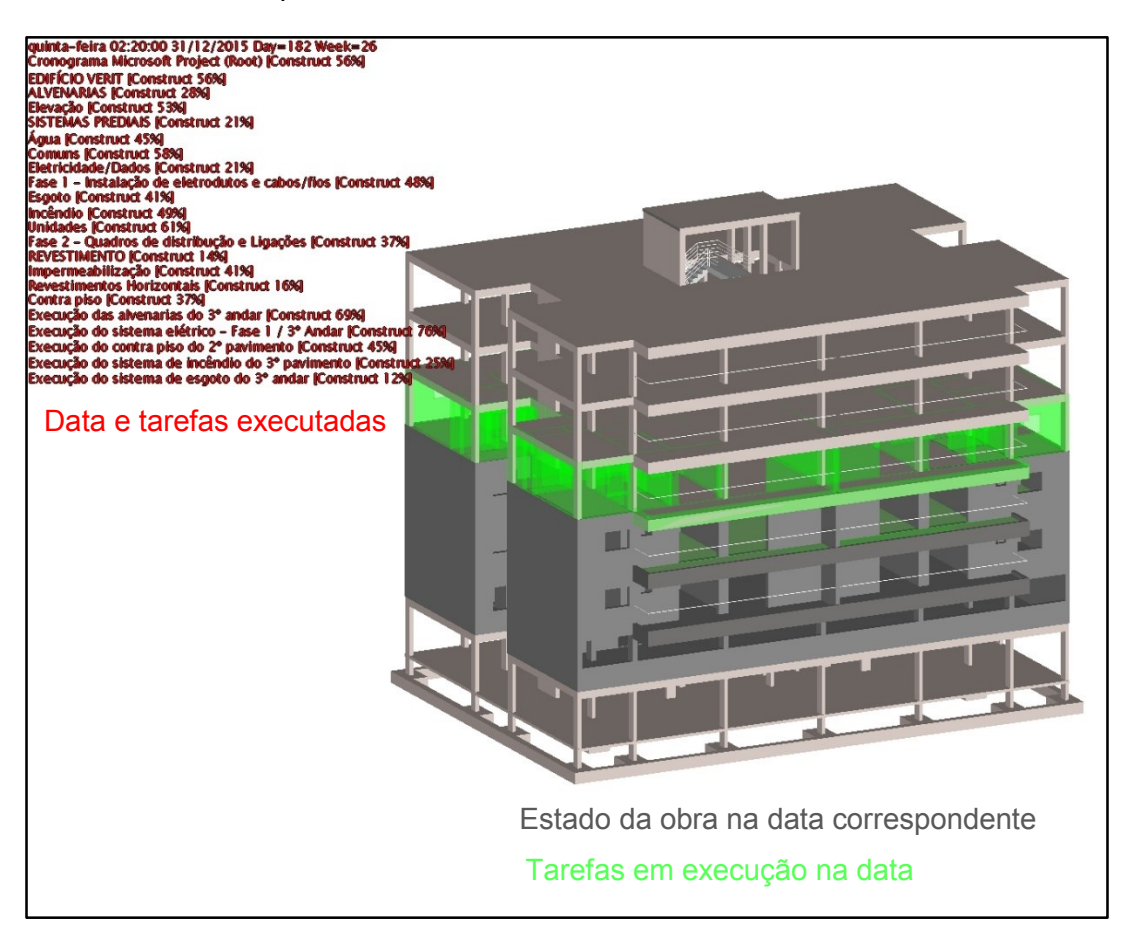